## SEGÉDLET BESZÁMOLÓ ÉS KÖZHASZNÚSÁGI JELENTÉS BENYÚJTÁSÁHOZ

www.birosag.hu oldalról letöltöm a hatályos nyomtatványt (ez éppen tegnap módosult!). A civil eljárás során alkalmazandó nyomtatványokat keresem (http://birosag.hu/allampolgaroknak/civil-szervezetek/civil-nyomtatvanyok). Ha megvan ennek a listája, akkor ezeken belül a "beszámoló" kifejezésre keresek rá, hogy gyorsabb legyen. A .jar letöltést választom.

| M Beérkező levelek (5) - szaka 🛪 🍵 Civil Információs Centrum 🛪 🧯 Civil e                                                                                                    | eğledə saxin alkalmız 🛪   G közhəzmücsigi jelentlə köz X / 🎍 Civil eğletinis sarin alkalmız X / 4                                                                                                    |                          |
|----------------------------------------------------------------------------------------------------|----------------------------------------------------------------------------------------------------|--------------------------|
| 🜒 🛈 🛛 birosag.hu'allampolgaroknak/civil-szervezetek/civil-nyomtatvanyok?field_csc_civ                                                                                                    | inil ugylutteg tas (id=AllBitegrabetistmolo 🛛 1206 C 🔍 Search 🖄 🏠 💼                                                                                                    | ⊧ @- 🖑 ≣                 |
| M 🚦 🎕 Tullap 📕 🧷 OPTEN 💐 Map 🧔 Fhiv 🌆 Foldh 🕐 Bank 🥝 Uni 🧕                                                                                                    | l Cég 🧈 e-tetet 🥹 🛞 Net-Solicitor 🚰 🐩 Menge 🔧 Split 🛞 infoziern Sz 💶 📋 Eins 🎍 B 🧮 Szakmai 🇌 Perlapu 😰 SzMV 🌟 SZMV 💲 Ng 🛞 NNBJhu 🏖 Teize 🛞 Rohr fondiks 💿 PDF conv 🗟 Mont Yisiket 🖯                                                                                                 | 🖲 Menetrend 🛞 Juli »     |
| NÉVJEGYZÉKE (KERESÉS)                                                                                                    | Tájékoztatjuk, hogy az ÁNYK űrlapok tartalma változhat, ezért az Általános Nyomtatványkitöltő programba                                                                                                    |                          |
| Ś ÁNYK ŰRLAPOKKAL<br>KAPCSOLATOS                                                                                                    | Táiékoztatiuk hogy az oldalon elérhető valamennyi nyomtatvány adattartalma 2016. július 1. naniával módosult                                                                                                    |                          |
| TÁJÉKOZTATÁSOK                                                                                                    | Az új verziószámú nyomtatványok 2016. július 1. napjától váltak elérhetővé.                                                                                                    |                          |
| A CIVIL ELJARASOKKAL<br>KAPCSOLATOS HASZNOS<br>TUDNIVALÓK                                                                                                    | Kérjük, hogy frissítse az Általános Nyomtatványkitöltő (ÁNYK) programot!                                                                                                    |                          |
| § NÉVELLENŐRZÉS                                                                                                    | Civil eljárás ügykategóriák Keresési kifejezések                                                                                                    | E                        |
| CIVIL ELJÁRÁS SORÁN<br>ALKALMAZANDÓ<br>NYOMTATVÁNYOK, OKIRAT<br>SABLONOK - ÚJ                                                                                                    | ÁNYK ÁNYK Kitöltési Közzétéve Módosítva módosulás                                                                                                    |                          |
| CIVIL SZERVEZETEKRE<br>VONATKOZÓ BÍRÓSÁGI<br>HATÁROZATOK ÉS<br>KÖZLEMÉNYEK<br>KÖZZÉTÉTEL F                                                                                                    | Beszámoló egyszeres jar<br>könyvvitel letöltése 2015.01.01 2017.02.16.                                                                                                    |                          |
| S CIVIL SZERVEZETEK<br>BESZÁMOLÓIVAL<br>KAPCSOLATOS<br>TUDNIVALÓK                                                                                                    | egyszeres könyvvitel letöltése letöltése                                                                                                    |                          |
| CIVIL SZERVEZETEK<br>BESZÁMOLÓIVAL<br>KAPCSOLATOS KÉRDÉSEK<br>ESETÉN ELÉRHETŐSÉGEINK                                                                                                    |                                                                                                    |                          |
| ceckbroaghu/MMTgab/CSC/PK.4L/08H6RF.ek_14.ap/<br>Provide Sevelet (5) - task X Ceril Informaticals Centum X Ceril<br>Provide Sevelet (5) - task X Ceril Informaticals Centum X Ceril<br>Ceril Deformaticals Centum X Ceril | til x →<br>ogsået socie akkalmuz. x   C kohkumidsig julente kka x / ± Cuil ejires socie akkelmuz x / ±<br>mi                                                                                                    |                          |
| M 1 1 Tutap 🖪 📿 OFTEN 🦉 Map 🖉 Phil Ib Feldh (@ Bark 🥝 Uni 🎯<br>OFTEL SZERVEZET EIN<br>NÉVJEGYZÉKE (KERESÉS)                                                                                                    | Cog 2 e lete @ & Nei Selece // ** Neige ** Split @ Holsen's II () End & I = Stahna & Prologu @ SAMY ** SAMY I: Nei @ MRBA & Tast & Reinfordsta & PEFcenv @ MrBA value #<br>Tájékoztatjuk, hogy az ÁNYK űrlapok tartalma változhat, ezért az Általános Nyomtatványkitöltő programba | Menetrend  Juli »        |
| ÁNYK ŰRLAPOKKAL<br>KAPCSOLATOS<br>TÁJÉKOZTATÁSOK                                                                                                    | mar korabban telepített unapokat folyamatosan missíteni szukseges<br>Tájékoztatjuk, hogy az oldalon elérhető valamennyi nyomtatvány adattartalma 2016. július 1. napjával módosult.<br>Az új verziószámú nyomtatványok 2016. július 1. napjától váltak elérhetővé.                 |                          |
| S A CIVIL ELJÁRÁSOKKAL<br>KAPCSOLATOS HASZNOS<br>TUDNIVALÓK                                                                                                    | Kérjük, hogy frissítse az Általános Nyomtatványkitöltő (ÁNYK) programot!                                                                                                    |                          |
| § NÉVELLENŐRZÉS                                                                                                    | Civil eljárás ügykategóriák Keresési kifejezések                                                                                                    | E                        |
| S CIVIL ELJÁRÁS SORÁN                                                                                                    | - Bármely - • beszámoló Alkalmazás                                                                                                    |                          |
| ALKALMAZANDO<br>NYOMTATVÁNYOK, OKIRAT<br>SABLONOK - ÚJ                                                                                                    | ÁNYK ÁNYK Kitöltési Közzétéve Módosítva<br>Nyomtatvány címe r.pdf útmutató módosulás                                                                                                    |                          |
| S CIVIL SZERVEZETEKRE<br>VONATKOZÓ BÍRÓSÁGI<br>HATÁROZATOK ÉS<br>KÖZLEMÉNYEK<br>KÖZZÉTÉTELE                                                                                                    | OBJECTP_UPL_EAT_UP         2015.01.01. 2017.02.16.           Which the to save this file?         Diffése                                                                                                    |                          |
| © CIVIL SZERVEZETEK<br>BESZÁMOLÓIVAL<br>KAPCSOLATOS<br>TUDNIVALÓK                                                                                                    | egyszenie nonyvytej jetőltése letöltése                                                                                                    |                          |
| S CIVIL SZERVEZETEK<br>BESZÁMOLÓIVAL<br>KAPCSOLATOS KÉRDÉSEK<br>ESETÉN ELÉRHETŐSÉGEINK                                                                                                    |                                                                                                    |                          |
| S CIVIL KEZELŐIRODÁK                                                                                                    |                                                                                                    |                          |
|                                                                                                    | R 🔁                                                                                                    | ▲ €0 9:56<br>2017.02.17. |

| M Beérkező levelek (5) - szaka ×                                                                                                    | 👔 👔 Civil Információs Centrum 🕷 🛔 Civil eljárás sorá                                                                                                    | in alkalmaz 🗵 Ġ közhasznúsá                                                                                                    | gi jelentês köz 🛪 👔 🤇                                                                                                    | Civil eljárás során alk                                                                                                    | almaz × \ +                                                                                                    |                                                                                                    |                                                                                                    |                                                                                                    |                                                                                                    |
|----------------------------------------------------------------------------------------------------|----------------------------------------------------------------------------------------------------|----------------------------------------------------------------------------------------------------|----------------------------------------------------------------------------------------------------|----------------------------------------------------------------------------------------------------|----------------------------------------------------------------------------------------------------|----------------------------------------------------------------------------------------------------|----------------------------------------------------------------------------------------------------|----------------------------------------------------------------------------------------------------|----------------------------------------------------------------------------------------------------|
| ( Diesag.hu/allampolgarokni                                                                                                    | ak/civil-szervezetek/civil-nyomtatvanyok?field_csc_civil_ugykat                                                                                                    | eg_tax_tid=All8ckeys=beszámolő                                                                                                    |                                                                                                    |                                                                                                    |                                                                                                    | 170% C Q, Search                                                                                                    |                                                                                                    | ☆ ₫                                                                                                    | a ♣ @• 🖑 ☰                                                                                                    |
| M 🚦 🎕 Tullap 🖪 🧷 OPTEN 🚦                                                                                                    | 🍸 Map 👰 Fhiv 🎢 Földh 🕐 Bank 🥝 Uni 🍞 Cég 🥔                                                                                                    | e-letet 😕 🛞 Net-Solicitor 🞢 🧮                                                                                                    | Merge 🔧 Split! 🛞 irtó                                                                                                    | ószám Sz 💶 🚺 En                                                                                                    | nő 🌡 B 🌆 Szakmai 🧌 Perkapu                                                                                                    | 🕼 səmiv 📌 szmiv 🏮 nije 🛞                                                                                                    | MNB.hu 🤽 Taizé 🛞 R                                                                                                    | lohr forditás 🔵 PDF conv 🙆 Most Vis                                                                                                    | ited 💿 Menetrend 🛞 Juli »                                                                                                    |
| N                                                                                                    | ÉVJEGYZÉKE (KERESÉS)                                                                                                    | Tájékoztatjuk,                                                                                                    | hogy az ÁNYK                                                                                                    | ( <mark>űrlapok</mark> t                                                                                                    | artalma változhat, e                                                                                                    | ezért az Általános<br>vamatosan frissíte                                                                                                    | Nyomtatvány                                                                                                    | ykitöltő programba                                                                                                    |                                                                                                    |
| ≶ ÁI<br>K∕                                                                                                    | NYK ŰRLAPOKKAL<br>APCSOLATOS                                                                                                    | TTTT - tott is be                                                                                                    | mar kora                                                                                                    | ibban telej                                                                                                    | риен ипарокат ю                                                                                                    |                                                                                                    | an szükseges                                                                                                    |                                                                                                    |                                                                                                    |
| T/                                                                                                    | ÁJÉKOZTATÁSOK                                                                                                    | Az új verziószám                                                                                                    | iú nyomtatván                                                                                                    | i elerneto v<br>nyok 2016.                                                                                                    | július 1. napjától vál                                                                                                    | vaný adattartalma<br>Itak elérhetővé.                                                                                                    | 2016. julius 1                                                                                                    | i. napjaval modosult.                                                                                                    |                                                                                                    |
| 5 A<br>K/<br>TU                                                                                                    | CIVIL ELJÁRÁSOKKAL<br>APCSOLATOS HASZNOS<br>UDNIVALÓK                                                                                                    |                                                                                                    | Kérjük, hog                                                                                                    | y frissítse                                                                                                    | az Általános Nyoml                                                                                                    | tatványkitöltő (ÁN                                                                                                    | YK) programo                                                                                                    | ot!                                                                                                    |                                                                                                    |
| 5 N                                                                                                    | ÉVELLENŐRZÉS                                                                                                    | Civil eljárás ügyl                                                                                                    | kategóriák                                                                                                    |                                                                                                    | Keresési kifej                                                                                                    | ezések                                                                                                    |                                                                                                    |                                                                                                    | #                                                                                                    |
| S CI                                                                                                    | IVIL ELIÁRÁS SORÁN                                                                                                    | - Bármely -                                                                                                    | Enter name of file to sa                                                                                                    | ave to                                                                                                    | <ul> <li>Dence armonic</li> <li>r (C) + below +</li> </ul>                                                                                                    | Alkalm                                                                                                    | Remote Italian                                                                                                    |                                                                                                    |                                                                                                    |
| A                                                                                                    | LKALMAZANDÓ                                                                                                    |                                                                                                    | Readante = 16 mm                                                                                                    | angep i caginona                                                                                                    | a (e) i equite i                                                                                                    | 14                                                                                                    | 922                                                                                                    |                                                                                                    |                                                                                                    |
| N                                                                                                    | YOMTATVÁNYOK, OKIRAT                                                                                                    |                                                                                                    | Munka SzP                                                                                                    | -pp=                                                                                                    | Nev                                                                                                    | Módositás dátuma                                                                                                    | Tinus h                                                                                                    | tetkező                                                                                                    |                                                                                                    |
| SA                                                                                                    | ABLONOK - ÚJ                                                                                                    | Nyomtatvány                                                                                                    | ABC                                                                                                    |                                                                                                    | A h1010serieshb-viste64                                                                                                    | 2015.09.14. 0.34                                                                                                    | Félmeppe                                                                                                    | loculác                                                                                                    |                                                                                                    |
| 5.0                                                                                                    |                                                                                                    |                                                                                                    | Szakács - saját jog<br>Hobby                                                                                                    | gi                                                                                                    | 🎍 temp                                                                                                    | 2015.09.14.8.38                                                                                                    | Fájlmappa                                                                                                    | IOSUIdS                                                                                                    |                                                                                                    |
| S CI                                                                                                    | IVIL SZERVEZETEKKE                                                                                                    |                                                                                                    | jogszebélyok                                                                                                    |                                                                                                    | OBHGEPI_fpk_08                                                                                                    | 2016.09.20.9.29                                                                                                    | Executable Jar File                                                                                                    | 385 K                                                                                                    |                                                                                                    |
| V                                                                                                    | ONATKOZO BIROSAGI                                                                                                    | Beszámoló egy:                                                                                                    | munkaszervezés                                                                                                    |                                                                                                    | OBHGEPI_fpk_18                                                                                                    | 2016.08.17. 15:20                                                                                                    | Executable Jar File                                                                                                    | 303 K                                                                                                    |                                                                                                    |
| H                                                                                                    | ATAROZATOK ES                                                                                                    | könyyvitel                                                                                                    | 🎉 iratmintatár                                                                                                    |                                                                                                    | B OBHGEPI_fpk_24                                                                                                    | 2016.06.29.11:55                                                                                                    | Executable Jar File                                                                                                    | 340 K                                                                                                    |                                                                                                    |
| K                                                                                                    | OZLEMENYEK                                                                                                    | Ronyviter                                                                                                    | 🥽 Könyvtárak                                                                                                    |                                                                                                    | OBHGEPI_fpk_38 OBHGEPI_states                                                                                                    | 2016.04.26.15:43                                                                                                    | Executable Jar File                                                                                                    | 319 K E                                                                                                    |                                                                                                    |
| K                                                                                                    | OZZETETELE                                                                                                    | Papír alapú bes                                                                                                    | Dokumentumok                                                                                                    | 1                                                                                                    | OBHGEPLobhgepi_p01                                                                                                    | 2016.04.27.15:05                                                                                                    | Executable Jar File                                                                                                    | 346 K                                                                                                    |                                                                                                    |
| 6.0                                                                                                    | NUL CZEDVEZETEK                                                                                                    |                                                                                                    | Képek                                                                                                    |                                                                                                    | OBHGEPL_obhgepi_p10                                                                                                    | 2016.11.09.11:06                                                                                                    | Executable Jar File                                                                                                    | 377 К                                                                                                    |                                                                                                    |
| > CI                                                                                                    | IVIL SZERVEZETEK                                                                                                    | egyszeres köny                                                                                                    | J Zene                                                                                                    |                                                                                                    | OBHGEPI_obhgepi_p23                                                                                                    | 2017.02.16. 17:00                                                                                                    | Executable Jar File                                                                                                    | 372 K                                                                                                    |                                                                                                    |
| BI                                                                                                    | ESZAMOLOIVAL                                                                                                    |                                                                                                    |                                                                                                    |                                                                                                    | OBHGEPI_obhgepi_p25     OBHGEPI_pk 20                                                                                                    | 2016.10.12.856<br>2016.06.29.14:29                                                                                                    | Executable Jar File                                                                                                    | 401.K<br>322.K                                                                                                    |                                                                                                    |
| K                                                                                                    | APCSOLATOS                                                                                                    |                                                                                                    | 🜏 Otthoni csoport                                                                                                    |                                                                                                    | OBHGEPI_pk_101v                                                                                                    | 2016.05.10.10:48                                                                                                    | Executable Jar File                                                                                                    | 426 K                                                                                                    |                                                                                                    |
| TU                                                                                                    | UDNIVALOK                                                                                                    |                                                                                                    | 🕵 Számítógép                                                                                                    |                                                                                                    | BHGEPI_pk_102                                                                                                    | 2016.02.18.15:54                                                                                                    | Executable Jar File                                                                                                    | 410 K                                                                                                    |                                                                                                    |
| 6.0                                                                                                    | NUL CZEDVEZETEK                                                                                                    |                                                                                                    | 🚢 Helyi lemez (C:)                                                                                                    |                                                                                                    | OBHGEPI_pk_102v     OBHGEPI_pk_141                                                                                                    | 2016.07.15.11:51<br>2017.02.17.9-56                                                                                                    | Executable Jar File                                                                                                    | 507 K<br>400 K -                                                                                                    |                                                                                                    |
| > CI                                                                                                    | IVIL SZERVEZETEK                                                                                                    |                                                                                                    |                                                                                                    |                                                                                                    |                                                                                                    | H.                                                                                                    | CALCULATE POLITIC                                                                                                    |                                                                                                    |                                                                                                    |
| BI                                                                                                    | ESZAMOLOIVAL                                                                                                    |                                                                                                    | Fájinév: 🧕                                                                                                    | BHGEPLpk_141                                                                                                    |                                                                                                    |                                                                                                    |                                                                                                    | •                                                                                                    |                                                                                                    |
| K                                                                                                    | APCSULATUS KERDESEK                                                                                                    |                                                                                                    | Fájl típusa: Exe                                                                                                    | ecutable Jar File                                                                                                    |                                                                                                    |                                                                                                    |                                                                                                    | •                                                                                                    |                                                                                                    |
| E                                                                                                    | SETEN ELERHETOSEGEINK                                                                                                    |                                                                                                    |                                                                                                    |                                                                                                    |                                                                                                    |                                                                                                    | Mante                                                                                                    | None 1                                                                                                    |                                                                                                    |
| 6 0                                                                                                    | IVII KEZELŐIRODÁK                                                                                                    | 1                                                                                                    | Mappäk elrejtése                                                                                                    |                                                                                                    |                                                                                                    |                                                                                                    | Mentes                                                                                                    | regie                                                                                                    |                                                                                                    |
|                                                                                                    |                                                                                                    | -                                                                                                    |                                                                                                    |                                                                                                    |                                                                                                    |                                                                                                    |                                                                                                    |                                                                                                    |                                                                                                    |
|                                                                                                    |                                                                                                    |                                                                                                    |                                                                                                    |                                                                                                    |                                                                                                    |                                                                                                    |                                                                                                    |                                                                                                    | 9,20                                                                                                    |
| <u>()</u>                                                                                                    | 1 📰 📑 🔤 🍤 🧕                                                                                                    |                                                                                                    |                                                                                                    |                                                                                                    |                                                                                                    |                                                                                                    |                                                                                                    | HU .                                                                                                    | 2017.02.17.                                                                                                    |
| M Beérkező levelek (5) - szaka ×                                                                                                    | 🗧 💦 🤤 🔤 😔 🚱                                                                                                    | in alkalmaz × G közhasznűsá                                                                                                    | gi jelentés köz 🛪 🌔 🕻                                                                                                    | Civil eljárás során alk                                                                                                    | almaz X (+                                                                                                    |                                                                                                    | and Anna State of State                                                                                                    |                                                                                                    | 2017.02.17.                                                                                                    |
| M Beérkező levelek (5) - szaka ×                                                                                                    | C Civil Információs Centrum × Civil ejűrás sorá                                                                                                    | in alkalmaz <sub>er</sub> × G közhasznúsá<br>eg_tav_tid=Allőkkeys=beizámoló                                                                                                    | gi jelentés köz 🛪 🔓                                                                                                    | Civil eljárás során alk                                                                                                    | almaz X +                                                                                                    | 170% C' Q, Search                                                                                                    |                                                                                                    |                                                                                                    | 2017.02.17.                                                                                                    |
| M Beérksző levelek (5) - szaka ×<br>(* O birosag,hul silampolgaroknu<br>M 11 * Tullap 🖷 🖉 OPTEN                                                                                                    | C Givil Információs Centrum X Crvil eljárás sorá<br>ak/chil-servesztek/ chil-nyomtatvanyok/field, csc. chil. ugykátu<br>Map Č Fhir / ID Földh (@ Bank @ Uni @ Cég @ 1                                                                                                    | in alkalmaz × G közhasznűsés<br>eg tas tid=All80keys=beszámolő<br>e-letet 9 @ Net-Solicitor y <sup>14</sup>                                                                                                    | gi jelentés köz 🛪 🔒 🤇<br>Merge 📆 Split: 🛞 irtó                                                                                                    | Civil eljárás során alk<br>ószám Sz 💶 🔋 Er                                                                                                    | almaz X +                                                                                                    | (170%) C <sup>a</sup> Q, Search                                                                                                    |                                                                                                    |                                                                                                    | 2017.02.17.                                                                                                    |
| M Beérkező levelek (5) - szaka ×<br>( ) birosag,hul allampolgorokn.<br>M ( ) tullap ( ) OPTEN                                                                                                    | Cirillarformációs Centum x      Cirillarformációs Centum x      Cirillarformációs Centum      Cirillarformációs Centum                                                                                                    | in alkalmaz × G közhasznűsá<br>eg_tax_tid=All8kkeys=beszámoló<br>e-letet @ ® Net-Solicitor # <sup>#</sup>                                                                                                    | gi jelentés köz 🗴 👔 🤇<br>Merge 📑 Spliti 🛞 intó                                                                                                    | Civil eljárás során alk<br>ószám Sz 💶 🕕 En                                                                                                    | almaz × +<br>nő 🌡 B 🔜 Szakmai 👘 Perkapu                                                                                                    | (170%) C° Q, Search<br>∰ S2MIV ★ SZMIV \$ Njk ®                                                                                                    | OBHGEPI_sk.1                                                                                                    |                                                                                                    | 2017/02.37.                                                                                                    |
| M Beekkes levelek 5) - szaka ×<br>C Discsag.hu atampelgarolm.<br>M M M Tullap M C OPTEN<br>N                                                                                                    | Grid Deformations Contraction         If an anti-anti-anti-anti-anti-anti-anti-anti-                                                                                                    | in alkalmaz., × G közhasznűsá<br>eg tak tide Allőkeyse beszámoló<br>e-iztet @ @ Net-Solicitor ## T<br>Tájékoztatjuk,                                                                                                    | gi jelentês köz × 🛓 🤇<br>Merge 🕇 Splîtî 🛞 irto<br>hogy az ÁNYK                                                                                                    | Civil eljárás során alk<br>ószám Sz 💷 🗊 En<br>K <b>Űrlapok t</b>                                                                                                    | almaz × +<br>n5 🛓 8 💼 Szakmai 📽 Perkapu<br>artalma változhat, e                                                                                                    | trow C Q search<br>the same ★ szmuv to Nak ®<br>ezért az Általános                                                                                                    | OBHGEPL.pk,1<br>399 I.B — biros                                                                                                    | HU .<br>(41.jar<br>ag.hu - 9:55                                                                                                    | 2012/02.37.                                                                                                    |
| M Eréfezié levelek (5) - szaka X<br>C D birosag Au vitampolgarokn.<br>M M C Autop C OPTEN<br>N N<br>N                                                                                                    | C Guildramickis centrum. 2 ≩ Creitekte od<br>C Guildramickis centrum. 2 ≩ Creitekte od<br>Mage © Riv /B falls (© Bask © Un @ Ceg Ø i<br>Inte Jozzarvizzzi i En<br>ØylGOYZÉKK (KERESÉS)<br>NYK ÚRI APOKKAI                                                                                                    | in alkalmaz × € köthazznűsk<br>eg ta: jide Allökeys=beztámoló<br>e-itet @ ♂ Net-Solicker y <sup>H</sup> ↓<br>Tájékoztatjuk,                                                                                                    | gi jetentés köz × 👔 🤇<br>Merge 🕇 Split: 🖲 irtó<br>hogy az ÁNYK<br>már korá                                                                                                    | Civil eljárás során alk<br>ószám Sz 🖬 💽 Er<br>K <mark>űrlapok t</mark> a<br>ibban telej                                                                                                    | aimaz × +<br>nő 🛓 8 📰 Szakmai 📽 Perlapu<br>artalma változhat, e<br>pített űrlapokat foly                                                                                                    | 100% C Q Search<br>⊕ SAMV ★ SZMV ® Ne ®<br>ezért az Általános<br>yamatosan frissíte                                                                                                    | OBHGEPI_pk_1<br>39913 — birot                                                                                                    | HU -<br>(슈) (현<br>lag hu - 9:56                                                                                                    | Menetiese C Juli 20                                                                                                    |
| M Bréckező (arvitek (3)- szaka X<br>(*) O biosszgálu internyológoroton<br>M 11 1 1 Talap C O OFFEN<br>N<br>N<br>S Ál                                                                                                    | Curl Bromskin Cartanu 2 ≩ Curl djekt sod<br>Curl Bromskin Curl and State State State State<br>Curl Brow Brites (Curl and State State                                                                                                    | in sikalmaz x C közharzmásik<br>eg taz jád-Alóökeys-bezisimalő<br>elstet @ ® Net-Solicker y <sup>Ar</sup><br>Tájékoztatjuk,                                                                                                    | gi jelentés koz × 🗼 🤅<br>Merge 👕 Spític 🛞 iető<br>hogy az ÁNYK<br>már korá                                                                                                    | Civil eljárás során alk<br>ószám Sz 💷 🔝 Er<br>K űrlapok t<br>ibban telej                                                                                                    | atmaz × (*<br>nő 🛦 8 🔜 Szakmai 📽 Perlapu<br>artalma változhat, e<br>pített űrlapokat foly                                                                                                    | 1998 C Q Search<br>© SAMV ★ SZMV & Ne ®<br>ezért az Általános<br>yamatosan frissíte                                                                                                    | OBHGEPLpkJ<br>399 13 - biros                                                                                                    | Al.jer<br>ag.hu-255                                                                                                    | 2012 02 27.                                                                                                    |
| The Sector Sector | Curliformación cartema. Is é Curl ejada ser<br>al cola sementaria con a conserva a conserva a conserva<br>al cola sementaria de la conserva a conserva<br>la conserva a conserva a conserva a conserva<br>de la conserva a conserva a conserva a conserva<br>de la conserva a conserva a conserva a conserva<br>de la conserva a conserva a conserva a conserva a<br>de la conserva a conserva a conserva a<br>de la conserva a conserva a conserva a<br>de la conserva a conserva a conserva a<br>de la conserva a conserva a<br>de la conserva a conserva a<br>de la conserva a conserva a<br>de la conserva a conserva a<br>de la conserva a conserva a<br>de la conserva a conserva a<br>de la conserva a conserva a<br>de la conserva a conserva a<br>de la conserva a<br>de la conserva a<br>d                                                                                                    | r sitalmaz. × ⊙ közhazműsk<br>eg ta: Jöt-ABőkeys-beztámoló<br>citet: @ @ Net-Solicitor yf *<br>Tájékoztatjuk,<br>Tájékoztatjuk, he                                                                                                    | gijetentes kos × 👔 G<br>Merge 🕆 Spile 🕲 into<br>hogy az ÁNYK<br>már korá<br>ogy az oldalon                                                                                                    | Civil eljárás során alk<br>ószám Sz 💷 🚺 En<br>K űrlapok t<br>ibban telej<br>i elérhető v                                                                                                    | annaz- × +<br>ns 🕯 = 🚍 sakmai 🖈 Perlapu<br>artalma változhat, e<br>pített űrlapokat foly<br>valamennyi nyomtat                                                                                                    | 1998 C Q Search<br>© SMW ★ SZMV & Ne ®<br>ezért az Általános<br>yamatosan frissíte<br>vány adattartalma                                                                                                    | OBHGEPL_pk.J<br>399 13 biros<br>OBHGEPL_pk.J<br>999 18 biros                                                                                                    | 44.jar<br>44.jar<br>49.hu - 9.56                                                                                                    | 2012027.<br>2019027.<br>201902.<br>2019027.<br>2019027.<br>201902.<br>201902.<br>20190.<br>20190.<br>201902.<br>201902.<br>201902.<br>201902.<br>201902.<br>20190.<br>20190. |
| Perfecto forefact () - casta x     Perfecto forefact () - casta x     O teresplant attemptionen     M ********************************                                                                                                    | Curlindermackis cartum 2: Curlindermackis cartum 2: Curlindermackis                                                                                                    | C ktołnemiek<br>i stałne: x C ktołnemiek<br>i stałne: x C ktołnemiek<br>i stałne: x C ktołnemiek<br>i stałne: x C ktołnemiek<br>i stałnemie<br>Tájékoztatjuk, ho<br>Az új verziószám                                                                                                    | gijetentes kos… × ∕ ∔ ↔<br>hogy az ÁNYK<br>már korá<br>ogy az oldalon<br>w nyomtatván                                                                                                    | Civil eljárás serán alk<br>észám Sz 🖬 🚺 Ei<br>K űrlapok t.<br>Ibban telej<br>elérhető v<br>hyok 2016.                                                                                                    | atmaz- × ¥<br>nő á 8 🖬 satmai 📽 Pertagu<br>artalma változhat, e<br>pített űrlapokat foly<br>valamennyi nyomtat<br>július 1. napjától vál                                                                                                    | 1990 € Q. Search<br>© sawy ★ Szwy € Ne ®<br>ezért az Általános<br>yamatosan frissíte<br>vány adattartalma<br>tak elérhetővé.                                                                                                    | OBHGEPLekJ<br>309 IS - biros<br>OBHGEPLekJ<br>309 IS - biros                                                                                                    | н) -<br>41.ju<br>ад hu – 936<br>40.ju<br>ад hu – 936                                                                                                    | 2010217<br>A Control of A Control of A Control                                                                                                    |
| Image: Second Second                   | Curlementás centement > 2 € Conference > 2 € Conference                                                                                                    | e Mahanz, x © Rathamida<br>ng Ja (de Alfolgen bezilmoù<br>einer ⊗ ® Nat-sakor y M ™<br>Tájékoztatjuk, ho<br>Az új verziószám                                                                                                    | gijdentes koz × 🔹 G<br>Menge 🕆 spit: 🕲 ind<br>hogy az ÁNYK<br>már korá<br>ogy az oldalon<br>nú nyomtatván                                                                                               | Civil eljárás során alk<br>ászám Sz 🖬 🚺 Ei<br>á <b>Úrlapok t</b> .<br>á <b>bban telej</b><br>a elérhető v<br>hyok 2016.                                                                                                    | ainaz × +<br>ns ≩ s ≣ tsana: @Perayu<br>artalma változhat, e<br>pített űrlapokat foly<br>ialamennyi nyomtat<br>július 1. napjától vál                                                                                                    | anno constant<br>sawy constant<br>e sawy constant<br>sawy constant<br>sawy constant                                                                                                    | 08H66P1,sk1<br>397 13 bross<br>08H66P1,gk1<br>397 13 bross<br>297 13 bross<br>che drameress<br>18 // 49 bross                                                                                                    | (1)     (2)     (2)     (2)     (2)     (2)     (2)     (2)     (2)     (2)     (2)     (2)     (2)     (2)     (2)     (2)     (2)     (2)     (2)     (2)     (2)     (2)     (2)     (2)     (2)     (2)     (2)     (2)     (2)     (2)     (2)     (2)     (2)     (2)     (2)     (2)     (2)     (2)     (2)     (2)     (2)     (2)     (2)     (2)     (2)     (2)     (2)     (2)     (2)     (2)     (2)     (2)     (2)     (2)     (2)     (2)     (2)     (2)     (2)     (2)     (2)     (2)     (2)     (2)     (2)     (2)     (2)     (2)     (2)     (2)     (2)     (2)     (2)     (2)     (2)     (2)     (2)     (2)     (2)     (2)     (2)     (2)     (2)     (2)     (2)     (2)     (2)     (2)     (2)     (2)     (2)     (2)     (2)     (2)     (2)     (2)     (2)     (2)     (2)     (2)     (2)     (2)     (2)     (2)     (2)     (2)     (2)     (2)     (2)     (2)     (2)     (2)     (2)     (2)     (2)     (2)     (2)     (2)     (2)     (2)     (2)     (2)     (2)     (2)     (2)     (2)     (2)     (2)     (2)     (2)     (2)     (2)     (2)     (2)     (2)     (2)     (2)     (2)     (2)     (2)     (2)     (2)     (2)     (2)     (2)     (2)     (2)     (2)     (2)     (2)     (2)     (2)     (2)     (2)     (2)     (2)     (2)     (2)     (2)     (2)     (2)     (2)     (2)     (2)     (2)     (2)     (2)     (2)     (2)     (2)     (2)     (2)     (2)     (2)     (2)     (2)     (2)     (2)     (2)     (2)     (2)     (2)     (2)     (2)     (2)     (2)     (2)     (2)     (2)     (2)     (2)     (2)     (2)     (2)     (2)     (2)     (2)     (2)     (2)     (2)     (2)     (2)     (2)     (2)     (2)     (2)     (2)     (2)     (2)     (2)     (2)     (2)     (2)     (2)     (2)     (2)     (2)     (2)     (2)     (2)     (2)     (2)     (2)     (2)     (2)     (2)     (2)     (2)     (2)     (2)     (2)     (2)     (2)     (2)     (2)     (2)     (2)     (2)     (2)     (2)     (2)     (2)     (2)     (2)     (2)     (2)     (2)     (2)     (2)     (2)     (2)     (2)     (2)     (2)     (2)                                                                                                    | A COLOR                                                                                                    |
| Presente formet (c) - conta. K     Presente formet (c) - conta. K     Presente formet (c) - conta. K     N     N     A     A     A     A     A     K                                                                                                    | Ciril Fernancial Cartaman. I Cart elektroso<br>Ciril Fernancial Cartaman. I Cart elektroso<br>ak toda sameatan angla Telat. Cart elektroso<br>Telatorial Cartana (Telatorial Telatorial<br>Altre Schweider Cartana<br>ÉVJEGYZÉKE (KERESÉS)<br>NYK ŰRLAPOKKAL<br>APCSOLATOS<br>ÁJÉKOZTATÁSOK<br>CIVIL ELJÁRÁSOKKAL<br>APCSOLATOS HASZNOS                                                                                                    | Event a stature, x C kathamata<br>ng la úde Mödeyskestimadö<br>skite                                                                                                    | gijdenet koz × 👔 d<br>Mege 🕄 spec 🕲 ins<br>hogy az ÁNYK<br>már korá<br>ogy az oldalon<br>ú nyomtatván<br>Kérjük, hogy                                                                                   | Civil eijirás során alk<br>észám Sz 💷 🗈 Er<br>K <mark>űrlapok t</mark><br>i <b>bban tele</b> j<br>i elérhető v<br>hyok 2016.<br><b>zy frissítse</b>                                                                                                    | amaz. × +<br>nd å a stama saktozhat, d<br>pített űrlapokat foly<br>ralamennyi nyomtat<br>július 1. napjától vál<br>az Általános Nyoml                                                                                                    | (1996) C Q Search<br>esért az Általános<br>vamatosan frissíte<br>vány adattartalma<br>Itak elérhetővé.<br>tatványkitöltő (ÁN                                                                                                    | OBHGEPLekJ<br>299 18 - birot<br>399 18 - birot<br>399 18 - birot<br>299 18 - birot<br>299 18 - birot                                                                                                    | 41 jar<br>42 jar<br>43 jar - 255<br>43 jar - 555<br>92 cm - 515<br>92 cm - 515                                                                                                    | Voj 2017<br>Contraction (Contraction)<br>Mercetor (Contraction)<br>Contraction (Contraction)<br>Mercetor (Contraction)<br>Contraction (Contraction)<br>Contraction (Cont                                                                                                    |
|                                                                                                    | Curlierdemarkás centema. 2 Curlierde a contractional de la contractional de la contrac                                                                                                    | E Mahanz, x © ktohumotá<br>ny Jav, Sde-Alkákovskezimatů<br>e lete                                                                                                    | gjinnestat × k<br>Merge T spic @ no<br>hogy az ÁNYK<br>már korá<br>ogy az oldalon<br>tú nyomtatván<br>Kérjük, hog                                                                                       | Civil eljárás serán alk<br>észám Sz 💷 🖬 Er<br>K <mark>űrlapok t</mark><br>i <b>bban telej</b><br>a elérhető v<br>nyok 2016.<br>zy frissítse                                                                                                    | almac. × +<br>ns ≟ s ≣ számá: ⊉ Potapu<br>artalma változhat, e<br>pített űrlapokat foly<br>ialamennyi nyomtat<br>július 1. napjától vál<br>az Általános Nyomt                                                                                   | 200 C Q Seen<br>Sawy & Sawy & Sawy<br>Sawy & Sawy & Sawy<br>Sawy & Sawy & Sawy<br>Sawy & Sawy<br>Sawy & Sawy<br>Sawy & Sawy<br>Sawy<br>S                           | OB-456PL (a. )           297 12 - bires           Image: Display the state of the state of the stat                                                                                                    | 41. ju<br>42. ju<br>43. ju<br>43. ju<br>44. ju<br>44. ju<br>45. ju<br>46. ju<br>46. ju | A COLORADO                                                                                                    |
| Image: Strate Strate                   | Curlementos centrem. 2 ≩ Confecto en<br>Curlementos centrem. 2 ≩ Confecto en<br>Curlementos contentes en centre de la carcia confecto en<br>Evylegyzéke (KERESÉS)<br>NYK ŰRLAPOKKAL<br>APCSOLATOS<br>ÁJÉKOZTATÁSOK<br>CIVIL ELJÁRÁSOKKAL<br>APCSOLATOS HASZNOS<br>UDNIVALÓK                                                                                                    | Cívil eljárás ügyl                                                                                                    | gyjdent tat. x k a<br>hogy az ÁNYK<br>már korá<br>ogy az oldalon<br>tú nyomtatván<br>Kérjük, hog<br>kategóriák                                                                                          | Civil eijirés sorén elk<br>oszém Sz 🗨 🚺 Er<br>C <b>űrlapok t</b><br>ibban telep<br>i elérhető v<br>nyok 2016.<br>cy frissítse                                                                                                    | aima: × +<br>Ma i ∎ takmi r Perkapu<br>artalma változhat, e<br>pített űrlapokat foly<br>kalamennyi nyomtat<br>július 1. napjától vál<br>az Általános Nyoml<br>Keresési kifej                                                                    | 200 C Q Seato<br>Sator & Sator & Q Seator<br>Sator & Sator & Sator<br>Paratosan frissíte<br>vány adattartalma<br>tak elérhetővé.<br>tatványkitöltő (ÁN<br>ezések                                                                                                    | OBHGEPLek.1           297 IB - briel           299 IB - briel           299 IB - bries           299 IB - bries           299 IB - bries           299 IB - bries           29 IB - bries           29 IB - bries           29 IB - bries           29 IB - bries           29 IB - bries           29 IB - bries                                                                                                    | 41.μm           42.μm           43.μm           44.μm           44.μm<                                                                                                    |                                                                                                    |
| Construction of the second second seco | Civil Federal Carthon. * Con elektron<br>Control Construction (Control Control C                                                                                                    | Civil eljárás ügy                                                                                                    | gyjuents totz. × € 6<br>totogy az ÁNYYK<br>már korá<br>bogy az oldalon<br>tú nyomtatván<br>Kérjük, hog<br>kategóriák                                                                                    | Cvil djirts sortn til<br>statun Sc 🖬 💽 Er<br>(                                                                                                    | amaz. × +<br>artalma változhat, c<br>pített űrlapokat foly<br>ialamennyi nyomtat<br>július 1. napjától vál<br>az Általános Nyoml<br>Keresési kífej                                                                                              | Saw C Q See<br>Saw C Q See<br>Saw C Saw C Saw C See<br>Saw C Saw C Saw C See<br>Saw C Saw C Saw C See<br>Saw C C Saw C See<br>Saw C C Saw C See<br>Saw C C Saw C See<br>Saw C C Saw C See<br>Saw C C See<br>Saw C C Saw C See<br>Saw C C Saw C See<br>Saw C C Saw C Saw                                                                                                    | CONSTRUCTION                                                                                                    | 44 Jan<br>44 Jan<br>49 Jan – 735<br>49 Jan – 755<br>19 Jan – 755<br>10 Jan – 755<br>10 Jan – 755<br>10 Jan – 755                                                                                                    |                                                                                                    |
|                                                                                                    | Cultiveruncial carteria. Cart (constraint)<br>Cultiveruncial carteria. Cart (constraint)<br>Cultiveruncial carterial cart (constraint)<br>Cultiveruncial carterial cart (constraint)<br>Cultiveruncial carterial cart (constraint)<br>Cultiveruncial carterial carterial carterial carterial<br>Cultiveruncial carterial carterial carterial carterial<br>Cultiveruncial carterial carterial carterial carterial<br>Cultiveruncial carterial carterial carterial carterial<br>Cultiveruncial carterial carterial carterial carterial<br>Cultiveruncial carterial carterial carterial carterial<br>Cultiveruncial carterial carterial carterial carterial<br>Cultiveruncial carterial carterial carterial carterial<br>Cultiveruncial carterial carterial carterial carterial<br>Cultiveruncial carterial carterial carterial carterial carterial<br>Cultiveruncial carterial carterial carterial carterial carterial<br>Cultiveruncial carterial carterial carterial carterial carterial carterial<br>Cultiveruncial carterial carterial carterial carterial carterial carterial carterial carterial<br>Cultiveruncial carterial carterial car                                                                                                    | Civil eljárás ügyl<br>- Bármely -                                                                                                    | gyjdente tate × k é<br>hogy az ÁNYK<br>már korá<br>ogy az oldalon<br>tú nyomtatván<br>Kérjük, hogy<br>kategóriák                                                                                        | Cvil djirts sortn alk<br>statum Se 💷 🗈 Er<br>( Grilapok t<br>ibban telej<br>nyok 2016,<br>nyo k 2016,                                                                                                    | atmaz. x +<br>st = E takmer Pertapu<br>artalma változhat, e<br>pített űrlapokat foly<br>talamennyi nyomtat<br>július 1. napjától vál<br>az Általános Nyomt<br>Keresési kifej<br>• beszámoló                                                     | Saw 2 Q Saw<br>Saw 2 Saw 3 Q Saw<br>Amatosan frissite<br>vány adattartalma<br>tak elérhetővé.<br>tatványkitöltő (ÁN<br>ezések<br>Alkalm                                                                                                    | CB+GEPL, pk. J<br>299 18 - beeu<br>209 18 - beeu<br>209 18 - beeu<br>209 18 - beeu<br>200 18 - beeu<br>200 18 - beeu<br>200 18 - beeu<br>200 18 - beeu<br>200 18 - beeu<br>200 18 - beeu<br>200 18 - beeu                                                                                                    | (4)                                                                                                    |                                                                                                    |
| Image: Second Second                   | Curlindemarkás carduma. 22 2000 v jedek kord     Curlindemarkás carduma. 22 20 20 00 0000 v jedek kord     Curlindemarkás cardinal v jedek kord     Curlindemarkás v jedek kord     Subarkás kord sa velek kord     Subarkás kord     Curlindemarkás kord     Curlindemar                                                                                                    | Civil eljárás ügyl<br>• Bármely -<br>Civil eljárás ügyl<br>• Bármely -                                                                                                    | gyddant tac. x 🗼 🕯<br>Integr 🖞 spie 😨 into<br>hogy az ÁNYK<br>már korá<br>ogy az oldalon<br>nú nyomtatván<br>Kérjük, hogy<br>kategóriák                                                                 | Cvil djiris sorin ill<br>dezem Sr 🖬 🚺 Er<br>(                                                                                                    | atmaz. × +<br>ms ≟ s m szeme  Portapu<br>artalma változhat, e<br>pített űrlapokat foly<br>ralamennyi nyomtat<br>július 1. napjától vál<br>az Általános Nyoml<br>Keresési kifej<br>beszámoló                                                     | 200 C Q Seeth<br>Saw & Saw & Saw & See<br>vamatosan frissíte<br>vány adattartalma<br>tak elérhetővé.<br>tatványkitöltő (ÁN<br>ezések<br>Alkalm                                                                                                    | 064-669, pk.3<br>291 18 - bitroi<br>391 18 - bitroi<br>391 18 - bitroi<br>494-669, pk.3<br>391 18 - bitroi<br>8,9 MB - goog                                                                                                    | 41 μr           ag bin - 150           3g bin - 150           gram up 1 - Leolt ig scl.366 170009 geff           gram up 1 - Leolt ig scl.366 170009 geff           gram up 1 - Leolt ig scl.366 170009 geff           gram up 1 - Leolt ig scl.366 170009 geff           gram up 1 - Leolt ig scl.366 170009 geff                                                                                                    |                                                                                                    |
| Image: Second Second                   | Civil Federal Carthon. * Configuration<br>Configuration Carthon. * Configuration<br>and code concentrational field car, and cogitant<br>Marking States (* Research and the configuration<br>Marking States (* Research and the configuration)<br>Marking States (* Research and the configuration<br>Marking States (* Research and the configuration)<br>Marking States (* Research and the configuration)<br>Marking States (* Research and the configurati                                                                                                    | Civil eljárás ügyl<br>- Bármely -                                                                                                    | gyjdente tak × k o<br>hogy az ÁNYK<br>már korá<br>ogy az oldalon<br>tú nyomtatván<br>Kérjük, hog<br>kategóriák                                                                                          | Cvil djiris sorin ilk<br>exam Sr 🖬 🚺 Er<br>( Grilapok t<br>ijbban telej<br>e elérhető v<br>nyok 2016,<br>ny frissítse                                                                                                    | atmaz. × +<br>artalma változhat, c<br>pített űrlapokat foly<br>valamennyi nyomtat<br>július 1. napjától vál<br>az Általános Nyoml<br>Keresési kifej<br>beszámoló                                                                                | (199) € Q. Sewi<br>eszért az Általános<br>yamatosan frissíte<br>vány adattartalma<br>tak elérhetővé.<br>tatványkitöltő (ÁN<br>ezések<br>Alkalm                                                                                                    | 08-057 (A)<br>297 13 - Deres<br>08-057 (A)<br>297 13 - Deres<br>297 13 - Deres<br>297 13 - Deres<br>2,0 MB - 9000<br>2,0 MB - 9000<br>2,0 MB - 9000<br>2,0 MB - 9000                                                                                                    | 41 jar<br>42 jar - 750<br>43 jar - 750<br>43 jar - 550<br>gene ugor L-esti g st 256 170309 eff<br>pr - 60 - 513<br>gene MD Deentests                                                                                                    |                                                                                                    |
|                                                                                                    | Californaciós cartama. Se Consider son<br>Californaciós cartama. Se Consider son<br>Altroide soncertante angularitada car. Cale Lagolan<br>Altroide soncertante angularitada car. Cale Lagolan<br>Altroide soncertante angulare angulare angul                                                                                                    | Civil eljárás ügyl<br>- Bármely -<br>Nyyomtatyány                                                                                                    | gyjdenet kaz, x k é<br>kerge 3 spit 8 into<br>hogy az ÁNYK<br>már korá<br>ogy az oldalon<br>tú nyomtatván<br>Kérjük, hogy<br>kategóriák                                                                 | Cvi djiris serir ili<br>statin s:<br>C Grilapok t.<br>ibban telej<br>biban telej<br>u elérhető v<br>iyok 2016.<br>ty frissítse                                                                                                    | atmaz. x +<br>attalma változhat, e<br>pített űrlapokat foly<br>alamennyi nyomtat<br>július 1. napjától vál<br>az Általános Nyomt<br>Keresési kifej<br>• beszámoló<br>ÁNYK Kitöltési                                                             | 200 C Q Seerie<br>2 Sawy 2 Sawy 2 Seerie<br>2 Sawy 2 Sawy 2 Sawy 2 Sawy<br>2 Sawy 2 Sawy 2 Sawy<br>2 Sawy 2 Sawy 2 Sawy<br>2 Sawy 2 Sawy<br>2 Sawy<br>2 Sawy<br>2 S | CH-GEPLak J<br>2018 - biol<br>2018 - biol<br>2018 - | (4) (4) (4) (4) (4) (4) (4) (4) (4) (4)                                                                                                    |                                                                                                    |
| Constraints frontier (C) - state K     Constraints frontier (C) - state K     Constraints frontier (C)                                                                                                    | CIVIL ELUÁRÁS SORÁN<br>LIKLELMARZANDÓ<br>ÍÚVIL APOKKAL<br>APCSOLATOS<br>ÁJÉKOZTATÁSOK<br>CIVIL ELJÁRÁSOKKAL<br>APCSOLATOS<br>AJÉKOZTATÁSOK<br>IVIL ELJÁRÁSOKKAL<br>APCSOLATOS HASZNOS<br>UDNIVALÓK<br>ÍÚVELLENŐRZÉS<br>IVIL ELJÁRÁS SORÁN<br>LKALMAZANDÓ<br>YOMTATVÁNYOK, OKIRAT<br>ABLONOK - ÚJ                                                                                                    | Civil eljárás ügyl<br>- Bármely -<br>Nysomtatvány -<br>Nysomtatvány -<br>Nysomtatvány -                                                                                                    | gyddente tatz. x 👔 o<br>Inegy az ÁNYK<br>már korá<br>ogy az oldalon<br>nú nyomtatván<br>Kérjük, hogy<br>kategóriák                                                                                      | Civil djirte sorte all<br>ostan st 🖬 🚺 E<br>ć ŭrlapok t<br>ibban telej<br>u elérhető v<br>nyok 2016,<br>nyo k 2016,<br>nyo k 2016,<br>ny      | ximu: x +<br>ms i s statum ♥ Potagu<br>artalma változhat, e<br>pített űrlapokat foly<br>ralamennyi nyomtat<br>július 1. napjától vál<br>az Általános Nyoml<br>Keresési kifej<br>beszámoló<br>NYK Kitöltési<br>pdf útmutató                      | UTO C Q Seato<br>Sator & Sator & Sator & Sator<br>Paratosan frissíte<br>vány adattartalma<br>tak elérhetővé.<br>tatványkitöltő (ÁN<br>ezések<br>Alkalm<br>Közzétéve                                                                                                    | CB+GEPL, JA-J<br>2018 - bioso<br>2018 - bioso<br>2                                                                                                    |                                                                                                    |                                                                                                    |
| Control Control  | Civil Zenta Carthom. * Con electronic<br>Al Color Lance Carthom. * Con electronic<br>Al Color Lance Carthom Color<br>Al Color Lance Carthom Color<br>Al Color Lance Carton<br>Market Carton<br>Market                                                             | Civil eljárás ügy Civil eljárás ügy Bármely -                                                                                                    | gjuleette toto × k o<br>totogy az ÁNYK<br>már korá<br>bogy az oldalon<br>tú nyomtatván<br>Kérjük, hog<br>kategóriák<br>címe<br>j                                                                        | Cvil djiris serin ili<br>Istim S:                                                                                                    | atmaz. × +<br>artalma változhat, c<br>pített űrlapokat foly<br>valamennyi nyomtat<br>július 1. napjától vál<br>az Általános Nyoml<br>Keresési kifej<br>beszámoló<br>kNYK Kitöltési<br>pdf útmutató                                              | 200 C Q Zeorá<br>200 C Q Zeorá<br>200 C Q Zeorá                                                                                                    | OPHORPLAL     OPHORPLAL                                                                                                    | 41 µr         10         1           42 µr         10         1           43 µr         10         1           43 µr         10         1           43 µr         10         1           40 µr         10         1           90 removed         1         1           90 removed         1         1           Weiter         1         1           Következő         módosulás         1                                                                                                    |                                                                                                    |
|                                                                                                    | Cultorenterio Control Control                                                                                                    | Civil eljárás ügyl<br>- Bármely -<br>Nyomtatvány                                                                                                    | gyjdenet kat × k é<br>kerge 3 spit @ ind<br>hogy az ÁNYK<br>már korá<br>ogy az oldalon<br>ú nyomtatván<br>Kérjük, hogy<br>kategóriák<br>címe<br>j<br>zoros                                              | Chi djirk serin ili<br>dstim s:   C Grilapok t<br>ibban telej<br>ielérhető v<br>nyok 2016.<br>ty frissítse<br>ÁNYK /<br>jar                                                                                                    | almar x +<br>matter a statura a változhat, e<br>pített űrlapokat foly<br>ralamennyi nyomtat<br>július 1. napjától vál<br>az Általános Nyomt<br>Keresési kifej<br>→ beszámoló<br>ŠNYK Kitöltési<br>pdf útmutató                                  | 200 C Q Seeries<br>eszért az Általános<br>yamatosan frissíte<br>vány adattartalma<br>itak elérhetővé. tatványkitöltő (ÁN<br>ezések Alkalm Közzétéve                                                                                                    | CHHEEPLAND<br>2012 - WOOL<br>2012 - WOOL<br>2012 - WOOL<br>2012 - WOOL<br>2013 MIG - 2000<br>Added American<br>2013 MIG - 2000<br>Added American<br>Added American<br>Added Added American<br>Added Added American<br>Added Added Added Added Added<br>Added Added Added Added Added<br>Added Added Added Added Added Added Added<br>Added Added                                                                                                    | 44. jar<br>44. jar<br>45. jar<br>46. jar<br>46.                                                         |                                                                                                    |
| Control Control  | CIVIL EUJÁRÁS SORÁN<br>LIVIL EUJÁRÁS SORÁN<br>LIVIL ELJÁRÁS SORÁN<br>LIVIL ELJÁRÁS SORÁN<br>LIVIL ELJÁRÁS SORÁN<br>LIXAZ SOLATOS<br>HASZNOS<br>UDNIVALÓK<br>ÉVELLENŐRZÉS<br>IVIL ELJÁRÁS SORÁN<br>LIXALANZANDÓ<br>IVIL ELJÁRÁS SORÁN<br>LIXALANZANDÓ<br>IVIL ELJÁRÁS SORÁN<br>LIXALANZANDÓ<br>IVIL ELJÁRÁS SORÁN<br>LIXALANZANDÓ<br>IVIL ELJÁRÁS SORÁN<br>LIXALANZANDÓ<br>IVIL SZERVEZETEKRE<br>ONATKOZÓ BÍRÓSÁGI<br>JATÁROZATOK ÉS                                                                                                    | Civil eljárás ügyl<br>- Bármely -<br>Nyyomtatvány                                                                                                    | agyideents tak × الله م<br>takeys * يوند که بعد<br>hogy az ÁNYK<br>már korá<br>ogy az oldalon<br>tú nyomtatván<br>Kérjük, hogy<br>kategóriák<br>címe أم<br>ja<br>zeres jak                              | Civil ejirte serte all<br>estato se 🖬 💽 E E<br>( Girlapok t<br>jobban telej<br>elérhető v<br>hyok 2016,<br>hyok 2016,<br>hyok 2                                                                                                    | amız. x +<br>ms i s stanız ♥ Potaşu<br>artalma változhat, e<br>pített űrlapokat foly<br>ralamennyi nyomtat<br>július 1. napjától vál<br>az Általános Nyoml<br>Keresési kifej<br>beszámoló<br>ŃYK Kitöltési<br>pdf útmutató                      | 2005.01.01.                                                                                                    | CH-SEPLEAL     PF 08 - Deros     PF 08 - Deros     SP 08 - Deros     SP 08 - DEros     SP 08 - DEros     SP 08 - DEros     SP 08 - D                                                                                                    | 41.jur         1           43.jur         -50           44.jur         -50           49.jur         -50           gene algo 451         -50           gene algo 451         -50           gene All Develoads         -50           Következő         -50                                                                                                    |                                                                                                    |
|                                                                                                    | Califerancia Cartam. S Calify and Carta and Carta and Ca                                                                                                    | Civil eljárás ügyl<br>Bármely -<br>Nyomtatvány r<br>Samely sekete<br>Kelene<br>Kelen | gjillenet tat × k o<br>tatege 1 spit 0 tat<br>hogy az ÅNYK<br>már korá<br>bogy az oldalon<br>tú nyomtatván<br>Kérjük, hog<br>kategóriák<br>címe<br>j<br>zeres jai                                       | Civil djirts sorth all<br>ostatni se 🖬 🗈 E E<br>ć Girlapok t.<br>ibban telej<br>elérhető v<br>nyok 2016.<br>ty frissítse<br>áNYK /<br>jar .<br>rr<br>töltése                                                                                                    | amaz. x +<br>artalma változhat, c<br>pített űrlapokat foly<br>alamennyi nyomtat<br>július 1. napjától vál<br>az Általános Nyomt<br>Keresési kifej<br>beszámoló<br>ÁNYK Kitöltési<br>pdf útmutató                                                | 2015.01.01.                                                                                                    | OFFICEPLAL     OFFICEPLAL     OFFICEPLAL     OFFICEPLAL     OFFICEPLAL     OFFICE     OFFICE                                                                                                    | 41 jar         10         1           42 jar         10         1           43 jar         10         1           43 jar         10         1           44 jar         10         1         1           45 jar         10         1         1           46 jar         10         1         1         1           10         1         1         1         1         1         1         1         1         1         1         1         1         1         1         1         1         1         1         1         1         1         1         1         1         1         1         1         1         1         1         1         1         1         1         1         1         1         1         1         1         1         1         1         1         1         1         1         1         1         1         1         1         1         1         1         1         1         1         1         1         1         1         1         1         1         1         1         1         1         1         1         1 <td></td>                                                                                                    |                                                                                                    |
| Image: Section 2013         Image: Section 2013                                                                                                    | Califerancia Catham. 12 Carific and Cathana Cathana Ca                                                                                                    | Civil eljárás ügyl<br>Bármely -<br>Nyomtatvány                                                                                                    | gyjdenet kat × k é<br>korgy az ÁNYK<br>már korá<br>bogy az oldalon<br>ú nyomtatván<br>Kérjük, hog<br>kategóriák<br>címe<br>j<br>zeres jai<br>let                                                        | Chi djirk serin ili<br>dstim se 🖬 👔 F<br>ć Girlapok t<br>ibban telej<br>elérhető v<br>iyok 2016.<br>ty frissítse<br>ÁNYK /<br>jar .<br>ir<br>töltése                                                                                                    | almac. x +<br>w 4 € E takmi  Potagu<br>artalma változhat, e<br>pített űrlapokat foly<br>ralamennyi nyomtat<br>július 1. napjától vál<br>az Általános Nyomt<br>Keresési kifej<br>→ beszámoló<br>kNYK Kitöltési<br>pdf útmutató                   | 200 C Q Search<br>Stativ C Statis<br>ezért az Általános<br>yamatosan frissíte<br>vány adattartalma<br>itak elérhetővé. tatványkitöltő (ÁN<br>ezések<br>Alkalm<br>Közzétéve 2015.01.01.                                                                                                    | OBHGEPLak J           297 E - 6000           OBHGEPLak J           297 E - 6000           OBHGEPLak J           OBHGEPLak J           OBHGE                                                                                                    | 44. ja<br>44. ja<br>45. ja<br>46. ja<br>46. ja |                                                                                                    |
| Image: Second Second                   | Civil Federal Carlonna * Con elevator<br>Civil Construction (Control Control                                                                                                    | Civil eljárás ügyl<br>- Bármely -<br>Nyyomtatvány                                                                                                    | gjuleents tat × k o<br>tatege * spec * spec<br>hogy az ÁNYK<br>már korá<br>bogy az oldalon<br>tú nyomtatván<br>Kérjük, hogy<br>kategóriák<br>címe Á<br>j<br>zeresjan<br>let<br>támolójan                | Anyk /<br>Anyk /<br>Anyk / | amaz. × +<br>statu * s status * rotagu<br>artalma változhat, c<br>pített űrlapokat foly<br>valamennyi nyomtat<br>július 1. napjától vál<br>az Általános Nyomt<br>Keresési kifej<br>beszámoló<br>ŠNYK Kitöltési<br>pdf útmutató                  | 2015-01.201                                                                                                    | OB-062PLak1           100           100           100           100           100           100           100           100           100           100           100           100           100           100           100           100           100           100           100           100           100           100           100           100           100           100           100           100           100           100           100           100           100           100           100           100           100           100           100           100           100           100           100           100           100           100           100           100           100           100     <                                                                                                    | 41.jur         10         -           43.jur         -         -         -           43.jur         -         -         -         -           43.jur         -         -         -         -         -         -         -         -         -         -         -         -         -         -         -         -         -         -         -         -         -         -         -         -         -         -         -         -         -         -         -         -         -         -         -         -         -         -         -         -         -         -         -         -         -         -         -         -         -         -         -         -         -         -         -         -         -         -         -         -         -         -         -         -         -         -         -         -         -         -         -         -         -         -         -         -         -         -         -         -         -         -         -         -         -         -         -         -         -         -                                                                                                    |                                                                                                    |
|                                                                                                    | Califerancia Cartam. S Car de data ser<br>Califerancia Cartam. S Car de data ser<br>Califerancia Cartam. S Car de data ser<br>Califerancia Carta Ser<br>Carta Ser<br>Ser<br>Se | Civil eljárás ügyi Givil eljárás ügyi Givil eljárás ugyi Beszámoló egys Könyvvitel Papír alapú besz                                                                                                    | gyjelenet tatu. × k o<br>hogy az ÁNYK<br>már korá<br>ogy az oldalon<br>tú nyomtatván<br>Kérjük, hog<br>kategóriák<br>címe Á<br>zeres jai<br>jet<br>támoló jai                                           | ANYK<br>it öltése<br>it öltése<br>it oppositie<br>it oppositie<br>i                                                                                                    | atmaz. x +<br>w 4 a a tame * Petagu<br>artalma változhat, e<br>pített űrlapokat foly<br>alamennyi nyomtat<br>július 1. napjától vál<br>az Általános Nyomt<br>Keresési kifej<br>beszámoló<br>NYK Kitöltési<br>pdf útmutató<br>df                 | 2015.01.01.                                                                                                    | OB+GDP_gAL3           097 12 → Lored           097 12 → Lored           097 12 → Lored           097 12 → Lored           097 12 → Lored           097 12 → Lored           097 12 → Lored           097 12 → Lored           097 12 → Lored           13,9 16 → Lored           azás           Módosítva           2017.02.16.                                                                                                    | 44 jar         1           14 jar         1           15 2 m - 355         1           15 2 m - 355         1           15 2 m - 355         1           15 2 m - 355         1           Steve All Develocets         1           Következő<br>módosulás         1                                                                                                    |                                                                                                    |
| Constant of the second of the second o | CIVIL ZERVEZETEKK<br>ESZÁMOL ÓVAL<br>MIL SZERVEZETEK<br>KIVIL SZERVEZETEK<br>KIVIL SZERVEZETEK                                                                                                    | Civil eljárás ügyl<br>- Bármely -<br>Nyomtatvány -<br>Nyomtatvány -<br>Reszámoló egys<br>könyvvitel<br>Papír alapú besz<br>egyszeres könyv                                                                                                    | gyjdenet kat × k é<br>korgy az ÁNYK<br>már korá<br>bogy az oldalon<br>ú nyomtatván<br>Kérjük, hog:<br>kategóriák<br>címe á<br>ja<br>zeres jal<br>let<br>zámoló ja<br>vitel let                          | Chi djirk serin ili<br>dsam se 🖬 💽 F<br>ć Girlapok t<br>jibban telej<br>e elérhető v<br>nyok 2016.<br>ty frissítse<br>ányyk //<br>jar .<br>ir<br>töltése let                                                                                                    | almac. x +<br>mi i i i i i i i i i i i i i i i i i i                                                                                                     | 2015.01.01.<br>2017.01.26.                                                                                                    | OBHGEP_ak_1           297 IZ → Level           297 IZ → Level           297 IZ → Level           207 IZ → Level           207 IZ → Level           207 IZ → Level           207 IZ → Level           207 IZ → Level           207 IZ → Level           Address           Módosítva           2017.02.16.                                                                                                    | 44. jar<br>44. jar<br>45. jar<br>45. jar<br>45.                                                         |                                                                                                    |
| Columnation     Columnation     Columnat | Civil Zeneral Carlonna S Configuration<br>Configuration Carlonna S Configuration<br>Configuration Carlonna S Configuration<br>Configuration Configuration Configuration<br>Configuration Configuration<br>Configuration Configuration<br>Civil ELJÁRÁSOKKAL<br>APCSOLATOS HASZNOS<br>UDNIVALÓK<br>ÉVELLENŐRZÉS<br>IVIL ELJÁRÁS SORÁN<br>LIXALMAZANDÓ<br>YOMTATVÁNYOK, OKIRAT<br>ABLONOK - ÚJ<br>IVIL SZERVEZETEKRE<br>ONATKOZÓ BÍRÓSÁGI<br>ATÁROZATOK ÉS<br>ÖZLEMÉNYEK<br>ÖZLÉNÉNYEK<br>ÖZLÉNÉNYEK<br>ÖZLÉNÉNYEK<br>ÖZLÉNÉNYEK                                                                                                    | <ul> <li>Civil eljárás ügyl</li> <li>Bármely -</li> <li>Nyomtatvány</li> <li>Beszámoló egys<br/>könyvvitel</li> <li>Papír alapú besz</li> </ul>                                                                                                    | gjuleents tate × k o<br>tatege * spec @ indo<br>hogy az ÁNYK<br>már korá<br>bogy az oldalon<br>tú nyomtatván<br>Kérjük, hogy<br>kategóriák<br>címe Á<br>címe                                            | Anyk /<br>Anyk /<br>Anyk / | amaz. x +<br>artalma változhat, c<br>pített űrlapokat foly<br>alamennyi nyomtat<br>július 1. napjától vál<br>az Általános Nyomt<br>Keresési kifej<br>beszámoló<br>kNYK Kitöltési<br>pdf útmutató<br>df<br>töltése                               | (199) C Q Zenth<br>2000 C Q Zenth<br>2000 C Q Z                                                                                                    | OB-652F (ab.)     7 12 - bires     97 12 - bires     97 12 -                                                                                                    | 41 jar         1           42 jar         1           43 jar         1           43 jar         1           43 jar         1           43 jar         1           50 m         1           50 m         1           50 m         1           50 m         1           50 m         1           50 m         1           50 m         1           60 m         1           60 m         1           60 m         1           60 m         1           60 m         1           60 m         1           60 m         1           60 m         1           60 m         1           60 m         1           60 m         1           60 m         1           7         1           7         1           8         1           8         1           8         1           8         1           8         1           8         1           8         1 <t< td=""><td></td></t<>                                                                                                    |                                                                                                    |
|                                                                                                    | Ciril Fernandia Cartham. I Ciril Cartholic Control Control Con                                                                                                    | Civil eljárás ügyi<br>Bármely -<br>Nyomtatvány -<br>Nyomtatvány -<br>Nyomtatvány -<br>Nyomtatvány -<br>Nyomtatvány -<br>Nyomtatvány -<br>Nyomtatvány -                                                                                                    | gjelenet tate × k o<br>hogy az ÁNYK<br>már korá<br>bogy az oldalon<br>tú nyomtatván<br>Kérjük, hogy<br>kategóriák<br>címe Á<br>j<br>zeres jai<br>let<br>támoló jai<br>vitel let                         | Any K jiris serin ali<br>Assum se a reference of the serin ali<br>Contract of the series and the series and the series and the series of the series of the serie                                                                                                    | amaz. x +<br>at a a a tame Perapu<br>artalma változhat, e<br>pített űrlapokat foly<br>alamennyi nyomtat<br>július 1. napjától vál<br>az Általános Nyomt<br>Keresési kifej<br>beszámoló<br>NYK Kitöltési<br>pdf útmutató<br>df<br>iöltése        | 2015.01.01.                                                                                                    | CB+52F1, at 13           297 EB → L000           297 EB → L000           297 EB → L000           297 EB → L000           297 EB → L000           297 EB → L000           201 T → L000           201 T → L000           201 T → L000           201 T → L000           201 T → L000           201 T → L000                                                                                                    | 44 jar<br>14 jar<br>15 Jun – 155<br>15 Jun – 155<br>15 Jun – 155<br>Steve All Develocets<br>Következő<br>módosulás                                                                                                    |                                                                                                    |
| Constant of the second of the second o | CIVIL ZERVEZETEK<br>ESZÁMOLÓIVAL<br>A ROMANNAKAL<br>APCSOLATOS<br>AJÉKOZTATÁSOK<br>CIVIL ELJÁRÁSOKKAL<br>APCSOLATOS<br>AJÉKOZTATÁSOK<br>CIVIL ELJÁRÁSOKKAL<br>APCSOLATOS HASZNOS<br>UDNIVALÓK<br>ÉVELLENŐRZÉS<br>IVIL ELJÁRÁS SORÁN<br>LKALMAZANDÓ<br>YOMTATVÁNYOK, OKIRAT<br>ABLONOK - ÚJ<br>IVIL SZERVEZETEKRE<br>ONATKOZÓ BÍRÓSÁGI<br>ATÁROZATOK ÉS<br>ÖZLEMÉNYEK<br>ÖZZÉTÉTELE<br>IVIL SZERVEZETEK<br>ESZÁMOLÓIVAL<br>APCSOLATOS<br>UDNIVALÓK                                                                                                    | <ul> <li>Cívil eljárás ügyl</li> <li>Bármely -</li> <li>Nyomtatvány</li> <li>Beszámoló egys<br/>könyvvitel</li> <li>Papír alapú besz</li> </ul>                                                                                                    | gjuleente kat × k e<br>korgy az ÁNYK<br>már korá<br>ogy az oldalon<br>tú nyomtatván<br>Kérjük, hogy<br>kategóriák<br>címe Á<br>j<br>zeres jai<br>let<br>támoló jai<br>vitel let                         | Chi djirk serin ili<br>dsam se 🖬 🖬 F<br>ć Girlapok t<br>jibban telej<br>e elérhető v<br>nyok 2016.<br>ty frissítse<br>ányyk //<br>jar .<br>ir<br>töltése let                                                                                                    | almar x +<br>ma i a i i takmi                                                                                                    | 2015.01.01.                                                                                                    | OBHGEP_ak_1           297 III → Level           297 III → Level           297 III → Level           207 III → Level           207 III → Level           207 III → Level           207 III → Level           207 III → Level           207 III → Level           207 III → Level           207 III → Level           207 III → Level           207 III → Level           207 III → Level           207 III → Level           207 III → Level           207 III → Level                                                                                                    | 44. jar<br>44. jar<br>45. jar<br>46. jar<br>46.                                                         |                                                                                                    |
|                                                                                                    | CIVIL ZERVEZETEK<br>VIL SZERVEZETEK<br>VIL SZERVEZETEK<br>VIL SZERVEZETEK<br>VIL SZERVEZETEK<br>VIL SZERVEZETEK<br>VIL SZERVEZETEK<br>VIL SZERVEZETEK                                                                                                    | <ul> <li>I ≥ ≥ ktałuznie</li> <li>I z z z z z z z z z z z z z z z z z z z</li></ul>                                                                                                    | gjuleente tak × k o<br>hogy az ÁNYK<br>már korá<br>bogy az oldalon<br>tú nyomtatván<br>Kérjük, hog:<br>kategóriák<br>címe Á<br>j<br>zeres ijai<br>let<br>támoló jai<br>vitel let                        | Civil djirts south all<br>ossam se  C Grilapok t.<br>SGRIPADA telegi<br>elérhető v.<br>hyyok 2016.<br>sy frissítse<br>ANYK /<br>jar .<br>ir<br>töltése let<br>soltése let                                                                                                    | atmaz. x +<br>attalma változhat, c<br>pített űrlapokat foly<br>alamennyi nyomtat<br>július 1. napjától vál<br>az Általános Nyoml<br>Keresési kifej<br>beszámoló<br>kNYK Kitöltési<br>pdf útmutató<br>df<br>jöltése                              | vány adattartalma<br>tak elérhetővé.<br>katványkitöltő (ÁN<br>ezések<br>közzétéve<br>2015.01.01.<br>2017.01.26.                                                                                                    | OP-GEP_ab.2     OP-GEP_ab.2     OP-GEP_Ab.2     OP-GEP_Ab.2     OP-GEP_Ab.2     OP-GEP_Ab.2     OP-GEP_Ab                                                                                                    | 41 jar       10       1         42 jar       10       1         43 jar       10       1         43 jar       10       1         43 jar       10       1         90 cm       10       1         90 cm       10       1                                                                                                    |                                                                                                    |
|                                                                                                    | Califerancia cartam. * California and Markana Cartana Cartana                                                                                                    | Civil eljárás ügyl<br>Bármely -<br>Nyomtatvány (<br>Beszámoló egys<br>könyvvitel<br>Papír alapú besz<br>egyszeres könyv                                                                                                    | gjilonni katu x k k<br>karge T spit 3 init<br>hogy az óldalon<br>tú nyomtatván<br>Kérjük, hogi<br>kategóriák<br>címe j<br>zeres jai<br>támoló jai<br>vitel let                                          | Cvit djirts serin til<br>dssim si ■ I I I<br>K Girlapok t.<br>jbban telej<br>s elérhető v<br>tyyk 2016.<br>sy frissítse<br>áNYK /<br>jar .<br>ir<br>töltése let                                                                                                    | almaz. x +                                                                                                    | 2015.01.01.                                                                                                    | OP+GEPLak J           297 EB → L000           297 EB → L000           297 EB → L000           297 EB → L000           297 EB → L000           201 EB → L000           201 EB → L000           201 EB → L000           201 EB → L000           201 Z           201 Z           201 Z           201 Z                                                                                                    | 41 jar<br>14 jar<br>15 jar - 55<br>15 jar - 55<br>green vagor L. exit ig stated 170209 petf<br>jar Att Dewnlexet:<br>Következő<br>módosulás                                                                                                    |                                                                                                    |
| COLUMN CONTRACT CONTRACT | CIVIL EUGA CARATARIA CARATARIA CARAT                                                                                                    | <ul> <li>Civil eljárás ügyl</li> <li>Bármel y-</li> <li>Nyomtatvány</li> <li>Beszámoló egys<br/>könyvvitel</li> <li>Papír alapú besz</li> </ul>                                                                                                    | gjuleents tat × k o<br>tatege * spec * spec<br>hogy az ÁNYK<br>már korá<br>ogy az oldalon<br>ú nyomtatván<br>Kérjük, hogy<br>kategóriák<br>címe Á<br>j<br>zeresjan<br>let<br>támolójan<br>vitel let     | Civil ajiris south all<br>essan is i i i i i C<br>C urlapok t.<br>bibban telep<br>e elérhető v<br>nyok 2016.<br>ny frissítse<br>ányyk / /<br>jar<br>ir<br>töltése let                                                                                                    | amaz. X +<br>attalma változhat, c<br>pített űrlapokat foly<br>valamennyi nyomtat<br>július 1. napjától vál<br>az Általános Nyomt<br>Keresési kifej<br>beszámoló<br>ÁNYK Kitöltési<br>pdf útmutató<br>df<br>költése                              | 2015.01.01.                                                                                                    | OB-062PL (ab.)           (ab.)           (bb.)           (bb.)           <                                                                                                    | 41. jur       10       1         43. jur       - 5.0       1         43. jur       - 5.0       1         19. for - 5.0       2       1         gene and Developed       1       1         Következő       módosulás       1                                                                                                    |                                                                                                    |
| Image: Control (Control (Contro) (Contro) (Control (Contro) (Control (Contro) (Control (Contro)                    | CIVIL POLICIAN CONTRACTOR CONTRACTOR CONTRAC                                                                                                    | <ul> <li>I alphane. I ⊂ kathaenolé<br/>en la vice Albé legis hectando     </li> <li>I de Albé legis hectando     </li> <li>I de Sackete I<sup>n</sup> →         Tájékoztatjuk, ho         Az új verziószám     </li> <li>Cívil eljárás ügyl         <ul> <li>Bármely -</li> <li>Nyomtatvány o</li> </ul> </li> <li>Beszámoló egys         könyvvitel     </li> <li>Papír alapú besz         egyszeres könyv     </li> </ul>                                                                                                    | gjuleente taku. × k k<br>hogy az ÁNYK<br>már korá<br>bogy az oldalon<br>tú nyomtatván<br>Kérjük, hog<br>kategóriák<br>címe Á<br>j<br>zeres jai<br>let<br>támoló jai<br>vitel let                        | Cvi djiris serin ili<br>estim is  C Grilapok t<br>ibban telej<br>elérhető v<br>nyok 2016.<br>ty frissítse<br>áNYK /<br>jjar .<br>rr<br>töltése let                                                                                                    | atmaz. x +<br>at a a a stame * Petagu<br>artalma változhat, c<br>pített űrlapokat foly<br>alamennyi nyomtat<br>július 1. napjától vál<br>az Általános Nyomt<br>Keresési kifej<br>beszámoló<br>KNYK Kitöltési<br>pdf útmutató<br>df<br>töltése   | 2015.01.01.                                                                                                    | OB-SEP (a.k.)     OP-SEP (a.k.)     OP-SEP                                                                                                    | 41 jar         1           42 jar         1           43 jar         1           43 jar         1           43 jar         1           43 jar         1           50 ver         -1.50           Stever All Devenheeds         1                                                                                                    |                                                                                                    |
| Image: Control (Control (Contro) (Contro) (Control (Contro) (Control (Control (Contro) (Control                    | Califerational Cartanov Cartanov Cartan                                                                                                    | Civil eljárás ügyi<br>- Bármely -<br>Nyomtatvány Reszámoló egys<br>könyvvitel Papír alapú besz                                                                                                    | gyjdenet tatu. × k é<br>tatege 1 spac 8 pag<br>hogy az óldalon<br>tú nyomtatván<br>Kérjük, hogy<br>kategóriák<br>címe                                                                                   | Cvi djiris serin ili<br>dssim se 🖬 🔲 F r<br>K Grlapok t.<br>jbban telej<br>e elérhető v<br>iyok 2016.<br>yy frissítse<br>áNYK /<br>jar .<br>ir<br>töltése let                                                                                                    | almaz. x +                                                                                                    | 2015.01.01.                                                                                                    | OP+GEPLask 1           297 EB → L000           297 EB → L000           297 EB → L000           297 EB → L000           297 EB → L000           201 T → L000           201 T → L000           201 T → L000           201 T → L000           201 T → L000           201 T → L000           201 T → L000                                                                                                    | 41 jar<br>14 jar<br>15 jar - 55<br>15 jar - 55<br>green vagor L. exit ig stated 170209 petf<br>jar Att Downleast:<br>Következő<br>módosulás                                                                                                    |                                                                                                    |
| Constraints     Constraints     Constrai | CIVIL EUGA CARACTERIA<br>Martin Construction of the construction of the construction<br>Martin Construction of the construction of the construction<br>Martin Construction of the construction of the construction<br>Martin Construction of the construction of the construction<br>Martin Construction of the construction of the construction<br>Martin Construction of the construction of the construction<br>Martin Construction of the construction of the construction<br>Martin Construction of the construction of the construction<br>Martin Construction of the construction of the construction<br>Martin Construction of the construction of the construction<br>Martin Construction of the construction of the construction<br>Martin Construction of the construction of the construction<br>Martin Construction of the construction of the construction of the construction<br>Martin Construction of the construction of the con                                                                                                    | <ul> <li>Civil eljárás ügyl</li> <li>Bármel y-</li> <li>Nyomtatvány</li> <li>Beszámoló egys</li> <li>könyvvitel</li> <li>Papír alapú besz</li> </ul>                                                                                                    | gjuleents tat × k o<br>tatege ** spec ** spec<br>hogy az ÁNYK<br>már korá<br>ogy az oldalon<br>ú nyomtatván<br>Kérjük, hogy<br>kategóriák<br>címe //<br>ja<br>zeresjan<br>let<br>támolójai<br>vitel let | Civil ajiris south all<br>essan is i i i i i<br>C ürlapok t.<br>ibban teleş<br>e elérhető v<br>nyok 2016.<br>ny frissítse<br>ányyk / /<br>jar<br>ir<br>töltése let<br>töltése let                                                                                                    | amaz. x +<br>statu * s status * rotagu<br>artalma változhat, c<br>pített űrlapokat foly<br>valamennyi nyomtat<br>július 1. napjától vál<br>az Általános Nyomt<br>Keresési kifej<br>beszámoló<br>šNYK Kitöltési<br>pdf útmutató<br>df<br>töltése | 2015.01.01.                                                                                                    | OB-0600 (m. c)           09         08-0600 (m. c)           09         08-0600 (m. c)           09         08-0600 (m. c)           20         0.0           azás         Módosítva           2017.02.16.         0                                                                                                    | 41.jur       10       1         43.jur       -55       1         43.jur       -55       1         19.lur       -55       1         gene algo engot                                                                                                    |                                                                                                    |
| Image: Control (Control (Contro) (Contro) (Control (Contro) (Control (Contro) (Control (Contro)                    | Civil Zerevezetek<br>Civil zerevezetek<br>Civil zerevezetek<br>Civil zerevezetek<br>Civil zerevezetek<br>Civil EUJÁRÁSOKKAL<br>APCSOLATOS<br>AjékoZTATÁSOK<br>Civil EUJÁRÁSOKKAL<br>APCSOLATOS<br>AJÓKOZTATÁSOK<br>Civil EUJÁRÁSOKKAL<br>APCSOLATOS<br>HASZNOS<br>UDNIVALÓK<br>ÉVELLENŐRZÉS<br>IVIL EUJÁRÁS SORÁN<br>LKALMAZANDÓ<br>YOMTATVÁNYOK, OKIRAT<br>ABLONOK - ÚJ<br>IVIL SZERVEZETEKRE<br>ONATKOZÓ BÍRÓSÁGI<br>ATÁROZATOK ÉS<br>ÖZLEMÉNYEK<br>ÖZZÉTÉTELE<br>IVIL SZERVEZETEK<br>ESZÁMOLÓIVAL<br>APCSOLATOS<br>KILSZERVEZETEK<br>ESZÁMOLÓIVAL<br>APCSOLATOS KÉRDÉSEK<br>SETÉN ELÉRHETŐSÉGEINK<br>IVIL KZEZLŐIRODÁK                                                                                                    | Indekovac, I ⊂ Katokavaká<br>na Javá várok keztárodol<br>veleter el várok keztárodol<br>Tájékoztatjuk, ho<br>Az új verziószám<br>Civil eljárás ügyl<br>- Bármely -<br>Nyomtatvány o<br>Beszámoló egys<br>könyvvitel<br>Papír alapú besz<br>egyszeres könyv                                                                                                    | gjuleente taku. × k k<br>takeje * 5pic * ke<br>hogy az ÁNYK<br>már korá<br>bogy az oldalon<br>ú nyomtatván<br>Kérjük, hog<br>kategóriák<br>címe Á<br>j<br>zeres ijal<br>let<br>támoló ijal<br>vitel let | Cvi djiris sorin ili<br>ostan is  C Grlapok t<br>ibban telej<br>elérhető v<br>hyvok 2016.<br>ty frissítse<br>ÁNYK /<br>jar -<br>r<br>töltése let<br>icitése let                                                                                                    | atmaz. x +                                                                                                    | 2015.01.01.                                                                                                    | OP-GDP_at_1     OP-GDP_at_2     OP-GDP_at_2     OP-GDP_At_2     OP-GDP_At_2     OP-GDP_At_2     OP-GDP_At_2     OP-GDP_At                                                                                                    | 41 µr       10         42 µr       10         43 µr       10         43 µr       10         43 µr       10         90 r       10         90 r     <                                                                                                    |                                                                                                    |

| ANYK                                                           | Nyomtatvány telepítése                                                                | 🖉 kathasznűsági jelentés köz X 🎍 Civil eljárás során alkalmaz X 🕂 +                                                                                                    |                  |
|----------------------------------------------------------------|---------------------------------------------------------------------------------------|----------------------------------------------------------------------------------------------------|------------------|
| 00110100001101010011                                           | rigenitation generate                                                                 | estimolo 1200 C Q. Seach A C Q. Seach A C Q. Seach A C D Seach A C D Seach A Seach A C D Seach A C D S | 💩 🖓 🗢            |
| 1000111                                                        | Új nyomtalványokat telepílhet ezzel a programma                                       | ztatjuk, hogy az ÁNYK űrlapok tartalma változhat, ezért az Általános Nyomtatványkitöltő programba<br>már korábban telepített űrlapokat folyamatosan frissíteni szükséges                                                                                                    |                  |
| 011010101010                                                   |                                                                                       | atjuk, hogy az oldalon elérhető valamennyi nyomtatvány adattartalma 2016. július 1. napjával módosult.<br>Nószámú nyomtatványok 2016. július 1. napjától váltak elérhetővé.                                                                                                    |                  |
|                                                                | Mégse Vissa                                                                           | Tonibb                                                                                                    |                  |
|                                                                | TUDNIVALÓK                                                                            | Regular hoby missible az mananos nyonnatvanymiono (mirrity programou                                                                                                    |                  |
| 5                                                              | NÉVELLENŐRZÉS                                                                         | Civil eljárás ügykategóriák Keresési kifejezések                                                                                                    |                  |
| 6                                                              | CIVIL ELIÁRÁS SORÁN                                                                   | - Bármely - • beszámoló Alkalmazás                                                                                                    |                  |
|                                                                | ALKALMAZANDÓ<br>NYOMTATVÁNYOK, OKIRAT<br>SABLONOK - ÚJ                                | ÁNYK ÁNYK Kitöltési Közzétéve Módosítva Következő<br>Nyomtatvány címe .jar .pdf útmutató Közzétéve Módosítva módosulás                                                                                                    |                  |
| 5                                                              | CIVIL SZERVEZETEKRE<br>VONATKOZÓ BÍRÓSÁGI<br>HATÁROZATOK ÉS                           | Beszámoló egyszeres .jar 2015.01.01. 2017.02.16.                                                                                                    |                  |
|                                                                | KÖZLEMÉNYEK<br>KÖZZÉTÉTELE                                                            | KONYVVItel letoitese                                                                                                    |                  |
| 5                                                              | CIVIL SZERVEZETEK                                                                     | epuszeres könyvyitel letöltése letöltése                                                                                                    |                  |
|                                                                | BESZÁMOLÓIVAL<br>KAPCSOLATOS<br>TUDNIVALÓK                                            |                                                                                                    |                  |
| 5                                                              | CIVIL SZERVEZETEK<br>BESZÁMOLÓIVAL<br>KAPCSOLATOS KÉRDÉSEK<br>ESETÉN ELÉRHETŐSÉGEINK  |                                                                                                    |                  |
| 6                                                              |                                                                                       |                                                                                                    |                  |
|                                                                |                                                                                       | 10 M A                                                                                                    | 9.57             |
| A ANY                                                          |                                                                                       |                                                                                                    |                  |
|                                                                | Nyomtatvány telepítése                                                                | Di Kathatmusig jelentei koz X 🖕 Cwi eljuns sonan alkalmaz X +<br>Decsimoló 120% C Q. Souch 🕁 🗈 🕇                                                                                                    | •• 👎 ≡           |
| 00110100001101010011                                           | További teendők                                                                       | Solicitor y 🎢 🐩 Merge 🐩 Split: 🛞 intozem Sz 💶 🚹 Emó 🎄 B 🔜 Szekmei 🎲 Perlapu 🏶 SzMV 🌟 SZMV 🍨 Ng 🛞 MNBJeu 🦑 Taizé 🛞 Rohr fordítás 🧔 POF conv 🗟 Most Visited 🛞 Me                                                                                                    | netrend 🕀 Juli » |
| 0110 110 110 1110<br>100 01100110011 00<br>01 100 110 11       | <b>Felhasználás</b><br>A telepített nyomtatványokat az Általános Nyomtatványki        | ztatjuk, hogy az ÁNYK űrlapok tartalma változhat, ezért az Általános Nyomtatványkitöltő programba<br>már korábban telepített űrlapokat folyamatosan frissíteni szükséges                                                                                                    |                  |
| 101-110101 11_010<br>01101_10111_000110<br>1011010101001101010 | programma hasmanaga te.                                                               | ratjuk, hogy az oldalon elérhető valamennyi nyomtatvány adattartalma 2016. július 1. napjával módosult.<br>Znyzámú nyomtatványok 2016. július 1. napjától váltak elérhetővé.                                                                                                    |                  |
|                                                                | KAPCSOLATOS HASZNOS                                                                   | Kérjük, hogy frissítse az Általános Nyomtatványkitöltő (ÁNYK) programot!                                                                                                    |                  |
|                                                                | TUDNIVALOK                                                                            | Civil eliárás ügykategóriák Keresési kifejezések                                                                                                    |                  |
| \$                                                             | NÉVELLENŐRZÉS                                                                         | - Bármely - • beszámoló Alkalmazás                                                                                                    |                  |
| 5                                                              | CIVIL ELJÁRÁS SORÁN<br>ALKALMAZANDÓ<br>NYOMTATVÁNYOK, OKIRAT<br>SABLONOK - ÚJ         | ÁNYK ÁNYK Kitöltési Közétéve Módosítva Következő<br>Nyomtatvány címe Jar pdf útmutató Közétéve Módosítva módosulás                                                                                                    |                  |
| 5                                                              | CIVIL SZERVEZETEKRE<br>VONATKOZÓ BÍRÓSÁGI<br>HATÁROZATOK ÉS                           | Beszámoló egyszeres .jar 2015.01.01. 2017.02.16.                                                                                                    |                  |
|                                                                | KÖZLEMÉNYEK<br>KÖZZÉTÉTELE                                                            | könyvvitel letöltése                                                                                                    |                  |
| 6                                                              | CIVIL SZERVEZETEK                                                                     | Papir alapu beszamolo "jar "por<br>2017.01.26.                                                                                                    |                  |
|                                                                | BESZÁMOLÓIVAL<br>KAPCSOLATOS<br>TUDNIVALÓK                                            |                                                                                                    |                  |
| 6                                                              | CIVIL SZERVEZETEK                                                                     |                                                                                                    |                  |
|                                                                | BESZÁMOLÓIVAL<br>KAPCSOLATOS KÉRDÉSEK<br>ESETÉN ELÉRHETŐSÉGEINK                       |                                                                                                    |                  |
| 5                                                              | BESZÁMOLÓIVAL<br>KAPCSOLATOS KÉRDÉSEK<br>ESETÉN ELÉRHETŐSÉGEINK<br>CIVIL KEZELŐIRODÁK |                                                                                                    |                  |

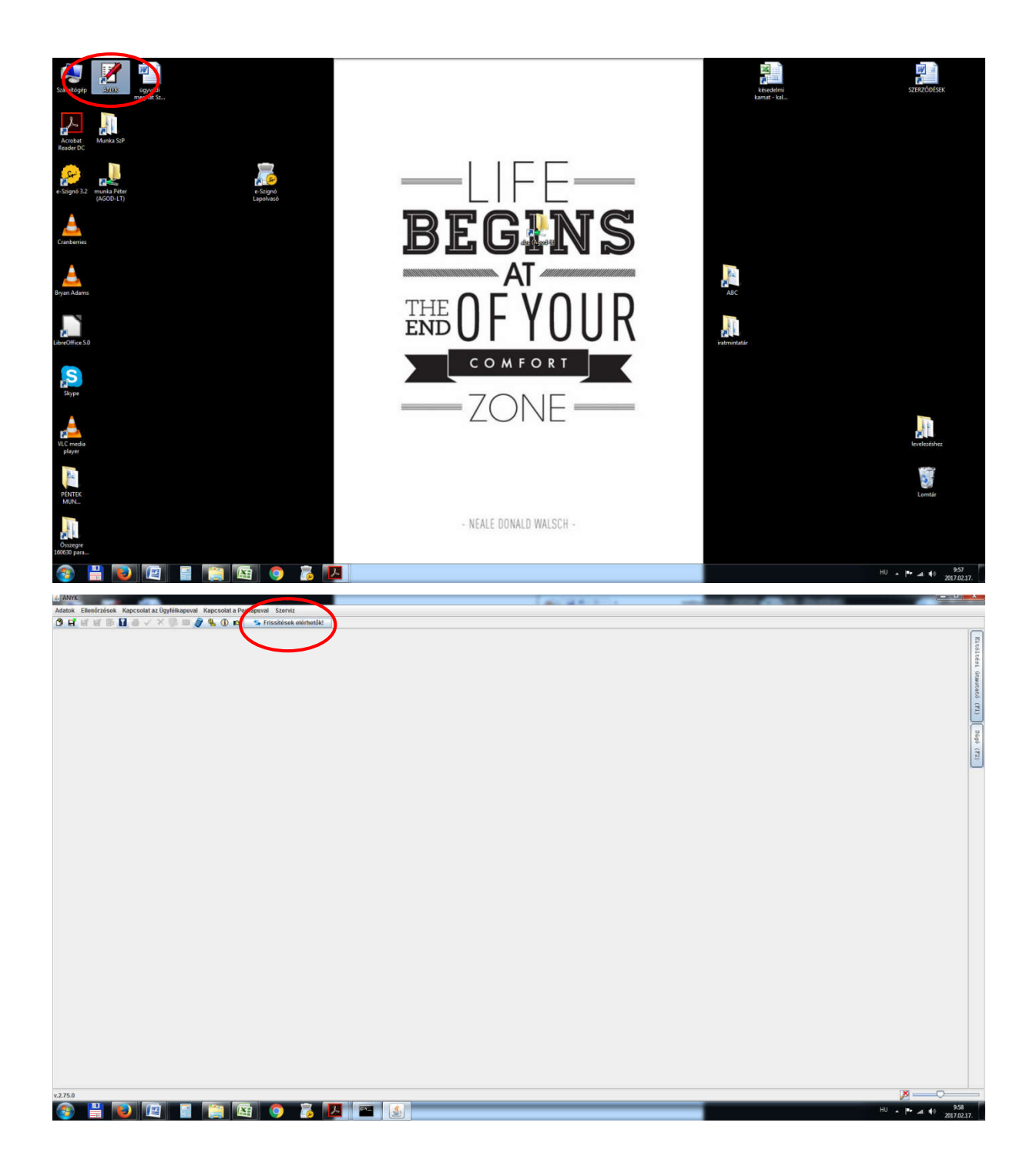

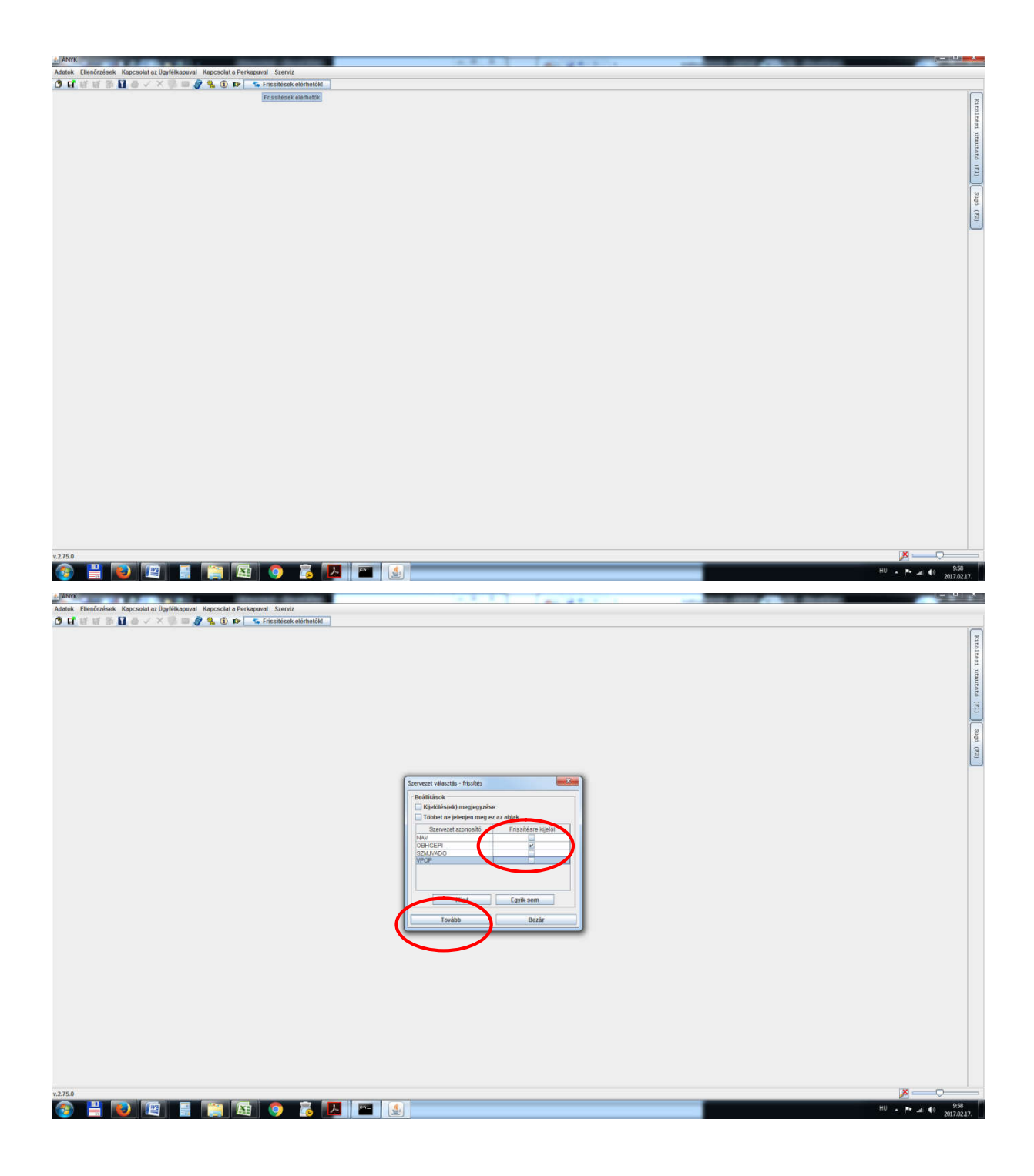

| A. ANYK                                                                       |                                                                                                    |                     |
|-------------------------------------------------------------------------------|----------------------------------------------------------------------------------------------------|---------------------|
| Adatok Ellenőrzések Kapcsolat az Ügyfélkapuval Kapcsolat a Perkapuval Szerviz |                                                                                                    |                     |
| 🐧 🖬 🗑 📓 🎂 🗸 🔆 🐘 📾 🧳 💺 🕕 😰 👘 👘                                                 |                                                                                                    |                     |
|                                                                               | Frushlesk, é. i glazzeteck telepítez<br>Frushlesk, f. i glazzeteck telepítez<br>Szűrköl felfőlelek<br>Söccs 80 Név Tipus Verzió<br>Köccs 80 Név Tipus Verzió<br>Egyt sem<br>Leisk<br>Telepítenső Kötepítez<br>Eleiske gant eszőkéz<br>Neceteedszer<br>On az Ábyti keretrendszer lepítabb változatót hosznája. |                     |
|                                                                               |                                                                                                    |                     |
| v.2.75.0                                                                      |                                                                                                    |                     |
|                                                                               | 📕 🔤 🛃                                                                                                    | HU • [*• at 40 9:59 |

Ha van telepítendő frissítés, vagy az ablak alsó sorában nem az "Ön az ÁNYK keretrendszer legújabb változatát használja" szöveg látható, akkor "Telepítés". Ha volt telepítés, akkor be kell zárni az ÁNYK-t, majd újra elindítani az asztalról. Ha ez megvan, akkor új nyomtatványt kérünk:

|                                                                                                    | LO MUL                                                                        |       | A 44 5 1 | and the second second second |         |
|----------------------------------------------------------------------------------------------------|-------------------------------------------------------------------------------|-------|----------|------------------------------|---------|
|                                                                                                    | Adatok Ellenőrzesek Kapcsolat az Ügyfélkapuval Kapcsolat a Perkapuval Szerviz |       |          |                              |         |
|                                                                                                    | 🗘 🖬 🗑 🖬 🖶 🗸 X 🧊 💷 🖉 🌯 🛈 🗈 🛸 Frissitések elérhetőkt                            |       |          |                              |         |
|                                                                                                    | Új nyomtatvány                                                                |       |          |                              |         |
|                                                                                                    |                                                                               |       |          |                              |         |
|                                                                                                    |                                                                               |       |          |                              |         |
|                                                                                                    |                                                                               |       |          |                              |         |
|                                                                                                    |                                                                               |       |          |                              |         |
|                                                                                                    |                                                                               |       |          |                              |         |
|                                                                                                    |                                                                               |       |          |                              |         |
| 12759<br><sup>2</sup> ■ <sup>1</sup> ■ <sup>1</sup> |                                                                               |       |          |                              |         |
| <ul> <li>xxxx</li> <li>xxxx</li> <!--</th--><th></th><th></th><th></th><th></th><th></th></ul>                                                                                                    |                                                                               |       |          |                              |         |
| 12759<br><sup>2</sup> <sup>1</sup> <sup>1</sup> <sup>1</sup> <sup>1</sup> <sup>1</sup> <sup>1</sup> <sup>1</sup>                                                                                                    |                                                                               |       |          |                              |         |
| ×2750<br><sup>©</sup> ■ <sup>©</sup> <sup>©</sup> <sup>©</sup> <sup>©</sup> <sup>©</sup> <sup>©</sup> <sup>©</sup> <sup>©</sup> <sup>©</sup> <sup>©</sup>                                                                                                    |                                                                               |       |          |                              |         |
|                                                                                                    |                                                                               |       |          |                              |         |
| ×2750<br>② ■ ② ② ③ ③ ③ ③ ③ ◎ ◎ ◎ ▲ ● ③                                                                                                    |                                                                               |       |          |                              |         |
| *2750<br>************************************                                                                                                    |                                                                               |       |          |                              |         |
| ×2759<br>② 🔐 💿 🖾 💿 Ž. 🔛 💽 🔝                                                                                                    |                                                                               |       |          |                              |         |
| *2750<br>************************************                                                                                                    |                                                                               |       |          |                              |         |
| ×2750<br>② 🔐 💽 🔯 💿 Ž 🔛 🖭 🔬                                                                                                    |                                                                               |       |          |                              |         |
| *2750<br>*1 No. P. 4 (1) 201<br>*1 - P. 4 (1) 201<br>*1 -                                                                                                    |                                                                               |       |          |                              |         |
| *2750                                                                                                    |                                                                               |       |          |                              |         |
| *2754<br>*2754<br>*27554<br>*27554<br>*27554<br>*27555<br>*27555<br>*27555<br>*27555<br>*27555<br>*27555                                                                                                    |                                                                               |       |          |                              |         |
| e2759                                                                                                    |                                                                               |       |          |                              |         |
| *2758<br>*2758<br>*2758<br>*10 * * * * * * * *********************                                                                                                    |                                                                               |       |          |                              |         |
| *27.53                                                                                                    |                                                                               |       |          |                              |         |
| 227.5 <i>0</i>                                                                                                    |                                                                               |       |          |                              |         |
| v27x3                                                                                                    |                                                                               |       |          |                              |         |
| 12750<br>22 1 1 1 1 1 1 1 1 1 1 1 1 1 1 1 1 1 1                                                                                                    |                                                                               |       |          |                              |         |
| 12.75.0<br>(2.75.0<br>(2.                                                                                                    |                                                                               |       |          |                              |         |
| 12750<br>22 1 1 1 1 1 1 1 1 1 1 1 1 1 1 1 1 1 1                                                                                                    |                                                                               |       |          |                              |         |
| 12750<br>(2) (2) (2) (2) (2) (2) (2) (2) (2) (2)                                                                                                    |                                                                               |       |          |                              |         |
| 12759<br>③ 💾 💽 🖾 🗑 🕉 🚺 🗠 🔕                                                                                                    |                                                                               |       |          |                              |         |
| 12750<br>(2) (2) (2) (2) (2) (2) (2) (2) (2) (2)                                                                                                    |                                                                               |       |          |                              |         |
| 12759<br>(2) (2) (2) (2) (2) (2) (2) (2) (2) (2)                                                                                                    |                                                                               |       |          |                              |         |
| *2758<br>(2) (2) (2) (2) (2) (2) (2) (2) (2) (2)                                                                                                    |                                                                               |       |          |                              |         |
| 12759<br>🛞 💾 🔞 🕼 📓 🌀 🕉 🛃 🚝 🔕                                                                                                    |                                                                               |       |          |                              |         |
| 12750<br>(2) (2) (2) (2) (2) (2) (2) (2) (2) (2)                                                                                                    |                                                                               |       |          |                              |         |
| 22.5.0<br>(2) (2) (2) (2) (2) (2) (2) (2) (2) (2)                                                                                                    |                                                                               |       |          |                              |         |
| *2759<br>② 🗒 💌 🗑 🌠 💿 💈 🗾 💷 🔬                                                                                                    |                                                                               |       |          |                              |         |
| *2.75.6<br>③ 💾 🕑 🖾 🗧 🎇 🚳 💿 💈 🛃 🐃 🔕                                                                                                    |                                                                               |       |          |                              |         |
| \$2759                                                                                                    |                                                                               |       |          |                              |         |
| *2759<br>③ 🗄 🔞 🕼 🗧 🧊 🍇 🔍 🖭 🔬                                                                                                    |                                                                               |       |          |                              |         |
| 😵 💾 😺 🖾 🔚 🎇 🖳 🍳 🖾 🔛 🔤 🔝                                                                                                    | v.2.75.0                                                                      |       |          |                              | ×       |
|                                                                                                    |                                                                               | - (.) |          |                              | HU      |
|                                                                                                    | V = V 4 = E 4 V 8 4                                                           |       |          |                              | 2017.02 |

| Létiekozás-                                                                                                    |                                                                                                    |                                                                                                    |                                                                                                    |                                                                                                    |                                                                                   |       |
|----------------------------------------------------------------------------------------------------|----------------------------------------------------------------------------------------------------|----------------------------------------------------------------------------------------------------|----------------------------------------------------------------------------------------------------|----------------------------------------------------------------------------------------------------|-----------------------------------------------------------------------------------|-------|
| Szűrési feltételek                                                                                                    |                                                                                                    |                                                                                                    |                                                                                                    |                                                                                                    | •                                                                                 |       |
| Nyomtatvany neve                                                                                                    | Distopor                                                                                                    |                                                                                                    | 4                                                                                                    | (incs selfele)                                                                                                    | -                                                                                 |       |
| Versió<br>Versió                                                                                                    |                                                                                                    |                                                                                                    |                                                                                                    | Vence Seleten)<br>Vence Seleten)<br>Vence Seleten                                                                                                    |                                                                                   |       |
| Szervezet<br>Atomány                                                                                                    |                                                                                                    |                                                                                                    | 1                                                                                                    | vincə Sətələr)<br>Vincə Sətələr)                                                                                                    |                                                                                   |       |
| licaleodria                                                                                                    |                                                                                                    |                                                                                                    | la la la la la la la la la la la la la l                                                                                                    | Vince Selden                                                                                                    | E                                                                                 |       |
| Seblonok                                                                                                    |                                                                                                    |                                                                                                    |                                                                                                    | Szüresi telöttei                                                                                                    | ni torrese                                                                        |       |
| V Nyomlalving neve                                                                                                    | információ<br>1553 REVALLÁS a 2015, éven a sz. 15                                                                                                    | vezzivátás or                                                                                                    | ta Sizerveze                                                                                                    | Alomity                                                                                                    | Kategótia avth_cst                                                                |       |
| 15KATA<br>187201C52                                                                                                    | Nyfalkozzt és adatsosigáltalás m. 7<br>BELENTŐ ÉS VALTOZÁSIBE EL                                                                                                    | 3.0 Nincs megadva<br>2.0 Nincs megadva                                                                                             | NAV                                                                                                    | NAV 15kata, 3, 0 term enyk<br>NAV 10201csz, 2, 0 term enyk                                                                                                    |                                                                                   |       |
| 7672017<br>8400                                                                                                    | lbejerentő és vátozásbejetentő tap.<br>Ingatturi vegyonazerzés esetén a v. It                                                                                                    | 3.0 Nincs megadva<br>8.0 Nincs megadva                                                                                             | 34AV<br>34AV                                                                                                    | NAVE_100011_3_01am anyt<br>NAVE_5430_8_b1em anyt                                                                                                    |                                                                                   |       |
| OBHGEPL_FMH-01                                                                                                    | Összevont nyomtatvány az adóhat. 1<br>Fizalési meghagyásos eljárásból?                                                                                                    | 25.0 hinos megadva<br>7.0 Ninos megadva                                                                                            | OBHCEPI                                                                                                    | Netv_jgazzt, 25_0 tem enyk<br>OBHGEPL_potrges_tmin_01_7_0 tem enyk                                                                                                    | Polgāri pares optional                                                            |       |
| OBHGEPI_FPK-08<br>OBHGEPI_FPK-09                                                                                                    | Felszámotási eljárásban előterjes. If<br>Felszámotási eljárásban előterjes. If                                                                                                    | 6.1 Nincs megadva<br>6.1 Nincs megadva                                                                                             | OBHGEPI                                                                                                    | CEHGEPI bk 08 5 1tem anyk<br>CEHGEPI bk 09 5 1tem anyk                                                                                                    | C650 és telszá, optional<br>C650 és telszá, optional                              |       |
| OBHGEPI FPK-34                                                                                                    | Havygottas a merceo allar vezde.                                                                                                    | 5.2 Pencs megadva<br>6.3 Nincs megadva                                                                                             | ORHGEP                                                                                                    | OPHOEPL by 24 5 2 tem empt                                                                                                    | Coord es feisca, contonal<br>Coord es feisca, contonal                            |       |
| OBHGEPLP01<br>OBHGEPLP10                                                                                                    | Úrtap kancestevél tenyújtásához                                                                                                    | 7.0 Ninci megadva<br>7.0 Ninci megadva                                                                                             | OBHGEPT                                                                                                    | DEHGEP, congrep, p01, 7, 0 tem emit.<br>DEHGEP, contoaco, a10, 7, 0 tem emit.                                                                                                    | Polgin peres optional<br>Polgin peres optional                                    |       |
| OBHGEP1_P23<br>OBHGEP1_P25                                                                                                    | Oriap egyéb beadváry benyújtásá 7<br>Oriap viszontilereset előtervesttés                                                                                                    | 7.0 Nincs megadva                                                                                                    | OBHGEPI                                                                                                    | DEHGEP1_congep_s23_7_0 tem envit                                                                                                    | Polgán peres optional<br>Polgán peres optional                                    |       |
| OBHGEPT PK-101V<br>CHOCH PK-102                                                                                                    | Hapfvarki valozas bejegizēse irān                                                                                                    | 6.1 Ninos megadva<br>6.1 Ninos megadva                                                                                             | OBHCEPI<br>OBHCEPI                                                                                                    | OBHGEP1_pk_101r_5_1.tem.enyk<br>OBHGEP1_pk_102_5_1.tem.enyk                                                                                                    | Givit nytwärkart, optional                                                        |       |
| OBHGEPT_PK-1027<br>DBHGEPT_PK-141                                                                                                    | Alapíteine változásbejegizése kán (<br>Az egytzeres siznovitetivezetű egy (*                                                                                                    | 6.1 Pánca megadva<br>6.4 Pánca megadva                                                                                             | OBHGEPI                                                                                                    | CEHGEPI pk_102x_6_1.tem.em/k<br>CEHGEPI pk_147_6_4.tem.em/k                                                                                                    | Civil nytuantart optional<br>Civil nytuantart optional                            |       |
| OBHIGEPL/PK-20                                                                                                    | Koshaani jegátaa nyivántartasti. I                                                                                                    | 6.1 Pánca megadva<br>6.1 Pánca megadva                                                                                             | OBHGEP1                                                                                                    | DEHGEPLps_162_8_Usmanys<br>DEHGEPLps_20_8_13emanys                                                                                                    | Chil Nywarfart, Judional                                                          |       |
| SZMJVADO_Neg_2016                                                                                                    | bevallas a hely ipanizes altero a.                                                                                                    | 1.7 Pencs megadva<br>1.0 Pencs megadva                                                                                             | SZNJVADO                                                                                                    | SZMJV4DO_mag_2016_1_0.htm.40yk                                                                                                    |                                                                                   |       |
|                                                                                                    |                                                                                                    |                                                                                                    |                                                                                                    |                                                                                                    |                                                                                   |       |
| There is a second second                                                                                                    |                                                                                                    |                                                                                                    |                                                                                                    |                                                                                                    |                                                                                   |       |
| Ded.                                                                                                    |                                                                                                    | 161                                                                                                    |                                                                                                    |                                                                                                    |                                                                                   |       |
| Jogi                                                                                                    | hépyinető                                                                                                    | 7                                                                                                    |                                                                                                    |                                                                                                    |                                                                                   |       |
|                                                                                                    |                                                                                                    |                                                                                                    |                                                                                                    |                                                                                                    | Commenter Nummer                                                                  |       |
| And Control of the Control of the Co                                                                                                    | at a Perkapanat Szerviz<br>De<br>Egyszerőláltott beszánsoló mártege   Egy                                                                                                    | yszerűsikett beszámodó eredmény ár                                                                                                 | vezolése Čígyszerűsi                                                                                                    | nti beszámoli eretmény keszetéke 2. j <sup>*</sup> Ködhaszalákáji mellékket 1.                                                                                                    | Koduroniský rutikle 2. – Koduroniský rutikle 3.                                   | 963   |
| Accession of the second second                                                                                                    | a Protogoval Servel<br>9 9<br>trpereclained methode methode type<br>trpereclained methode type<br>trpesedunt type<br>trpesedunt type<br>t | rerefiket beskedt orderete te<br>rerefiket beskedt orderete te<br>zető egyéb szervez<br>izhasznúsági mell<br>tei                   | ventes ] tyreorist<br>zet<br>léklete                                                                                                    | htt beszámoki emőmény leveretése 2. j főrikaszzésági metkédet t.<br>PK-141                                                                                                    | Kothuszninkig metékket 2.   Kothuszninkig metékket 3.                             | 16]   |
| Az egyszerűsítet                                                                                                    | at Perkanan "Sarvit<br>Perkanan "Sarvit<br>Peres<br>tayarentint berzännön möngor Taya<br>erres könyvvitelt vezz<br>t beszámolója és kö<br>Beküldő adat                                                                                                    | ető egyéb szervez<br>zzhasznúsági mell<br>ai                                                                                       | ventes typestic<br>zet<br>léklete                                                                                                    | sti beszámoli eretmény levezéléke 2. j <sup>*</sup> Korhaszaűsági meléléket t.<br>PK-141                                                                                                    | Kontasznisági melékket 2. – Kontasznisági melékket 3.                             | 11.   |
| Accedent a Uppföharent – Dapase<br>dis schous zminiska un Libert<br>Az egysz<br>egyszerűsítet<br>tet nyilvántartó bíróság                                                                                                    | at Perkaparat Servit<br>Perkaparat Servit<br>Peres<br>teyrenetiste berzämstä märinga Teyr<br>erres könyvvitelt vezz<br>t beszámolója és kö<br>Beküldő adat<br>megnevezése:                                                                                                    | rsoritett basimale ordroleg lev<br>ető egyéb szervez<br>izhasznűsági mell<br>tai                                                   | ventes Tepsertis<br>zet<br>léklete                                                                                                    | sti beszámoli eretmény levezétése 2. j Korbaszaűsági metédétet t.<br>PK-141                                                                                                    | Kochaszminági melékket 2. – Közbaszminági melékket 3.                             | 11.   |
| Az egysz<br>egyszerűsítet<br>tet nyilvántartó bíróság                                                                                                    | ita Perkapusti Sarrit<br>eres könyvvitelt vez<br>t beszámolója és kö<br>Beküldő adat<br>megnevezése:                                                                                                    | receficient beschmodel weekneders be<br>ető egyyéb szervez<br>izhasznúsági mell<br>tai                                             | ventes `tyrcordis<br>zet<br>léklete                                                                                                    | ht beszámoski emetmény levezetétése 2. j Korbaszzeűsági metédétet t.<br>PK-141                                                                                                    | Kocherzminiský melfélet 2. – Kocherzminiský melfélet 3.                           | 881   |
| Ar televelet a Upförlandet i Gapcara<br>a v v v v v v v v v v v v v v v v v v v                                                                                                    | at Perkanen Servit<br>eres könyvvitelt vez<br>t beszámolója és kö<br>Beküldő adat<br>megnevezése:                                                                                                    | ető egyéb szervez<br>izhasznúsági mell<br>tai                                                                                      | ventés ) tysordet<br>zet<br>léklete                                                                                                    | et beschool endfolge beweelder 2. 7 Koharcelag melikket 1.<br>PK-141                                                                                                    | Rockersminky melékér 2. – Kockersminky melékér 3.                                 | 11    |
| Az egysz<br>egyszerűsítet<br>tet nyilvántartó bíróság                                                                                                    | ar a Perkagunar Storvid<br>Tayverelistet benzämde meninger Egyr<br>eres könyvvitelt vezz<br>t beszámolója és kö<br>Beküldő adat<br>megnevezése:<br>puján keresztül a kérelem be                                                                                                    | rszerűkért beszínvál eredneleg lev<br>ető egyéb szervez<br>izhasznúsági mell<br>tai                                                | rezetikee ) tapszerikał<br>zeci<br>jśckiete                                                                                                    | nti beschmold enetmény koverétére 2. Mothaccalisky metilőkist 1.<br>PK-141                                                                                                    | ( Rockersminisky melékiej 2.   Rockersminisky melékiej 3.                         | 881   |
| Az egyszerűsítet<br>en vilvántartó bíróság<br>latal (akinek az ügyfélka<br>Etőag                                                                                                    | ar a Porkagawar "Sowrid<br>er a Porkagawar "Sowrid<br>er es könyvvítelt vezu<br>t beszámolója és kö<br>Beküldő adat<br>megnevezése:<br>puján keresztül a kérelem be<br>Családi név                                                                                                    | ető egyéb szervez<br>izhasznúsági mell<br>tai                                                                                      | rearties Tyramid<br>Zet<br>léklete                                                                                                    | ett bescennsk enstmeler<br>PK-141                                                                                                    | 1 Kocharzmiský melétiet 2 – Kócharzmiský melétiet 3                               | 11.   |
| ecutiva u Ugofinaporat<br>secutiva u Ugofinaporat<br>secutiva u Ugofinaporat<br>secutiva Ugofinaporat<br>secutiva Ugofinaporat<br>Az egysze<br>egyszerűsítet<br>Az egysze<br>egyszerűsítet<br>tet nyilvántartó bíróság<br>atal (akinek az ügyfélka<br>Előag<br>v:                                                                                                    | ar a Portagonar 'Servid'<br>er eres könyvvitelt vezz<br>t beszámolója és kö<br>Beküldő adat<br>megnevezése:<br>puján keresztül a kérelem be<br>Családi név                                                                                                    | ető egyéb szervez<br>izhasznúsági mell<br>tai                                                                                      | regeneration to prove the second second seco                                                                                                    | ett Descanool enstmeine levereteine 2. Kontarzninkig melikkiet t.<br>PK-141                                                                                                    | Rocherzminieg metrielet 2. Kocherzminieg metrielet 3.                             | 10    |
| Az egysz<br>egyszerűsítet<br>el szövezenősée meléketet<br>atal (akinek az ügyfélka<br>előag<br>v:                                                                                                    | at Perkanan Korvit<br>Perkanan Korvit<br>Peres könyvvitelt vezz<br>t beszámolója és kö<br>Beküldő adat<br>megnevezése:<br>puján keresztül a kérelem be<br>Családi név                                                                                                    | ető egyéb szervez<br>zhasznúsági mell<br>tai                                                                                       | restler typerriet<br>ret<br>léklete                                                                                                    | ett beszámolik enetmény leveretéker 2. Micharzodisági melékkét t.<br>PK-141                                                                                                    | Kochaszniskip melőkint 2. Kochaszniskip melőkint 3.                               | 10    |
| Az egysz<br>egyszerűsítet<br>tet nyilvántartó bíróság<br>iatai (akinek az ügyfélka<br>v:                                                                                                    | ita Perkapuat Servit<br>ita Perkapuat Servit<br>ita Servit<br>teres könyvvitelt vezz<br>t beszámolója és kö<br>Beküldő adat<br>megnevezése:<br>puján keresztül a kérelem be<br>Családi név                                                                                                    | reservitett beschnode eventreleg ine<br>ető egyéb szervez<br>izhasznúsági mell<br>tai<br>sküldésre kerül)                          | receive Exponential<br>rect<br>lécklete<br>Fagewoord<br>as Cognitional constrained<br>as Cognitional constrained<br>as Cogniti                                                                                                    | ett besciende enetheling leveretike 2. Köcharcolinky metikkiet 1.<br>PK-141  FRagen registriket Angeleringen in der Köcharcolinky metikkiet 1.  FRagen registriket Angeleringen in der Köcharcolinky metikkiet 1.  FRagen registriket Angeleringen in der Köcharcolinky metikkiet 1.  FRagen registriket Angeleringen in der Köcharcolinky metikkiet 1.  FRagen registriket Angeleringen in der Köcharcolinky metikkiet 1.                                                                                                    | Kitowaniský nelikie 2. – Kitokazniský nelikie 1.                                  | 981   |
| Accelerate Dipfordareate<br>Accelerate Dipfordareate<br>Accelerate Dipfordareate<br>Accelerate<br>Accelerate | at Perkapuet Servit<br>eres könyvvitelt vezz<br>t beszámolója és kö<br>Beküldő adat<br>megnevezése:<br>puján keresztül a kérelem be<br>Családi név                                                                                                    | rsærliket besämsk eredneleg le<br>ető egyéb szervez<br>izhasznúsági mell<br>tai                                                    | rearder (graandid<br>tet<br>léklete<br>System<br>System | ett bescänski enetteive 2. Koharczálsky mellékist t.<br>PK-141  Réges regestráci kélyépése<br>regestráci kélyépése<br>regestráci kélyépése | Rockwoniský rověřské 2. – Rockwoniský rověkké 3.                                  | 11    |
| Az egyszerűsítet<br>Az egyszerűsítet<br>Az egyszerűsítet<br>is szovatorála az ügyfélka<br>et nyilvántartó bíróság<br>latai (akinek az ügyfélka<br>Előzeg<br>v:<br>i név:<br>ve:<br>i ország neve:                                                                                                    | ar A Porkagener "Servid<br>er a Porkagener "Servid<br>er eres könyvvítelt vezu<br>t beszámolója és kö<br>Beküldő adat<br>megnevezése:<br>puján keresztül a kérelem be<br>Családi név                                                                                                    | rszerűklett basánaki eredmég ler<br>ető egyéb szervez<br>izhasznúsági mell<br>tai                                                  | recentions Tegramminist<br>Tech<br>léckletee<br>Figurent<br>Terebra informations<br>and Tegrification constraints<br>and Tegrification constraints<br>and Tegrification constraints<br>Te a Representations                                                                                                    | ett beschmols enetméry kvezetése 2. Kohazzaisky metilékiet 1.<br>PK-141                                                                                                    | Kochaszminkági melétkiej 2. – Kochaszminkági melétkiel 3.                         | 10    |
| Az egysz<br>egyszerűsítet<br>Az egysz<br>egyszerűsítet<br>tet nyilvántartó bíróság<br>tet nyilvántartó bíróság<br>tet nyilvántartó bíróság<br>tatai (akinek az ügyfélka<br>ekőag<br>v:<br>ekőag<br>v:<br>i név:<br>ve:                                                                                                    | ar a Porkaganar "Sarvid"<br>Persekaganar "Sarvid"<br>Persekaganar "Sarvid"<br>erres könyvvitelt vezu<br>t beszámolója és kö<br>Beküldő adat<br>megnevezése:<br><br>puján keresztül a kérelem be<br>Családi név                                                                                                    | eszerűklett beszánoki erednete in<br>ető egyéb szervez<br>izhasznúsági mell<br>tai                                                 | resultion Expression<br>Tech<br>lékletee<br>Fogward<br>to systematica at leg<br>systematica at leg<br>systematica at l                                                                                                    | nti beschmoki emelmény kevezétése 2. Kojhasznénky melékéset 1.<br>PK-141                                                                                                    | 1 Kochaszniskigi melékiel 2 1 Kochaszniskig melékiel 3                            | 911   |
| Az egysz<br>egyszerűsítet<br>Az egyszerűsítet<br>egyszerűsítet<br>latal (akinek az ügyfélka<br>Ekkag<br>v: Ekkag<br>v: eszág neve:<br>i eszág neve:                                                                                                    | ar Arekagawar 'Sawat'<br>er eres könyvvitelt vezz<br>t beszámolója és kö<br>Beküldő adat<br>megnevezése:<br>                                                                                                    | ető egyéb szervez<br>izhasznúsági mell<br>tai                                                                                      | vention typeseridi<br>Zet<br>léklete<br>fogstort<br>za sponserioù strije<br>defeni<br>za sponserioù strije<br>za sponserioù strije<br>defeni<br>zave angez<br>za spenserioù strije                                                                                                    | ett Descanool enetmeine levezetése 2. Kontasznéság melékéset t.<br>PK-141                                                                                                    | * Kocharzniský meléket 2. * Kocharzniský meléket 3.                               | eti . |
| Az egysz<br>egyszerűsítet<br>Az egysz<br>egyszerűsítet<br>latai (akinek az ügyfélka<br>v:                                                                                                    | at Perkanan torrid<br>representation to the standa method to the standa to the standa to                                                                                                    | ető egyéb szervez<br>zhasznúsági mell<br>tai                                                                                       | resteiner tepraneridet<br>Tech<br>léékletee<br>Fegenenet<br>Techten of the second according on the legenese<br>techter of the second according on the legenese<br>techter of the second according on the legenese<br>techter of the second according on the legenese<br>techter of the second according on the legenese<br>techter of the second according on the legenese<br>techter of the second according on the legenese<br>techter of the second according on the legenese<br>techter of the second according on the legenese<br>techter of the legenese tests to the legenese tests to th                                                                                                    | ett beszámoli enstméry levezétése 2. Köntarznásági melékket t.<br>PK-141                                                                                                    | Rocherzminieg metiniet 2. Kocherzminieg metiniet 3.                               | nU .  |
| Az egysz<br>egyszerűsítet<br>Az egysz<br>egyszerűsítet<br>latal (akinek az ügyfélka<br>v:                                                                                                    | ia Perkanari "Sarvit"<br>Perces könyvvitelt vezz<br>t beszámolója és kö<br>Beküldő adat<br>megnevezése:<br>                                                                                                    | ető egyéb szervez<br>izhasznúsági mell<br>tai                                                                                      | reative (graamid<br>ret<br>lékilete<br>fywwr<br>a sonnannig at hy<br>afferian organisau<br>a Cysthagan organ<br>deitrem<br>Twein informio<br>sonn angel                                                                                                    | ett beschools enethning konzettike 2. Köcharctolskip mellikkirt 1.                                                                                                    | Rockersminisky metilikier 2.   Rockersminisky metilikier 1.                       | 10    |
| Az egysz<br>egyszerűsítet<br>Az egysz<br>egyszerűsítet<br>latai (akinek az ügyfélka<br>v: Előag<br>v: elő elő elő elő elő elő elő elő<br>atai (akinek az ügyfélka<br>előag<br>v: elő elő elő elő elő elő elő elő elő elő                                                                                                    | ar Archageeral Scendal ar Archageeral Scendal ar Archageeral Scendal ar Archageeral Scendal ar Archageeral Scendal ar Archageeral Scendal ar Archageeral Scendal ar Archageeral ar Archageeral ar Archage                                                                                                    | rseriiken besimai eredneig in<br>ető egyéb szervez<br>izhasznúsági mell<br>tai<br>eküldésre kerül)<br>Első utónév                  | remter (graandat<br>ret<br>léklete<br>Faynon<br>Southarting a type<br>Southarting a type<br>Southarting<br>Southarting a                                                                                                    | rtf beschoude enetfiniere inverzetiere 2. Kocharczolniege metificiert 1.                                                                                                    | Rocharconisky meléklet 2. – Rocharconisky meléklet 3.                             | 10    |
| active at Upföhagenst i regeter<br>acciver at Upföhagenst i regeter<br>acciver at Upföhagenst i regeter<br>acciver at Upföhagenst i regeter<br>Az egyszerüsitet<br>Az egyszerüsitet<br>i s szobut zmitoka at Upföha<br>i atal (akinek az Upföha<br>atal (akinek az Upföha<br>i név:<br>ve:<br>i település neve:<br>i település neve:<br>i település neve:<br>i település neve:<br>i digje:<br>Jogi személy szervezett<br>szets essetén másot - nen ifin                                                                                                    | ar a Parkagawar Stawda<br>er a Parkagawar Stawda<br>Provensibilitet benzähnstle menthem Tgry<br>erres könyvvítelt vezz<br>t beszámolója és kö<br>Beküldő adat<br>megnevezése:<br><br>puján keresztül a kérelem be<br>Családi név<br><br><br>geység föbb adatainak meg<br>ato - mezők.)                                                                                                    | rsærlikett besämadi eredneleg ler<br>ető egyéb szervez<br>izhasznúsági mell<br>tai<br>sküldésre kerül)<br>Első utónév              | rezetten tyransteller<br>zet<br>léklete                                                                                                    | rtt beschnold enemérie konzeléke 2. Köcharstninkig mellékiet 1.<br>PK-141                                                                                                    | Kockersminisky metékké 2.   Kockersminisky metékké 3.                             | 10    |
| Az egysz<br>egyszerűsítet<br>Az egyszerűsítet<br>Itet nyilvántartó bíróság<br>Itet nyilvántartó bíróság<br>Itet nyilvántartó híróság<br>Itet nyilvántartó híróság<br>Itet nyilvántartó híróság<br>Itet nyilvántartó híróság<br>Itet nyilvántartó híróság<br>Itet nyilvántartó híróság<br>Itet nyilvántartó híróság<br>Itet nyilvántartó híróság<br>Itet nyilvántartó híróság<br>Itet nyilvántartó híróság<br>Itet                                                                                                    | ar Perkaganar<br>Tayverelatet benzännete mentoger<br>tayverelatet benzännete mentoger<br>t beszámolója és kö<br>Beküldő adat<br>megnevezése:<br>                                                                                                    | rszerűklett basánaki erednete le<br>ető egyéb szervez<br>izhasznúsági mell<br>tai<br>eküldésre kerül)<br>Első utónév<br>jelenítése | resentiene Tegenamische<br>Techt<br>léckletee<br>Fogowerd<br>ar angewannensiewer wertige<br>geschetzenzenzenzenzenzenzenzenzenzenzenzenzenz                                                                                                    | ett beschnold enetméry kvezetése 2. Kölhazzaisky metiléket 1.<br>PK-141                                                                                                    | <sup>1</sup> Köckaszmiskigi melétkiel 2. <sup>1</sup> Köckaszmiskigi melétkiel 3. |       |
| Az egysz<br>egyszerűsítet<br>Az egysz<br>egyszerűsítet<br>atal (akinek az ügyfélka<br>Előag<br>v:                                                                                                    | ar Arekagawar Sawad<br>Tayozeniak benzianda mainten Tayoz<br>tayozeniak benzianda mainten Tayoz<br>t beszámolója és kö<br>Beküldő adat<br>megnevezése:<br>                                                                                                    | eszerőklett basánoki enethetes ler<br>ető egyéb szervez<br>iszhasznúsági mell<br>tai<br>eküldésre kerül)                           | resultion Expression                                                                                                    | nti beschmoki endinéry levezétése 2. Kohazzolský melilikiet 1.<br>PK-141                                                                                                    | * Kochaszniskig melékiel 2. * Kochaszniskig melékiel 3.                           | 10    |

|                                         |                            |                                                |                                           |                                     |             | were mit sin in horm 2005 s | and and |
|-----------------------------------------|----------------------------|------------------------------------------------|-------------------------------------------|-------------------------------------|-------------|-----------------------------|---------|
|                                         | Az eg<br>egyszerűs         | szeres könyvvite<br>tett beszámolója<br>Beküld | lt vezető egy<br>és közhaszn<br>lő adatai | éb szervezet<br>úsági melléklete    | PK-141      |                             |         |
| szervezete                              | t nyilvántartó bíró        | ág megnevezése:                                |                                           |                                     | 1.14 D.7    |                             |         |
|                                         |                            |                                                |                                           | Figyelenti                          |             |                             |         |
| Születési r<br>Anyja nev<br>Születési ( | iév:<br>::<br>vrszág neve: |                                                |                                           | 🖸 Ez a figgelmezzetős többet NE jel | lenjer mogi |                             |         |
| Születési t                             | elepülés neve:             |                                                | 1                                         |                                     |             |                             |         |
| Születési i                             | deje:                      |                                                |                                           |                                     |             |                             |         |
|                                         |                            |                                                |                                           |                                     |             |                             |         |

A közhasznúísági mellékletet az ennek megfelelő füleken lehet kitölteni:

|                                                                                                    | 2944 SZNU SAGI MELLENLET Egyszerüstlett beszámoló merlege Egyszerüstlett beszámoló eredmény levezetése Egyszerüstlett beszámoló eredmény levezeté | ne Küzhanznüsägi mellékiet 1. K | ozaasznasagi mintenint 2. | Közhasznüségi melléklet 3. M1 | 16115      |
|----------------------------------------------------------------------------------------------------|----------------------------------------------------------------------------------------------------|---------------------------------|---------------------------|-------------------------------|------------|
|                                                                                                    |                                                                                                    | $\sim$                          |                           | Valasat 1 +-                  | 1 - /1.498 |
|                                                                                                    | Az egyszeres könyvvitelt vezető egyéb szervezet<br>egyszerűsített beszámolója és közhasznúsági melléklete PK-141                                  |                                 |                           |                               |            |
| 1. Szervezet /                                                                                                    | Jogi személy szervezeti egység azonosító adatai                                                                                                   |                                 |                           |                               |            |
| 1.1 Név: Sze                                                                                                    | rvezet                                                                                                    |                                 |                           |                               |            |
|                                                                                                    |                                                                                                    |                                 |                           |                               |            |
| 1.2 Székhely                                                                                                    | r: Szervezet                                                                                                    |                                 |                           |                               |            |
| iranyitöszam.                                                                                                    | Telepulés:                                                                                                    |                                 |                           |                               |            |
| NUCLEARING THE                                                                                                    | ve.                                                                                                    |                                 |                           |                               |            |
| Hazszam;                                                                                                    | Leposonaz: E.meiet: Alto:                                                                                                    |                                 |                           |                               |            |
| Hazszam:<br>1.1 Név: Jog                                                                                                    | i személy szervezeti egység                                                                                                    |                                 |                           |                               |            |
| Hazszam:<br>1.1 Név: Jog                                                                                                    | i személy szervezeti egység                                                                                                    |                                 |                           |                               |            |
| Hazszam:<br>1.1 Név: Jog<br>1.2 Székhely<br>Irányítószám                                                                                               | Lepcsonaz: Emeet: Ajlo:     személy szervezeti egység      Jogi személy szervezeti egység      Telepüés:                                          |                                 |                           |                               |            |
| Hazszam;<br>1.1 Név: Jog<br>1.2 Székhely<br>Irányítószám<br>Közterület ne                                                                              |                                                                                                    |                                 |                           |                               |            |
| Hazszam;<br>1.1 Név: Jog<br>1.2 Székhely<br>Irányítószám<br>Közterület ne<br>Házszám:                                                                  |                                                                                                    |                                 |                           |                               |            |
| Hazszam:<br>1.1 Név: Jog<br>1.2 Székhely<br>Irányítószám:<br>Közterület ne<br>Házszám:<br>1.3 Bejegyző                                                 | Lépcsonaz:         Emelet:         Ajlo:           i személy szervezeti egység                                                                    |                                 |                           |                               |            |
| Hazszam:<br>1.1 Név: Jog<br>1.2 Székhely<br>Irányítószám<br>Közterület ne<br>Házszám:<br>1.3 Bejegyző<br>1.4 Nyilvánta                                 | Lépcsonaz:       Emelet:       Ajlo:         i személy szervezeti egység                                                                          |                                 |                           |                               |            |
| Hazszam:<br>1.1 Név: Jog<br>1.2 Székhely<br>trányítószám<br>Közterület ne<br>Házszám:<br>1.3 Bejegyző<br>1.4 Nyilvánta<br>1.5 Szerveze                 | Lépcsonaz:       Emeet:       Ajlo:         i személy szervezeti egység                                                                           |                                 |                           |                               |            |
| Hazszam:<br>1.1 Név: Jog<br>1.2 Székhely<br>Irányítószám<br>Közterület ne<br>Házszám:<br>1.3 Bejegyző<br>1.4 Nyilvánta<br>1.5 Szerveze<br>képviselőjén | Lepcsonaz:       Emeet:       Ajlo:         i személy szervezeti egység                                                                           |                                 |                           |                               |            |

|                                                                                                    |                                                                                                    |                                     |                                   |                                                                 |                                                                 | 12                    |                              |                                  |                                |                     |                                                                                                    |            |
|----------------------------------------------------------------------------------------------------|----------------------------------------------------------------------------------------------------|-------------------------------------|-----------------------------------|-----------------------------------------------------------------|-----------------------------------------------------------------|-----------------------|------------------------------|----------------------------------|--------------------------------|---------------------|----------------------------------------------------------------------------------------------------|------------|
|                                                                                                    | Az egyszeres kör<br>egyszerűsített beszár                                                                                                    | nyvvitelt vezető<br>molója és közha | egyéb szervez<br>asznúsági melle  | et<br>éklete                                                    | PK-141                                                          |                       |                              |                                  |                                |                     |                                                                                                    |            |
| rveze                                                                                                    | t / Jogi személy szervezeti egység neve:                                                                                                    |                                     |                                   |                                                                 |                                                                 | 10                    |                              |                                  |                                |                     |                                                                                                    |            |
|                                                                                                    |                                                                                                    |                                     |                                   |                                                                 |                                                                 |                       |                              |                                  |                                |                     |                                                                                                    |            |
| 5. Cél                                                                                                    | szerinti jutattások kimutatása                                                                                                    |                                     |                                   | (Adatak ez                                                      | zer forintban.)                                                 | 1                     |                              |                                  |                                |                     |                                                                                                    |            |
| 5.1                                                                                                    | Cél szerinti juttatás megnevezése                                                                                                    | Előző év                            |                                   | Tárgy év                                                        |                                                                 |                       |                              |                                  |                                |                     |                                                                                                    |            |
| 5.2                                                                                                    | Cél szerinti juttatás megnevezése                                                                                                    | Előző év                            |                                   | Tárgy év                                                        |                                                                 |                       |                              |                                  |                                |                     |                                                                                                    |            |
| 5.3                                                                                                    | Cél szerinti jutattás megnevezése                                                                                                    | Előző év                            |                                   | Tårgy év                                                        |                                                                 |                       |                              |                                  |                                |                     |                                                                                                    |            |
|                                                                                                    | Cél szerinti juttatások kimutatása<br>(összesen)                                                                                                    |                                     |                                   |                                                                 |                                                                 |                       |                              |                                  |                                |                     |                                                                                                    |            |
|                                                                                                    | Cél szerinti juttatások kimutatása<br>(mindösszesen)                                                                                                    |                                     |                                   |                                                                 |                                                                 |                       |                              |                                  |                                |                     |                                                                                                    |            |
| 6. Vez                                                                                                    | ető tisztségviselőknek nyújtott juttatás                                                                                                    |                                     |                                   |                                                                 |                                                                 | 1                     |                              |                                  |                                |                     |                                                                                                    |            |
|                                                                                                    |                                                                                                    |                                     |                                   |                                                                 |                                                                 |                       |                              |                                  |                                |                     |                                                                                                    |            |
| 6.1 T                                                                                                    | CBHCDU, JHS 641 VS.4<br>CBHCDU, JHS 641 VS.4<br>CBHCDU, JHS 641 VS.4                                                                                   | Előző év (1)                        |                                   | Tárgy év (2)                                                    |                                                                 |                       |                              | thos                             | osithato                       |                     | 84<br>197 - 194                                                                                                    | ·          |
| 6.1 T                                                                                                    | DBKDPL, PIC 441 VSA<br>DBKDPL, PIC 441 VSA<br>DEL 2000 CONTRACTOR<br>DEL 2000 CONTRACTOR<br>DEL 2000 CONTRACTOR<br>DEL 2000 CONTRACTOR<br>DE CONTRACTOR<br>DE CONTRACTOR | Előző év (1)                        | aestámoži orodmény levezetése     | Tárgy év (2)<br>* ) tgyszerűsítt                                | etf beszámské eredmi                                            | ny levezetiku         | • 2   Köcherzwisky           | Mod<br>melékint 1.   Kosteszn    | osimatú<br>si ságr metékder    | Kachasana ag mete   | (1)<br>(1)<br>(1)<br>(1)<br>(1)<br>(1)<br>(1)<br>(1)<br>(1)<br>(1)                                                                                                    |            |
| 6.1                                                                                                    | Tisztség<br>DIRCHU, HC 641 1564<br>DIRCHU, HC 641 1564<br>DIRCHU, HC 641 1564<br>DIRCHU, HC 641 1564<br>Telepende az Ogelfi Ageneti A Beckanova (Sara<br>DIRCHU, HC 641 1564<br>DIRCHU, HC 641 1564<br>DIRCHU, HC 641                                                                          | Előző év (1)                        | j egyéb szervez<br>asznúsági mell | Tárgy év (2)<br>* ) typosrtiala<br>zet<br>léklete               | etf beszelmeski erentmi                                         | ny heveretifie<br>1   | e Z. j Kocherzzówiej         | Mod<br>mežilást 1 Kocherza       | osimani<br>unkgi metekatet     | Richastmining melle | 96)<br>167 - Pr                                                                                                    |            |
| 6.1                                                                                                    | TisctSiég<br>CBIGDE, Die Sei 1954<br>CBIGDE CONSTRUCTION<br>TRaccotta Citytifikagenit Rescund a Perkaport Ser<br>Construction Construction Construction Construction<br>Az egyszeres kö<br>egyszerűsített beszá<br>/ Jogi személy szervezeti egység neve:                                                                                                    | Előző év (1)                        | i egyéb szervez<br>asznúsági mell | Tárgy év (2)<br>• ` typeordelle<br>vet<br>lékdete               | et Descinosi enstru<br>PK-14                                    | ny leverative<br>1    | e Z.   Korkerzeńsky:         | Nos                              | osittató<br>aixàgi methiosit   | Róðaszílság melé    | in a                                                                                                    |            |
| 6.1                                                                                                    | Tisztség<br>DIRCHU, NC 41 1564<br>DIRCHU, NC 41 1564<br>DIRCHURZ CONTRACTION OF A CONTRACTION OF A CONTRACTION OF                                                                                                    | Eköző év (1)                        | i egyéb szervez<br>asznúsági mell | Tárgy év (2)<br>* ) Egysantialit<br>zet<br>léklete              | nti beschnot enstru<br>PK-14                                    | 1                     | e 2.   dohernésig            | Koo<br>metrikint t Kochesza      | osilladi)<br>ainkip metéken    | Richaradisky melé   | a la la                                                                                                    | - at 4     |
| 6.1                                                                                                    | Tisztség<br>DBKDPL, PIC 411 954<br>DEL 101722000827/merejs<br>Raccoda of UgHPAgeneli Raccoda A Perkaparal Res<br>24 JATYZ SANGAR SANGAR                                                                                                    | Előző év (1)                        | j egyéb szervez<br>asznúsági mell | Tárgy év (2)<br>• ' tgysoridilt<br>tet<br>léklete<br>(Adazok ez | nt bescimul and the PK-14                                       | 1                     | s 2   Köhersőiág             | BOO                              | osilitato)<br>aināgi metēkstet | Richatzanag melé    | III o Pr                                                                                                    |            |
| 6.1                                                                                                    | Tisctség<br>Discourse, Jacobi 1954<br>Discourse d'utilité autorité d'autorité d'a                                                                                                    | Előző év (1)                        | j egyéb szervez<br>asznúsági mell | Tárgy év (2)                                                    | nti bescimoli antini<br>PK-14<br>zer formban,)<br>yév (2)       | 1                     |                              | Nos                              | osillatõ                       | Robaszeliság melé   | ar I                                                                                                    | ·          |
| 6.1 1<br>Gert PK<br>Contraction<br>Vezet<br>B. É                                                                                                    | TISCISÓG<br>CONCEPLINC SAT USA<br>CONCEPLINC SAT USA<br>CONCEPLINC SAT USA<br>CONCEPLINC SATURATION SATURATION SATURAT                                                                                                    | Előző év (1)                        | i egyéb szervez<br>asznúsági mell | Tárgy év (2)  * Taysoriala  tett (Adatos ez Tárgy               | nt beschool enstro                                              | ny loce certific<br>1 | e Z.   Korkersteiskje        | toop                             | osillatõ                       | Kobaszelőag melé    | II - P                                                                                                    | -e 4<br>j8 |
| 6.1 1<br>GEPLPK<br>Erdenk<br>Z 20<br>Vezet<br>Közl<br>B. É<br>E<br>E<br>C. A<br>adóz<br>1996                                                                                                    | TISCISÓG<br>CONCEPT_DIC SAT VISA<br>CONCEPT_DIC SAT VISAT VISA<br>CONCEPT_DIC SAT VISA<br>CONCEPT_DIC SAT VISA<br>CONCEP                                                                               | Előző év (1)                        | i egyéb szervez<br>asznúsági mell | Tárgy év (2)                                                    | rtf beschool eretro                                             | 1                     | 9.7. [ Konharzońsky:         | melékiet 1. Titortearz           | osillatõ                       | Robaszelőag melé    | III - Po                                                                                                    |            |
| 6.1 1<br>kere ek<br>forderek<br>forderek                                                                                                    | TISCISÓG<br>CONCEPT_DIC SAT VSA<br>CONCEPT_DIC SAT VSA<br>CONCEPT_CONCEPT<br>Tagocata at Ugatilitaryout (Securita a Perkapora) (Sec<br>Concept Saturational and Concept Saturation (Securitaria)<br>Az egyszerűsített beszá<br>Az egyszerűsített beszá<br>Alapadatok<br>Visogállás megállapításához szüksé<br>Alapadatok<br>ves összes bevétel<br>DDOI:<br>személyi (Jóvedelemadó meghatározott re<br>é rendelközése szerint) felhasználásáról<br>evő COXU. förvény alapján átutat össze<br>özszolgáltatási bevétel                                                                                                    | Előző év (1)                        | i egyéb szervez<br>asznúsági mell | Tárgy év (2)                                                    | eff beschoold erefine<br>PK-14<br>zer forentban)<br>vyév (2)    | 1                     | e Z.   Korkersteiskje        | tios                             | osillasti<br>aistigi methiote  | Kodaaratiagi mele   | In the second second se |            |
| 6.1 1<br>Korrenk<br>Krannk<br>Krannnk<br>Krannk<br>Krannk<br>Krannk<br>Krannk<br>Krannk<br>Krannk<br>Krannk<br>Krann | TISCISÓG<br>CONCEPT_DIC SAT 954<br>CONCEPT_DIC SAT 954<br>CONCEPT_DIC SAT 955<br>CONCEPT_DIC SAT 955<br>CONCEPT_DIC SAT 955<br>CONCEPT_DIC SAT 955                                                                        | Előző év (1)                        | i egyéb szervez<br>asznúsági mell | Tárgy év (2)                                                    | eff beschoold ereited<br>PK-14<br>zer forientban)<br>yév (2)    | 1                     | 9.7. [ Konharzońsky:         | melékiet 1. Titortear            | osillatõ                       | Robarzeliag mele    | III - Po                                                                                                    |            |
| 6.1 1<br>Generation of the second second secon                                                                                                    | TISCISÓG<br>CONCEPT_DIC SAT VISA<br>CONCEPT_DIC SAT VISA VISA VISA VISA VISA VISA VISA VISA                                                                                                    | Előző év (1)                        | Előző év (1)                      | Tárgy év (2)                                                    | ett beschould eretine<br>PK-14<br>zer foorsthan)<br>vyév (2)    | 1                     | P Z.   Korkersteisige        | tios                             | osillaati                      | Kodaazidakgi mele   | III - Po                                                                                                    |            |
| 6.1 1<br>Generations<br>Generations                                                                                                    | TISCISÓG<br>CONCEPT_DIC SAT VSA<br>CONCEPT_DIC SAT VSA                                                                        | Előző év (1)                        | Előző év (1)                      | Tárgy év (2)                                                    | ett beschould ereitred<br>PK-14<br>zer forestoan )<br>vyfer (2) | 1                     | e Z.   Korkeszerűsági        | tidd<br>methildet 1. T Köstnaszi | osillaati                      | Kodustratiskig mele |                                                                                                    |            |
| 6.1<br>G.1<br>G.1<br>G.1<br>G.1<br>G.1<br>G.1<br>G.1<br>G                                                                                                    | TISCISSÓG<br>CONCEPT_DIC SAT VSA<br>CONCEPT_DIC SAT VSA<br>CONCEPT_CONCEPT<br>Records of Updihagenet<br>Az egyszerűs a Perkapenet<br>Sat Skonasznölsőd amilónit Tegyneelenet berek<br>Az egyszerűsített beszá<br>Az egyszerűsített beszá<br>Alapadatok<br>ves összes bevétel<br>DDOI:<br>személyi jövedelemadó meghatározott ri<br>ó rendelkezése szerinti felhasználásáról<br>evő CXXV. förvény alapján átutat össze<br>özszolgáltatási bevétel<br>ormativ támogatás<br>z Európai Unió strukturális alapjáiból, ille<br>heizis Alapöd Inyijönt támogatás<br>prigált bevétel [B-(C+D+E+F)]<br>sszes ráfordítás (kiadás)                                                                                                    | Előző év (1)                        | Előző év (1)                      | Tárgy év (2)                                                    | ett beschouds eretinn<br>PK-14<br>zer foorsthan )<br>vyév (2)   | 1                     | 9.2. [ Konterentinger        | Ros<br>melékket 1. T Kostearz    | osillaati                      | Kodaazidakgi mele   | are of the second second secon |            |
| 6.1<br>G.1<br>G.1<br>G.1<br>G.1<br>G.1<br>G.1<br>G.1<br>G                                                                                                    | TISCISSÓG<br>CONCEPT_IDE CAT 1954<br>CONCEPT_IDE CAT 1954<br>CONCEPT_IDE CAT 19554<br>CONCEPT_IDE CAT 19554<br>CONCEPT_IDE CAT 19554<br>CONCEPT_                                                                               | Előző év (1)                        | Előző év (1)                      | Tárgy év (2)                                                    | ett bescämst i ereitrie<br>PK-14                                |                       | • 2.   Koharroloģi           | nezłóści t. 👔 Kozharza           | osilitato)                     | Rochatzaniago melé  | II - P                                                                                                    | · • • • •  |
| 6.1 1<br>6.1 1<br>7. Közl<br>1.996<br>6 K.<br>6 K.<br>6 K.<br>6 L. Eb<br>9. 2 2                                                                                                    | Tisctség                                                                                                    | Előző év (1)                        | Előző év (1)                      | Tárgy év (2)  t cycordait  tet  (Adatok ez  (Adatok ez  Tárgy   | eff besciented arretine<br>PK-14                                |                       | е 2. <sup>—</sup> Колентойфр | nezłódot 1.                      | osillaati                      | Reduktorika melé    |                                                                                                    |            |

Ha ki van töltve az egész nyomtatvány (csatolmányok fül is), akkor kerülhet sor a korábban beszkennelt mellékletek csatolására:

| 🛃 kyomlatskey megnytläsa                                                                                                    | ett beszámolo merleg                                                                                                    | e Egyszerűsített beszámoló oredmény levezetése   Egys                                                                                                    | terrorised of standor electronic reversions 2.   no.                | Sanznasági mellekket 1. Közhasznasági mellekket 2. Közhaszna                          | inde minimum of 1 min                                                                                                    |
|----------------------------------------------------------------------------------------------------|----------------------------------------------------------------------------------------------------|----------------------------------------------------------------------------------------------------|---------------------------------------------------------------------|---------------------------------------------------------------------------------------|----------------------------------------------------------------------------------------------------|
| <ul> <li>Nyomtahány mentése</li> <li>Nyomtahány mentése máskánt</li> </ul>                                                                                                    | 004                                                                                                    |                                                                                                    |                                                                     |                                                                                       |                                                                                                    |
| Nyomtatulary bezärlisa                                                                                                    | önyvyitelt                                                                                                    | vezető egyéb szervezet                                                                                                    |                                                                     |                                                                                       |                                                                                                    |
| 😨 Neglegrzás                                                                                                    | ámolója é                                                                                                    | s közhasznúsági melléklete                                                                                                    | PK-141                                                              |                                                                                       |                                                                                                    |
| X Nyamtataku al kanan wana                                                                                                    | Beküldő                                                                                                    | adatai                                                                                                    |                                                                     |                                                                                       |                                                                                                    |
| Csetsimänyök kazatése                                                                                                    |                                                                                                    |                                                                                                    | 1                                                                   |                                                                                       |                                                                                                    |
| 2021, Alternány megyphilosa szorhoszbiere<br>XML állemány metorsz                                                                                                    | tese:                                                                                                    |                                                                                                    |                                                                     |                                                                                       |                                                                                                    |
| KNR: albertakky facalariaan                                                                                                    | (bear                                                                                                    |                                                                                                    |                                                                     |                                                                                       |                                                                                                    |
| Jaroffit Speni XIII, Manderpit Decombatilies                                                                                                    |                                                                                                    |                                                                                                    |                                                                     |                                                                                       |                                                                                                    |
| Mill: alternáry etterályzéve intátadása montreniko<br>Caosortza italyaéstatá                                                                                                    | n berandere resztül a kérel                                                                                                    | em beküldésre kerül)                                                                                                    |                                                                     |                                                                                       |                                                                                                    |
| North Of Minimizing on Ministration                                                                                                    | idi név                                                                                                    | Első utónév Továb                                                                                                    | bi utónevek                                                         |                                                                                       |                                                                                                    |
| Roettell Mandaryok mithatista<br>Nyomtatelmy adatok istilazisa                                                                                                    |                                                                                                    |                                                                                                    |                                                                     |                                                                                       |                                                                                                    |
| line oportation signification                                                                                                    |                                                                                                    |                                                                                                    |                                                                     |                                                                                       |                                                                                                    |
| gy nyomtatiany knyomtatiksk<br>Bortlák nyomtatiksa                                                                                                    |                                                                                                    |                                                                                                    |                                                                     |                                                                                       |                                                                                                    |
| <b>\$3</b> Khipin                                                                                                    |                                                                                                    |                                                                                                    |                                                                     |                                                                                       |                                                                                                    |
| Születési település neve:                                                                                                    |                                                                                                    |                                                                                                    |                                                                     |                                                                                       |                                                                                                    |
| Születési ideje:                                                                                                    | <u> </u>                                                                                                    |                                                                                                    |                                                                     |                                                                                       |                                                                                                    |
| Szervezet / Jogi személy szer<br>(Elektronikus kitöltés esetén másolt - r                                                                                                    | vezeti egység főbb adataina<br>xem irható - mezők.)                                                                                                    | k megjelenítése                                                                                                    |                                                                     |                                                                                       |                                                                                                    |
| Szervezet / Jogi személy szer<br>(Elektronikus kitöltés esetén másolt - r                                                                                                    | vezeti egység főbb adataina<br>xem irható - mezők.)                                                                                                    | k megjelenítése                                                                                                    |                                                                     |                                                                                       |                                                                                                    |
| Neve:                                                                                                    |                                                                                                    |                                                                                                    |                                                                     |                                                                                       |                                                                                                    |
|                                                                                                    |                                                                                                    |                                                                                                    |                                                                     |                                                                                       |                                                                                                    |
|                                                                                                    |                                                                                                    |                                                                                                    |                                                                     |                                                                                       |                                                                                                    |
| 2                                                                                                    |                                                                                                    |                                                                                                    |                                                                     |                                                                                       |                                                                                                    |
| 12758 DBHDEFLJH: 141 VSA                                                                                                    | (2) (3) (5) (5) (5) (5) (5) (5) (5) (5) (5) (5                                                                                                    | 1 🖬 🌲                                                                                                    |                                                                     | Motosituati                                                                           | ×                                                                                                    |
| 225.0 DBHEEPL, Mr. 541 155.4                                                                                                    | Kapcanda Deskapovat Szervit<br>Sagoszata Deskapovat Szervit<br>Sagoszata Captorecelektet beszakostó méntej<br>gyszerces könyvvitelt                                                                                                   | • Egyserüvlett bessämste erednoler, leventies   Egys<br>vezető egyéb szervezet                                                                                                    | errősitet beszámoló endőnény invezetése Z.   Kö                     | Hódoviňské<br>Netroňsky meléřet 1.   Kocherznický meléřet 2.   Kocherzni              | N - Pr al d                                                                                                    |
| A2568 DBHGEPU, PK: 541 55.4                                                                                                    | Capetania a Parkapanat<br>Rapetania a Parkapanat<br>Data Tapvzerelaktet beszámató ménes<br>gyszeres könyvvitelt<br>sített beszámolója é<br>Beküldő                                                                                    | tegrezerűsétett beszámosú erestmény kevezetése Egye<br>vezető egyéb szervezet<br>s közhasznúsági melléklete<br>adatai                                                                                                    | erifisitet beschmels metmelny levereties 2. ) für                   | Modocalitatió<br>Partzelekaje melékkie t.   Közterszniskági melékkiej 2.   Közterszni | 10 - P al 1                                                                                                    |
| Adama Embersione. Kagesada at Optifikagena<br>Den GEP UN: Angesada at Optifikagena<br>Den GEP UN: Angesada at Op           | Tapczenie a Parkapavel Szervic<br>Tapczenie a Parkapavel Szervic<br>DELET Tapvzereliskiet berzaknosi miene<br>gyszeres könyyvitelt<br>sített beszámolója é<br>Beküldő<br>fedo mennesezése:                                            | taysaművénet beszámoút emetnelege kevezetése Egye<br>vezető egyéb szervezet<br>s közhasznűsági melléklete<br>adatai                                                                                                    | arifultit beschmide methoday levezettes Z. j Ko                     | Motosinató<br>Partońsky melékie t.   Kostarzońsky melékiej 2.   Kócheszni             | 10 - P al i                                                                                                    |
| Adama Conference A servezetet nyilvántartó bír                                                                                                    | Tapcsont a Parkapanet Szerve<br>Tapcsont a Parkapanet Szerve<br>Data Devezenentet terszámató méneg<br>gyszeres könyvvítelt<br>sített beszámolója é<br>Beküldő<br>óság megnevezése:                                                    | topszerűvélett beszámoú erestneleg kevezetése Egye<br>vezető egyéb szervezet<br>s közhasznűsági melléklete<br>adatai                                                                                                    | orfisitet beschmels enemeing kvezetete Z. j Ko                      | Módoszinató<br>Parczeńsky melékiet t.   Közterszeisky melékiet 2.   Közterszei        | 10 - P at i                                                                                                    |
| Adam DBHGEPU JR: 541 1564                                                                                                    | Tapcsont a Parkapanat<br>Tapcsont a Parkapanat<br>Data<br>Data<br>Tapcszeres könyvvitelt<br>sített beszámolója é<br>Beküldő<br>óság megnevezése:                                                                                      | Capramitédent bessikmoù ensetneder invesaries Espre-<br>vezető egyéb szervezet<br>s közhasznúsági melléklete<br>adatai                                                                                                    | présitet beçcimati eneméry invertetée Z j Ko                        | Motocinató<br>narczólsky melékiet t.   Köztarcznisky melékiet 2.   Köztarczni         | 10 - P at 1                                                                                                    |
| Adam DemoGPU. PR: 541 1564                                                                                                    | Kapcsanti a Parkapanti Szervit<br>Kapcsanti a Parkapanti Szervit<br>Dist Tepvezelőintet beszámalója é<br>gyszeres könyvvítelt<br>sített beszámolója é<br>Beküldő<br>óság megnevezése:                                                 | Cograantikett beskinnoil enstnodeg invesaties (ogra<br>vezető egyéb szervezet<br>s közhasznúsági melléklete<br>adatai                                                                                                    | eritalitet beszámoló melmény invezetése 2. * Kö                     | Bódoomania<br>narceónágy meléléket 1. – Közstverzniságy meléléket 2. – Közskverzni    | U · P at t                                                                                                    |
| Adam Demotrie Version and Demotrie Version and Demo                                                                                                    | Tapczenie a Parkapanej Szerve<br>Tapczenie a Parkapanej Szerve<br>Data De<br>gyszeres könyvvitelt<br>sített beszámolója é<br>Beküldő<br>óság megnevezése:<br>vfélkapuján keresztül a kérel<br>Családi név                             | Coprace/Geletit bescámoul exectedery investeries (coprace/Geletit bescámoul exectedery investeries (coprace)<br>vezető egyéb szervezet<br>s közhasznúsági melléklete<br>adatai  em beküldésre kerül) Első utón Nontalag neette: | aritalitit bezzimoki maminy inveztitie 2. j Ko<br>PK-141            | Kódosztikátó<br>Neszańsky melélén 1.   Kozhesznisky melélen 2.   Kozheszni            | U - P at C                                                                                                    |
| Adam Conference of the second second                                                                                                    | Tapczenie a Parkapanej Szervie<br>Tapczenie a Parkapanej Szervie<br>DELET Tapvzereliskie beszámolója é<br>Szerzes könyvvitelt<br>sített beszámolója é<br>Beküldő<br>óság megnevezése:<br>yfélkapuján keresztül a kérel<br>Családi név |                                                                                                    | président berahmels enseming lovertelles 2. 5 Ko<br>PK-141          | Kódoszitkató                                                                          | 10 - (* ,d t                                                                                                    |
| Adam Demotrie Demotrie De                                                                                                    | Családi név                                                                                                    |                                                                                                    | prévailent ber, dans la manning laverteter 2, 5 Ko<br>PK-141        | Kotovinató                                                                            | 10 - (* ,d t                                                                                                    |
| 23758 DBHCEPL, PK, 541 1554                                                                                                    | Családi név                                                                                                    |                                                                                                    | erdisitet beschmoki enstming investities 7. 7. för<br>PK-141        | Bolovalitató                                                                          | No - (* vol 1                                                                                                    |
| 2258     DBHCEPL, PK: 541 155.4     225.8     DBHCEPL, PK: 541 155.4     Comparison: K Represented at Digitilizations      Addrew Chemical Comparison: K Represented at Digitilizations      DBHCEPL, PK: 541 155.4     Comparison: K Represented at Digitilizations      DBHCEPL, PK: 541 155.4     Comparison: K Represented at Digitilizations      A szervezetet nyilvántartó bír     Comparison: K Represented at Digitilizations      A szervezetet nyilvántartó bír     Comparison: K Represented at Digitilizations      Bektüldő adatai (akinek az Ug)     CElótag      Viselt név:     Születési név:     Anyja neve:     Születési ország neve:                                                                                                    | Costádi név                                                                                                    |                                                                                                    | erdisitett beschmoki endening koveretike 2. 7 Ko<br>PK-141          | klotowinató                                                                           | No - No - Al C                                                                                                    |
| Adam Demotración de Universita de Universita de Unive                                                                                                    | Costádi név                                                                                                    |                                                                                                    | erdisitet beschenski enstening koveretien 2. Teo<br>PK-141          | tkórositutó                                                                           | Ng melikiti 3. [ 18] j                                                                                                    |
| Adam Demotración de la constance de la constance de la co                                                                                                    |                                                                                                    |                                                                                                    | PK-141                                                              | tkórositutó                                                                           | No en este esta de la construir de la construir de la construi |
| 2258  DBHCEP, JPC 541 1554  Adatas  Embradese Reported at Upfellaurer  Asservezetet nyilvántartó bír  Becküldő adatai (akinek az Ugy  Viselt név: Születési név: Anyja neve: Születési település neve: Születési település neve: Születési ideje:                                                                                                    |                                                                                                    |                                                                                                    | erfährt bezämsk ending lovzette 2. 10<br>PK-141                     | tiotosinais<br>necesinais metéléket 1. Kontesessinais metéléket 2. Kontesessi         | No en estivitado () () () () () () () () () () () () ()                                                                                                    |
| 2258     2000CEPL JPC 541 1554     2258     2258     2258     2258     2258     2258     2258     2258     2258     2258     2258     2258     2258     2258     2258     2258     2258     2258     2258     2258     2258     2258     2258     2258     2258     2258     2258     2258     2258     2258     2258     2258     2258     2258     2258     2258     2258     2258     2258     2258     2258     2258     2258     2258     2258     2258     2258     2258     2258     2258     2258     2258     2258     2258     2258     2258     2258     2258     2258     2258     2258     2258     2258     2258     2258     2258     2258     2258     2258     2258     2258     2258     2258     2258     2258     2258     2258     2258     2258     2258     2258     2258     2258     2258     2258     2258     2258     2258     2258     2258     2258     2258     2258     2258     2258     2258     2258     2258     2258     2258     2258     2258     2258     2258     2258     2258     2258     2258     2258     2258     2258     2258     2258     2258     2258     2258     2258     2258     2258     2258     2258     2258     2258     2258     2258     2258     2258     2258     2258     2258     2258     2258     2258     2258     2258     2258     2258     2258     2258     2258     2258     2258     2258     2258     2258     2258     2258     2258     2258     2258     2258     2258     2258     2258     2258     2258     2258     2258     2258     2258     2258     2258     2258     2258     2258     2258     2258     2258     2258     2258     2258     2258     2258     2258     2258     2258     2258     2258     2258     2258     2258     2258     2258     2258     2258     2258     2258     2258     2258     2258     2258     2258     2258     2258     2258     2258     2258     2258     2258     2258     2258     2258     2258     2258     2258     2258     2258     2258     2258     2258     2258     2258     2258     2258     2258     2258     2258     2258     2258     2258     2258     2258     2258                                                                                                    | Verzeti aguyság föbb advarian                                                                                                    |                                                                                                    | erfährt beschmöl endtning bezetter 2. 10<br>PK-141  erförste PK-141 | tiotomiadi                                                                            | No en en en el receiva de la companya de la company |
| CONCEPTION OR CONTRACT OF CONTRACT OF CONTRACTON OF CONTRACT OF CONTRACT OF CONTRACTON OF CONTRACT OF CONTRACTON OF CONTRACTON OF CONTRACTON OF CONTRACT OF CONTRACTON OF CONTRACTON OF CONTRACTON OF CONTRACTON OF CONTRACTON OF CONTRACTON OF CONTRACT OF CONTRACTON OF CONTRACTON OF CONTRACT OF CONTRACTON OF CONTRACTON OF CONTRACTON OF CONTRACTON OF CONTRACTON OF CONTRACTON OF CONTRACTON OF CONTRACTON OF CONTRACTON OF CONTRACTON OF CONTRACTON OF CONTRACTON OF CONTRACTON OF CONTRACTON OF CONTRACTON OF CONTRACTON OF CONTRACTON OF CONTRACTON OF CONTRACTO                                                                                                    | Vezeti egység főbb adatalna<br>en inter - mezők.)                                                                                                    |                                                                                                    | erfahrt bezahnsk endtring levzetine 2. 160<br>PK-141                | tiotomiado                                                                            | No o o o o o o o o o o o o o o o o o o                                                                                                     |
| Concept (Content of the content of the content                                                                                                    | Vezeti egység főbb adataina<br>em ihtato - mezők.)                                                                                                    |                                                                                                    | erfisitett beszámoló enditnég levezetése 2. 160<br>PK-141           | tiotominió                                                                            | No restricted to S. [ M T ] [ ]                                                                                                    |
| Adam Emboratore. Rapedad ad Upsthaard<br>Adam Emboratore. Rapedad ad Upsthaard<br>De Lif Life Constraints and Upsthaard<br>De Life Constraints and Upsthaard<br>De L | Vezeti egység föbb adataina<br>em <i>ihato</i> - mezök.)                                                                                                    |                                                                                                    | erdialett beszánoló endendeje kevetetése 2. 160<br>PK-141           | tiotomintó                                                                            | No restricted to S.   MT (                                                                                                    |

| BESZAMOLOES                                                                                                    | KÖZHA SZNŰSÁGI MELLÉKLET    Egyrzerűnikek be                                                                                                    | eszámotó mérlege   Egysz                         | erűskett beszámoki orodmésy levezetése 🍈 Egys:                                                                                                    | arűsilett beszámoló eredmény levezetése                                                                                                    | 2.   Kozhanznúsági melléklet 1.   Közha | rzniský metéklet 2.   Közkoszniský metéklet 3.   141 | ,00.000 |
|----------------------------------------------------------------------------------------------------|----------------------------------------------------------------------------------------------------|--------------------------------------------------|----------------------------------------------------------------------------------------------------|----------------------------------------------------------------------------------------------------|-----------------------------------------|------------------------------------------------------|---------|
|                                                                                                    | Az egyszeres kön<br>egyszerűsített beszán                                                                                                    | nyvvitelt veze<br>nolója és köz<br>Beküldő adata | tő egyéb szervezet<br>hasznúsági melléklete<br>i                                                                                                    | PK-141                                                                                                    |                                         |                                                      |         |
| szervezetet<br>eküldő adat<br>Viselt név:<br>Születési n<br>Anyja neve<br>Születési o<br>Születési te<br>Születési te | nyilvántartó bíróság megnevezés<br>al (akinek az ügyfélkapuján keres<br>Előkag Családi<br>év:<br>:<br>:<br>:<br>:<br>:<br>:<br>:<br>:<br>:<br>:<br>:<br>:<br>:<br>:<br>:<br>:<br>:<br>: | se:<br>                                          | Castorningek treaties     Castorningek treaties     Castorningek treaties     (94:147-117)     (94:147-117)     (94:147-117)     (94:147-117)     (94:147-117)     (94:147-117)     (94:147-117)     (94:147-117)     (94:147-117)     (94:147-117)     (94:147-117)     (94:147-117)     (94:147-117)     (94:147-117)     (94:147-117)     (94:147-117)     (94:147-117)     (94:147-117)     (94:147-117)     (94:147-117)     (94:147-117)     (94:147-117)     (94:147-117)     (94:147-117)     (94:147-117)     (94:147-117)     (94:147-117)     (94:147-117)     (94:147-117)     (94:147-117)     (94:147-117)     (94:147-117)     (94:147-117)     (94:147-117)     (94:147-117)     (94:147-117)     (94:147-117)     (94:147-117)     (94:147-117)     (94:147-117)     (94:147-117) | amoth<br>amoth<br>amoth<br>atomicing length<br>atomicing length<br>atomi | <b>344</b>                              |                                                      |         |
| zervezet / Jo<br>lektronikus kitól<br>Neve:                                                                           | <b>ygi személy szervezeti egység főb</b><br>tés esetén mások - nem litható - mezők.)                                                                                                    | ob adatainak megji                               | Mequeen   Megeggree   Johnson                                                                                                    |                                                                                                    | igreen                                  |                                                      |         |

Előbb kiválasztjuk a listából a csatolandó csatolmány típusát, majd a Hozzáad.

| Az egyszeres könyvvitel vezető egyéb szervezet egyszerűsített beszámolója és közhasznúsági melléklete       PK-141         vezet / Jogi személy szervezeti egység neve:       PK-141         ////////////////////////////////////                                                                                                    | BE SZAMOLO E S KOZ                         | NA SZNUSACI MELLEKLET   Egynzeninitett benzámotó mertege   Egyn                                                                | zerüstetti beszanob eredmeley levezetése   Tgyszerüstlett beszanob siedmeley levezetése Z.   Kocharzzosagi melléköt 1.   Kocharzzosagi melléköt 2.   Kocharzzosagi melléköt 3.   Kocharzzosagi melléköt 3.   Kocharzzosagi melléköt 3.   Kocharzzosagi melléköt 3.   Kocharzzosagi melléköt 3.   Kocharzzosagi melléköt 3.   Kocharzzosagi melléköt 3.   Kocharzzosagi melléköt 3.   Kocharzzosagi melléköt 3.   Kocharzzosagi melléköt 3.   Kocharzzosagi melléköt 3.   Kocharzzosagi melléköt 3.   Kocharzzosagi melléköt 3.   Kocharzzosagi melléköt 5.   Kocharzzosagi melléköt 5. | ка [ м ] _ [8] |
|----------------------------------------------------------------------------------------------------|--------------------------------------------|----------------------------------------------------------------------------------------------------|----------------------------------------------------------------------------------------------------|----------------|
| vezet / Jogi személy szervezeti egység neve:         I datamányak terele         Cutatimányak terele         Oktober         Alapadatok         B. Éves összes bevétel         ctober         ctober         OK.         OK. Közzolgáltatási bevétel         E. Korszolgáltatási bevétel         D. Közszolgáltatási bevétel         E. Normatív támogatás         F. A. Európati Unió strukturális alapjaiból, illetve a köhézős Alapból nyújtott támogatás         G. Közszolgáltatási bevétel         E. Normatív támogatás         J. Közhaszenély jellegű ráfordítása         J. Közhaszenély isekeség szerinti felhasználásáról szoló         J. Közhaszenély jellegű ráfordítása         J. Közhaszenély jellegű ráfordítása         J. Közhaszenély jellegű ráfordítása         J. Közhaszenély jellegű ráfordítása         K. Tárgyévi eredmény                                                                                                    |                                            | Az egyszeres könyvvitelt v<br>egyszerűsített beszámolója és                                                                    | vezető egyéb szervezet<br>közhasznúsági melléklete PK-141                                                                                                    |                |
| Image: Control of Control of Control o                        | rvezet / Jogi s                            | zemély szervezeti egység neve:                                                                                                 |                                                                                                    |                |
| Catalomicyce Species       Container Species         7. Kóżchasznú jogállás megállapításához szűkséges mutatók       Container Species         Alapadatok       Container Species         Alapadatok       Container Species         B. Éves összes bevétel       Container Species         ctobic:       Container Species         ctobic:       Container Species         ctobic:       Container Species         ctobic:       Container Species         ctobic:       Container Species         D. Kozszolgáltatási bevétel       Container Species         E. Normatív támogatás       F. Az Europain Junió strukturilis alapjaiból, illetve<br>a Kohcziós Alapból nyújtott támogatás         J. Kozhaszenélyi jellegű ráfordításai       Megneni         J. Kozhaszenélyi jellegű ráfordításai       Megneni         K. Tárgyévi eredmény       Kitárgyévi eredmény                                                                                                    |                                            |                                                                                                    | La Custominyok kezeline                                                                                                    |                |
| 7. Koznasznu jogalias megaliapításanoz szukseges mutatók     Tele égwer. ACCOSSEREDSSER 513708       Alapadatók     Fig reatimány mérek: kejdépté ti S201888, étéssébet méret: kejdépté 237200 kB       B. Éves összes bevétel     Fig reatimány mérek: kejdépté ti S201888, étéssébet méret: kejdépté 237200 kB       C. A személyi jövedelemadó meghatározott részének az adozó rendelkezése szerinti felhasználásáról szóló     Ecéstmány nérek: kejdépté 15201888, étéssébet méret: kejdépté 237200 kB       D. Közszolgáltatási bevétel     E. Normatív támogatás     Fig. szemínúr nérek       F. Az Európau Unió strukturális alapjaiból, illetve a Kohzósák Alapból myújtott támogatás     Impresive Weinis       G. Korrigált bevétel [B-(C+D+E+F)]     Impresive Weinis     Meremi       H. Összen ráfordítás (kiadás)     Impresive Weinis     Meremi       J. Közhasznú tevékenység ráfordítása     Impresive Weinis     Meremi       K. Tárgyévi eredmény     K. Tárgyévi eredmény     Impresive Weinis                                                                                                    |                                            | a name of the case of the case of the case of the                                                                              | Catominipol (post. 19:4102) Jografialogy  Catominipol (post. 0.6) Dokametian catolica catolica and Kristo5                                                                                                    |                |
| B. Éves összes bevétel  C. A személyi [jövedelemadő meghatározott részének az<br>adózó ernelőkezése szerinit felhasználásáról szóló<br>1996. évi CXXV. törvény alapján átutat összeg D. Közszotgáltatási bevétel E. Normativ támogatás G. Korigált bevétel [Ac+O+E+F]] H. Összes ráfordítás (kiadás) Dement Megnetin Megnetin Megnet | 7. Közhasznű                               | jogállás megállapításához szükséges mutatók<br>Alapadatok                                                                      | Hini Spurvai: AUCL20055ERE0055EE55399<br>Tay canadralay minintic highlight SSH05HL, dasaasibet mininc highlight 202003HI                                                                                                    |                |
| C. A személyi [Jovedelemánő meghatározott részének az adózó rendelkezése szemínű felhasználásáról szóló         1996. évi CXXV. törvény alapján átutat összeg         D. Közszotgáltatási bevétel         E. Normatív támogatás         F. Az Európai Unió strukturális alapjaiból, illetve a Kohéziós Alapból nyújtott támogatás         G. Korigált bevétel [E.(+C+D=E+F)]         H. Összes ráfordítás (kiadás)         I. Ebből személyi jellegű ráfordítás         J. Közhaszni tevékenység ráfordításai         K. Tárgyévi eredmény                                                                                                    | B. Éves öss                                | szes bevétel                                                                                                    | Castomanyok kstoja<br>Castomány neve Megjegola Tipos kildt                                                                                                    |                |
| C. A személyi jovedelemadó meghatározott részének az<br>adózó rendelekszés szerini telhasználásáról szóló<br>1996. évi CXXVI. törvény alapján átutalt összeg<br>D. Közszolgáltatási bevétel<br>E. Normatív támogatás<br>G. Korrigált bevétel [B-(C+D+E+F)]<br>H. Összes ráfordítás (kiadás)<br>I. Ebből személyi jellegű ráfordításai<br>J. Közénaszmi tevékenység ráfordításai                                                                                                    | ebből:                                     |                                                                                                    |                                                                                                    |                |
| D. Közszolgáltatási bevétel       E. Normatív támogatás       F. AZ Európai Unió strukturális alapjalból, illetve<br>a Kohéziós Alapból nyújtott támogatás       G. Korrigált bevétel [B-(C+D+E+F)]       H. Összenélyi jellegű rádroftása       J. Közhasznú tevékenység ráfordításal       K. Tárgyévi eredmény                                                                                                    | C. A személ<br>adózó rende<br>1996. évi C) | lyi jövedelemadó meghatározott részének az<br>elkezése szerinti felhasználásáról szóló<br>KXVI. törvény alapján átutalt összeg |                                                                                                    |                |
| E. Normativ támogatás<br>F. Az Európai Unió strukturális alapiaľból, illetve<br>a Kohéziós Alapból nyújtot támogatás<br>G. Korrigált bevétel [B-(C+D+E+F)]<br>H. Osszemélyi jellegű rádrotítás<br>J. Kozhasznú tevékenység ráfordításal<br>K. Tárgyévi eredmóny                                                                                                    | D. Közszolç                                | jáltatási bevétel                                                                                                    |                                                                                                    |                |
| F. Az Európai Unió strukturális alapjaiból, illetve<br>a Kohežós Alapból myötött támogatás<br>G. Korrigált bevétel [B-(C+D+E+F)]<br>H. Összes ráfordítás (kiadás)<br>L Ebből személyi jellegű ráfordítása<br>J. Körhasznú tevékenység ráfordításai<br>K. Tárgyévi eredmóny                                                                                                    | E. Normativ                                | / támogatás                                                                                                    |                                                                                                    |                |
| G. Korrigált bevétel [B-(C+D+E+F)]<br>H. Összes ráfordítás (kiadás)<br>I. Ebből személyi jellegű ráfordítás<br>J. Közhasznű tevékenység ráfordításal<br>K. Tárgyévi eredmény                                                                                                    | F. Az Európ<br>a Kohéziós                  | ai Unió strukturális alapjaiból, illetve<br>Alapból nyújtott támogatás                                                         |                                                                                                    |                |
| H. Összes ráfordítás (kiadás)     Biograpite     Mignen       I. Ebből személyi jellegű ráfordítás     N. Közhasznű tevékenység ráfordításai     Ok. Mignen       K. Tárgyévi eredmény     III.     III.                                                                                                    | G. Korrigált                               | bevétel [B-(C+D+E+F)]                                                                                                    |                                                                                                    |                |
| I. Ebből személyi jellegű ráfordítás     Image: Image: Image                                 | H. Összes n                                | áfordítás (kiadás)                                                                                                    | Megnegate Alient De Migner                                                                                                    |                |
| J. Közhasznű tevékenység ráfordításai Element a segmentelement a segmentelement a s                                                                                                    | I. Ebből sze                               | mélyi jellegű ráfordítás                                                                                                    |                                                                                                    |                |
| K. Tárgyévi eredmény                                                                                                    | J. Közhaszn                                | ú tevékenység ráfordításai                                                                                                    |                                                                                                    |                |
|                                                                                                    | K. Tárgyévi                                | eredmény                                                                                                    |                                                                                                    |                |

| 12                                                                                                    |                                                                                                    |                                                                                                    |                                    |
|----------------------------------------------------------------------------------------------------|----------------------------------------------------------------------------------------------------|----------------------------------------------------------------------------------------------------|------------------------------------|
| â<br>ŧ                                                                                                    | Az egyszeres könyvvitelt<br>egyszerűsített beszámolója é                                                                                                    | vezető egyéb szervezet<br>s közhasznúsági melléklete PK-141                                                                                                    |                                    |
| vezet / Jogi s                                                                                                    | személy szervezeti egység neve:                                                                                                    |                                                                                                    |                                    |
|                                                                                                    |                                                                                                    | Catolmányok kezeléne                                                                                                    |                                    |
|                                                                                                    |                                                                                                    | Castolinsinyok fapesa: (PK-141-03 Jeggsäköley)                                                                                                    |                                    |
| . Közhasznú                                                                                                    | i jogállás megállapításához szükséges mutatók                                                                                                    | Dokamentam cantoldana nem köötező                                                                                                    |                                    |
|                                                                                                    | Alapadatok                                                                                                    | tey c Hely: Documents V (2) (2) (2) (2)                                                                                                    |                                    |
| B Éves öss                                                                                                    | szes hewétel                                                                                                    | Cash                                                                                                    |                                    |
| ebből:                                                                                                    |                                                                                                    | np @ 10.40W meghapi 6:3                                                                                                    |                                    |
| C. A személ<br>adózó rende<br>1996. évi C)                                                                                                    | ilyi jövedelemadó meghatározott részének az<br>lelkezése szerinti felhasználásáról szóló<br>XXVI. törvény alapján átutalt összeg                                                                                                    | Contracticasion<br>Contracticaspoint<br>Design Beneficia and Contracticaspoint<br>Design Beneficia and Co |                                    |
| D. Közszolg                                                                                                    | gáltatási bevétel                                                                                                    |                                                                                                    |                                    |
| E. Normativ                                                                                                    | v támogatás                                                                                                    | Figipus: ASICE_DOSSIER_DOSSIE_ES3_POF Injus                                                                                                    |                                    |
| F. Az Európ<br>a Kohéziós                                                                                                    | pai Unió strukturális alapjaiból, illetve<br>Alapból nyújtott támogatás                                                                                                    | Megnytän Mégnem                                                                                                    |                                    |
| G. Korrigált                                                                                                    | t bevétel [B-(C+D+E+F)]                                                                                                    |                                                                                                    |                                    |
| H. Összes n                                                                                                    | ráfordítás (kiadás)                                                                                                    |                                                                                                    |                                    |
| I. Ebből sze                                                                                                    | emélyi jellegű ráfordítás                                                                                                    |                                                                                                    |                                    |
| J. Közhaszn                                                                                                    | nú tevékenység ráfordításai                                                                                                    |                                                                                                    |                                    |
| K. Tárgyévi                                                                                                    | eredmény                                                                                                    |                                                                                                    |                                    |
| L. A szervez<br>tevékenysé<br>oskadok                                                                                                    | szet munkájában közreműködő közérdekű önké<br>iget végző személyek száma<br>vő Kalkántos tenélismusássál arálá<br>gyöktat sza                                                                                                    | Intes International International Internationa<br>International International International International International International International International International International International International International International International International Internation                                                                                                    | ()#                                |
| L. A szerve:<br>tevékenysé<br>fe késédek<br>oekes<br>sel (k. 14) (487)<br>raisek Kapcada<br>f 26 11 40 4                                                                                                    | zet munikájában közreműködő közérdekű önké<br>get végző személyek száma<br>is kokketne keszlenendennik endité<br>IZEVét i tak<br>IZEVét i tak<br>IZEVÉ<br>IZEVÉ | Intes                                                                                                    | )8<br><sup>10</sup> × № 4 4        |
| L. A szervez<br>tevékenysé<br>fe bilasatak<br>oences<br>ser (R. 14) 1403<br>referit Kapcsala<br>szervez Kapcsala<br>szervez Kapcs                                                                                                    | zet munkájában közreműkodó közérdekű önké<br>get végző személyek száma<br>tő kökötetes keszőlegendésetől egőlé<br>EZEMELT AL<br>EZEMELTA AL<br>EZEMELTA AL<br>EZ                                                                               | ntes                                                                                                    | 97 J                               |
|                                                                                                    | zet munkájában közreműkodó közérdekű önké<br>get végző személyek száma<br>tő kökketne keszlénemélyek száma<br>zet bestedene keszlénemélyek eszté<br>zeződetzénemek<br>na Ugytalaszen Kajcsand a Perkapson Szerek<br>veresek könyvvitelt<br>Az egyszeres könyvvitelt<br>egyszerűsített beszámolója é                                                                                                    | ntes                                                                                                    | 9<br>10 - (* a) 4<br>11 - (*<br>11 |
| L A Szerve:<br>tevékenysé<br>(* Lészedek<br>oemer<br>revékenysé<br>(* Lészedek<br>oemer<br>revékenysé<br>revékenysé<br>revékeny<br>revékenysé<br>revékenysé<br>revékenysé<br>revékenysé<br>revékenysé<br>revékeny                                                                                                    | zet munkájában közreműkodó közérdekű önké<br>get végző személyek száma<br>tő kökötese keszőlegendésetől egőlé<br>EZEMELTAT<br>EZEMELTATA<br>EZEMELTATATATATATATATATATATATATATATATATATATA                                                                                                    | ntes                                                                                                    | )∦<br>₩ 4 4<br>₩                   |
| L A SZEYYE:<br>Levékenysé<br>(* Lévékenysé<br>(* Lévékeny                                                                                                    | zet munkájában közreműkodó közérdekű önké<br>get végző személyek száma<br>tő kökketne keszlénemélyek száma<br>tő kökketne keszlénemélyek elekté<br>zeződétzénerek<br>na úgytalasent förzemet berkapsel Szerek<br>verekeszene könyvvitelt<br>egyszerűsített beszámolója é<br>személy szervezeti egység neve:                                                                                                    |                                                                                                    | 9 - P - 4                          |
| L A Szerve:<br>tevékenysé<br>A bizadak<br>Oemor<br>Partin Raccio<br>zeleme Raccio<br>zeleme Raccio<br>zeleme Raccio<br>zeleme raccio<br>zeleme raccio<br>zelem                                                                                                    | zet munkájában közreműkodó közérdekű önké<br>get végző személyek száma<br>tő kökötese keszőlegenegésetől esőlé<br>EZEGMEZőnerek<br>na Ugythatrada<br>mar Ugythatrada<br>mar Ugythatrada<br>na Ugythatrada<br>na Ugythatrada<br>Na Ugythatrada<br>Na Ugythatrada<br>N                                                                                                    |                                                                                                    | 90 - Pour (                        |
| L A szerve:<br>tevékenysé<br>la biad dala<br>osson<br>refere la carro<br>refere factor<br>refere factor<br>refere<br>refere factor<br>refere factor<br>refere                                                                                                    | zet munkájában közreműkodó közérdekű önké<br>get végző személyek száma<br>tő kökkelese keszlénemélyek száma<br>tő kökkelese keszlénemélyek széme<br>tel kökelese keszlénemélyek széké<br>tel kökelese keszlénemélyek széké<br>zeződélzénemél<br>ma ügyődel keszléne keszlénemélyeset<br>tel kökelese keszlénemélyeset<br>keszléne késze<br>tel kökelese keszlénemélyeset<br>keszléne késze<br>tel kökelese keszlénemélyeset<br>tel keszléne késze<br>tel késze<br>tel késze                                                           |                                                                                                    | 97 ja                              |
| L A Szerve:<br>tevékenysé<br>szerve:<br>szerve:<br>szerv                                                                                                    | zet munkájában közreműkodó közérdekű önké<br>get végző személyek száma<br>tő kökkelese keszlénemélyek száma<br>tő kökkelese keszlénemélyek széme<br>is kökkelese keszlénemélyek szeké<br>is kökkelese keszlénemélyek szeké<br>zezemély szervezeti egység neve:<br>i jogállás megállapításához szűkséges mutatók<br>Alapadatok                                                                                                    |                                                                                                    | 90 - Pr - L - 4<br>91 - 7          |
| L A szerve:<br>tevékenysé<br>a kévá akt.<br>ovoro<br>rezelet a kévé akt.<br>ovoro<br>rezelet a kévé akt.<br>ovoro<br>rezelet a kévé akt.<br>rezelet a kévé akt.<br>rezelet a kévé akt.<br>rezelet a kévé akt.<br>rezelet a kévé akt.<br>rezelet a kévé akt.<br>rezelet a kévé akt.<br>rezelet a kévé akt.                                                                                                    | zet munkájában közreműkodó közérdekű önké<br>get végző személyek száma<br>tő kökötese keszlénemélyek száma<br>tő kökötese keszlénemélyek széme<br>tel kökötese keszlénemélyek széme<br>tel kökötese keszlénemélyek széme<br>zezonezéne<br>tel kökötese könyvvitelt<br>egyszerűsített beszámolója é<br>személy szervezeti egység neve:<br>i jogállás megállapításához szükséges mutatók<br>Alapadatok<br>szes bevétel                                                                                                    |                                                                                                    | ₩<br>₩<br>                         |
| L A szervei<br>tevékenysé<br>a szervei<br>tevékenysé<br>a szervei<br>a szervei<br>tevékenysé<br>tevékenysé<br>te                                                                                                    | zet munkájában közreműködő közérdekű önké<br>get végző személyek száma<br>tő szekletne kendlemelésetel eskélé<br>is személye szenvezeti egység neve:<br>zegyszerűsített beszámolója é<br>személy szervezeti egység neve:<br>i jogállás megállapításához szűkséges mutatók<br>Ahpadatok<br>szes bevétel<br>bjejővedelemadó meghatározott részének az<br>lekzése szenlőkéd meghatározott részének az                                                                                                    |                                                                                                    | 90                                 |
| L A szervei<br>tevékenysé<br>a boloman<br>a szervei<br>tevékenysé<br>a szervei<br>a szervei<br>tevékenysé<br>tevékenysé<br>tev                                                                                                    | zet munkájában közreműkodó közérdekű önké<br>get végző személyek száma<br>tő szeklesze kevéltelemélyek száma<br>tő szeklesze kevéltelemélyek szene<br>is zolgotoszar szene<br>zet elektesze szene<br>zet elektesze szene<br>ti gogállás megállapításához szűkséges mutatók<br>Alapadatok<br>szes bevétel<br>hji jövedelemadó meghatározot részének az<br>lekzesze szenő                                                                                                    | Intes  Intes  Inte  Inte  Inte  Inte  Inte  Inte  Inte  Inte  Inte  Inte  Inte Inte                                                                                                    | 90                                 |
| L A szerve:<br>tevékenyés<br>a utovákenyés<br>a utovákenyé<br>a utovákenyé<br>a ut                                                                                                    | zet munkájában közreműkodó közérdekű önké<br>get végző személyek száma<br>tő kökketne kevélyeműkerel eskílé<br>is a Optificiation<br>a to Optificiation<br>a to Optificiation<br>a to Optificiation<br>a to Optificiation<br>Az egyszeres könyvvitelt<br>egyszerűsített beszámolója é<br>személy szervezeti egység neve:<br>a jogállás megállapításához szűkséges mutatók<br>Alapadatok<br>szes bevétel<br>hjűkvzése iszmán folhasználásáról szoló<br>XXVI. törvény alapján átutalt összeg<br>gáltatási bevétel                                                                                                    |                                                                                                    | 95 J                               |
| L A szerve:<br>tevékenysé<br>a bologi<br>tevékenysé<br>a bologi<br>tevékenysé<br>a bologi<br>tevékenysé<br>tevékenysé<br>tevék                                                                                                    | zet munkájában közreműkodó közérdekű önké<br>get végző személyek száma<br>al. kekketes kendlemelyek száma<br>al. kekketes kendlemelyeketet estátá<br>al. Kekketes kendlemelyeketet szemelyekete<br>al. Kekketes kendlemelyeketet keskétet kekkete<br>al. Kekketes kendlemelyeketet keskétet keskétet keskéte<br>al. Az egyszeres könyvvítelt<br>egyszerűsített beszámolója é<br>személy szervezeti egység neve:<br>al. jogállás megállapításához szükséges mutatók<br>Alapadatok<br>szes bevétel<br>hyl jövedelemadó meghatározott részének az<br>ellekcése szerinti felhasználásáról szöló<br>kövt. tövrény alapján átutat osszeg<br>gáltatási bevétel<br>v támogatás                                                                                                    |                                                                                                    | 95 J                               |
| L A szerve:<br>tevékenysé<br>a bokonysé<br>a bokonysé                                                                                                    | zet munkájában közreműkodó közérdekű önké<br>get végző személyek száma<br>to kekketne kevélyeműkerel eskíté<br>is objetinaszti kesketne kevélyemet szene<br>a objetinaszti kesketne kevélyemet szene<br>zet objetinaszti kesketne kevélyemet szene<br>a objetinaszti kesketne kevélyemet szene<br>a objetinaszti kesketne kevélyemet szene<br>zet objetinaszti kesketne kevélyemet szene<br>zet objetinaszti kesketne kevélyemet szene<br>zet objetinaszti kesketne kevélyemet szene<br>zet objetinaszti kesketne kevélyemet szene<br>zet objetinaszti kesketne kevélyemet szene<br>zet objetinaszti kesketne kesketne<br>zet objetinaszti kesketne<br>zet objetinaszti kesketne<br>zet objetinasz                                                                                                    |                                                                                                    | 91 ja                              |
| L A szerve:<br>tevékenysé<br>a szerve:<br>tevékenysé<br>a szerve:<br>tevékenysé<br>a szerve:<br>tevékenysé<br>tevékenysé<br>te                                                                                                    | zet munkájában közreműködő közérdekű önké<br>get végző személyek száma<br>al kokkates kenzélvendészél eskílá<br>is o bytónaszt<br>al so bytónaszt<br>al so bytónaszt<br>al                                                                                                    |                                                                                                    | 91 ja                              |
| L A szerve:<br>tevkenyék<br>osoro<br>osoro<br>osoro<br>osoro<br>osoro<br>osoro<br>osoro<br>tevkenyék<br>osoro<br>tevkenyék<br>szerve:<br>tevkenyék<br>szerve:<br>tevkenyék<br>tevkenyék<br>szerve:<br>tevkenyék<br>szerve:<br>tevkenyék | zet munkájában közreműködő közérdekű önké<br>get végző személyek száma<br>tő kökkötne kendlemelésető serké<br>is a ögyténaset<br>a to ögyténaset<br>a to ögyténaset<br>a to ögyténaset<br>Az egyszeres könyvvítelt<br>egyszerűsített beszámolója é<br>személy szervezeti egység neve:<br>a jogállás megállapításához szükséges mutatók<br>Alapadatók<br>szes bevétel<br>tyl jövedelemadó meghatározott részének az<br>elekzése szerinti felhasználásáról szóló<br>XVI. törvény alapján átutat összeg<br>gáltatási bevétel<br>v támogatás<br>pal Unió strukturális alapjaiból, illetve<br>Alapbol hyjött támogatás                                                                                                    | Intes                                                                                                    | 95 J                               |
| L A szerve:<br>tevkervés (                                                                                                    | zet munkájában közreműkodó közérdekű önké<br>get végző személyek száma<br>til kökkelese kerelyekeszémel serkit<br>ZZÖBELELENE<br>al ogytómasek<br>al ogytómasek<br>al ogytómasek<br>Az egyszeres könyvvítelt<br>egyszerűsített beszámolója é<br>Személy szervezeti egység neve:<br>a jogállás megállapításához szükséges mutatók<br>Alapadatók<br>szes bevétel<br>iyi jövedelemadó meghatározott részének az<br>elekezése szerinti felhasználásáról szóló<br>XVI. törvény alapján átutat összeg<br>gáltatási bevétel<br>v támogatás<br>pai Unió strukturális alapjaiból, illetve<br>Alapbol nyútott támogatás<br>ti bevétel [E-(C+D+E+F)]<br>rádordítás (kiadás)<br>emélyi jellegű ráfordítás                                                                                                    | Intes                                                                                                    | 95 J                               |
| L A szerve:<br>tevkervés a<br>outor<br>tevkervés a<br>outor<br>tevkervés<br>tevkervés<br>tevkervé                                                                      | zzer mulkájában közreműkodó közérdekű önké<br>get végző személyek száma<br>til kökkelne kevéleműkerel eskilé<br>is ogytáltatás<br>a ogytáltatás<br>a ogytáltatás<br>a ogytáltatás<br>a ogytáltatás<br>a ogytáltatás<br>a ogytáltatási<br>a ogytáltaserel szerele eskelement szerele<br>Az egyszeres könyvvítelt<br>egyszerűsített beszámolója é<br>személy szervezeti egység neve:<br>a jogállás megállapításához szűkséges mutatók<br>Alapiadatók<br>szes bevétel<br>hyl jövedelemadó meghatározott részének az<br>elkezés szerinti felhasználásáról szóló<br>XVI. törvény alapján átutalt összeg<br>gáltatási bevétel<br>v támogatás<br>nai Unió strukturális alapjaiból, illetve<br>i tabetétel [E-(C+D+E+F)]<br>ráfordítás (kiadás)<br>emélyi jellegű ráfordítás<br>ú tevéket [B-(C+D+E+F)]                                                                                                    | Image: Controlling lengthing for the source of the source of the sour                                                                                                    | 90                                 |

|                                                                                                    | Az egyszeres könyvvitelt<br>egyszerűsített beszámolója és                                                                                                    | vezető egyéb szervezet<br>közhasznúsági melléklete PK-141                                                                                                    |                                                            |
|----------------------------------------------------------------------------------------------------|----------------------------------------------------------------------------------------------------|----------------------------------------------------------------------------------------------------|------------------------------------------------------------|
| rvezet / Jogi sz                                                                                                    | emély szervezeti egység neve:                                                                                                    |                                                                                                    |                                                            |
|                                                                                                    |                                                                                                    | Castolinaryok kezeléne                                                                                                    |                                                            |
|                                                                                                    |                                                                                                    | Caatományok tpena: (PK-141-03 Jegyzűkönyv )                                                                                                    |                                                            |
| 7. Közhasznú j                                                                                                    | ogállás megállapításához szükséges mutatók                                                                                                    | Dokumentum Castidana nem kötekső                                                                                                    |                                                            |
|                                                                                                    | Alapadatok                                                                                                    | tay a                                                                                                    |                                                            |
| B. Éves öss                                                                                                    | es bevétel                                                                                                    | Caate Subernault akiratak 0511                                                                                                    |                                                            |
| ebből:                                                                                                    |                                                                                                    | Skienes okralek 8425 Skienes L                                                                                                    |                                                            |
| C. A személy<br>adózó rende<br>1996. évi CX                                                                                                    | i jövedelemadó meghatározott részének az<br>kezése szerinti felhasználásáról szóló<br>KVI. törvény alapján átutalt összeg                                                                                                    | C2010056 do moglatitat anyag     D Stat (K s.)     C2010056 do moglatitat anyag     D Stat (K s.)     Stat (K s.)     Stat (K s.)     Stat (K s.)                                                                                                    |                                                            |
| D. Közszolg                                                                                                    | áltatási bevétel                                                                                                    |                                                                                                    |                                                            |
| E. Normativ                                                                                                    | támogatás                                                                                                    | Fijjópes : ASICE;DOSSIER;DOSSZE;ES3;09F Hjjok                                                                                                    |                                                            |
| F. Az Európa<br>a Kohéziós                                                                                                    | i Unió strukturális alapjaiból, illetve<br>Japból nyújtott támogatás                                                                                                    | Mognytta Migsem                                                                                                    |                                                            |
| G. Korrigált t                                                                                                    | pevétel [B-(C+D+E+F)]                                                                                                    |                                                                                                    |                                                            |
| H. Összes rá                                                                                                    | fordítás (kiadás)                                                                                                    |                                                                                                    |                                                            |
| I. Ebből szer                                                                                                    | nélyi jellegű ráfordítás                                                                                                    | Contraction Contraction                                                                                                    |                                                            |
| J. Közhasznű                                                                                                    | tevékenység ráfordításai                                                                                                    |                                                                                                    |                                                            |
| K. Tárgyévi e                                                                                                    | redmény                                                                                                    |                                                                                                    |                                                            |
| tevékenveén                                                                                                    | et végző személyek száma                                                                                                    |                                                                                                    |                                                            |
| la kKaéndakú                                                                                                    | Kaliántaa tauálianunéneki arálá                                                                                                    |                                                                                                    |                                                            |
| Ca le Raderda le C<br>OBHGER                                                                                                    | - Ralašutan taušlianuošaeši aršiš<br>20141 ržš<br>21. – E. M. S. S. S. S. S. S. S. S. S. S. S. S. S.                                                                                                    | Midosinati                                                                                                    | ×.                                                         |
| la Lifa fordato<br>Obición<br>Obición                                                                                                    | Rahlantan Sauddaaun Gardil ar Ald<br>1964 1955<br>2 2 2 2 2 2 2 2 2 2 2 2 2 2 2 2 2 2 2                                                                                                     | Midealitati                                                                                                    | <mark>بع</mark> م الله                                     |
|                                                                                                    | Andréantes Baudérionus/Serðil, arAld                                                                                                    | Manorimati                                                                                                    | <mark>بع م</mark> ر الله الله الله الله الله الله الله الل |
| La le Randola D<br>Delideri<br>HGEPL PK 141 (41)7322<br>DE 2019 RK 141 (41)7322<br>DE 2019 RK 142 (41)7322                                                                                                    | Andréanna Anna Anna Anna Anna Anna Anna Anna                                                                                                    | Management and Angel and Angel and Ange                                                                                                    | 90 + Pr & ()                                               |
| Hole Ref ref and ref and ref a                                                                                                    | Andréadean Seadhannachardh an Altá<br>Martin Seadhannachardh an Altá<br>Martin Seadhannachardh an Antananna<br>Martin Seadhannachardh a Pintagannaí - Seannac<br>Martin Seadhannachardh a Pintagannaí - Seannac<br>Martin Seadhannachardh a Pintagannaí - Seannach<br>Martin Seadhannachardh a Pintagannaí - Seannach<br>Martin Seadhannachardh a Pintagannaí - Seannach<br>Martin Seadhannachardh a Pintagannaí - Seannach<br>Martin Seadhannachardh a Pintagannaí - Seannach<br>Martin Seadhannachardh a Pintagannach<br>Martin Seadhannachardh a Pintagannachardh a Pintagannachardh a Pintagannachardh a Pintagannachardh a Pintagannachardh a Pintagannachardh a Pintagannachardh a Pintagannachardh a Pintagannachardh a Pintagannachardh a Pintagannachardh a P                                                                                                    | Madpusitikati                                                                                                    | 913 - (* 20 4)<br>grmetiëliet 3, (* 181 (* 16)             |
| HGEPL PK 141 AN722<br>HGEPL PK 141 AN722<br>Informisek Rapication<br>Informisek Rapication<br>Resolution of 5 koop                                                                                                    | Andréanna Seadhionnachardh ar Altá<br>Mella Indean Seadhionnachardh ar Altá<br>Mella Indean Seadhionnachardh ar Altá<br>Mella Indean Seadhionnachardh Searrac<br>Martin Indean Seadhionnachardh Searrac<br>Martin Indean Seadhionnachardh Searrac<br>Martin Indean Seadhionnachardh Searrac<br>Martin Indean Seadhionnachardh Searrac<br>Martin Indean Seadhionnachardh Searrac<br>Martin Indean Seadhionnachardh Searrac<br>Martin Indean Seadhionnachardh Searrac<br>Martin Indean Seadhionnachardh Searrac<br>Martin Indean Searrac<br>Martin Indean Searrac<br>Martin In                                                                                                    | Androvinski<br>Androvinski<br>arrefeletit bestämoli errebning investige   Egytzerfählt bestämoli errefning korzelise 2.   Köcheszelisig melifikir 1.   Köcheszelisig melifikir 2.   Köcheszelisi                                                                                                    | (2) - (* a ()                                              |
|                                                                                                    | Anderdens tendlinnundensk endle<br>Melet våd<br>WERE van<br>WERE van<br>WERE van<br>WERE van<br>WERE van<br>WERE van<br>Melet van<br>Melet van<br>Mel                                                                                    | rezető egyéb szervezet<br>közhasznúsági melléklete                                                                                                    | 10 x Pr d 41                                               |
| OBIOEN<br>OBIOEN<br>AGDEN RELATION<br>INFORMATION<br>INFORMATION<br>I                                                                                                    | Andréanne seudéinnundanell andré<br>Service<br>Service<br>Serv  | rezető egyéb szervezet     közhasznúsági melléklete     PK-141                                                                                                    | 10 x Pr d 43                                               |
| Generative<br>Generative<br>Megan (M. 14) - 147-22<br>Informet: Macacater<br>Meridian<br>Meridian<br>M                                                                                                    | Andréanne seudlinnundariell andré<br>Service<br>Service<br>Ser  |                                                                                                    | 10 x Pr d 43                                               |
| Celebratica de la consecuencia de la consecuencia d                                                                                                    | Andréanne seudéineursdaneil erdété                                                                                                    |                                                                                                    | ja<br>10 - Prod (1                                         |
| Concernance<br>Concernance<br>And And And And And And And And And And                                                                                                    | Asklandar Stadilinnundarski erdit.                                                                                                    |                                                                                                    | y - 10 - 10 - 10                                           |
| Concernance<br>Concernance<br>Alexandro Carlos Carlos<br>Alexandro Carlos<br>Alexandro Carlos<br>Alexandro Carlos<br>Carlos<br>C    | Askéderá také jeneződérék evété<br>Melat také<br>Displantaszerek<br>Displantaszerek<br>Az egyszeres könyvvitelt<br>egyszerűsített beszámolója és<br>emély szervezeti egység neve:<br>ogállás megállapításához szükséges mutatók<br>Alamatárók                                                                                                    | aereistent beskinnoli onekneky kevezetése Tyszaműsítát beskinnoli enekneky kevezetése 2. Korhaszaráság melőkiet 2. Korhaszaráság melőkiet 3. Korhaszaráság melőkiet 3. Korhaszaráság melőkiet 3. Korhas                                                                                                    | y - 10 - 10 - 10                                           |
| As London and<br>OBERDIN<br>ASUR (M. 14) LARADO<br>AREA (M. 14) LARADO<br>AREA                                                                                                    | Asklandar Stadilinus Arski evidi<br>Mela vád<br>DOMEZAnsani<br>El Ogelmanar<br>El Ogelmanar<br>Az egyszeres könyvvitelt<br>egyszerűsített beszámolója és<br>emély szervezeti egység neve:<br>ogállás megállapításához szükséges mutatók<br>Alapadatok                                                                                                    |                                                                                                    | y                                                          |
| <ul> <li>B. Éves össz</li> <li>B. Éves össz</li> </ul>                                                                                                    | Anderdande senditionundaristi eradit.                                                                                                    | arriskert bestämoti orotmöng kreuzetise<br>gerektion bestämoti arrotmöng kreuzetise<br>rezektő egyéb szervezet<br>közhasznútsági melléklete<br>PK-141<br>(já Castományok kanolos<br>Castományok kanolos<br>(já Castományok kanolos<br>(já Ca                    | 10 - Prod 4                                                |
| Concernance<br>Concernance<br>Assert Assert<br>Assert Assert<br>Assert Assert<br>Assert Assert<br>Assert Assert<br>Assert<br>Assert | Askéden zeudkineusédenél sedék<br>Melat vál<br>Streich vál<br>Streich vál<br>S                                                                                                    | aereitekent bestämodi orontmäng kennestere Tegruzeritektet bestämodi annänden kenneste 2. Täänastadakse meetidet 1. Täänastadakse meetidet 2. Räähastadakse rezetiö egyéb szervezet közhastaniaksi melléklete PK-141  Cantolmingek kennis 0.0  Cantolmingek kennis 0.0  Cantol                                                                                                    | 10 - Prod 4                                                |
| Concernance<br>Concernance<br>Activity of the Carteria<br>Activity of the Carteria<br>Activity of the Carteria<br>Activity of the Carteria<br>Rescalator, of the Carteria<br>Rescalator, of the                                                                                                    | Askédense seuktionuségeki esété<br>Melét vál<br>Steriet<br>Steriet<br>Ster | aereitekent bestämoli erentmäng kennestere Tegeszerfektette PK-141  Cantohranyok kenneste ereitekente Közhasznúsági melléklete PK-141  Cantohranyok kenneste ereitekente Selementationa ereitekente Selementationa ereitekente Selementation                                                                                                    | proventiekiset 3. In .                                     |
| Concernance<br>Concernance<br>Concer                                                                                                    | Askéden zeuklineuségel evélé<br>Askéden zeuklineuségel evélé<br>Sterrie<br>Sterrie<br>Sterri     | aereitident bestämoli erentmäng kevendere Togszerrösiket bestämoli ereitident 2. Kocheszeliska mekidet 1. Kocheszeliska mekidet 2. Rocheszeliska rezető egyéb szervezet közhasznúsági melléklete PK-141  Contributives taras: 0.6  Contributives taras: 0.6  FK-141  FK-141  FK-1                                                                                                    | proventieliter (), (III ) (A)                              |
| Concerna<br>Concerna<br>Alexandria<br>Alexandri<br>Alexandri<br>Alexandria<br>Alexandria<br>Alexan                                                                                                    | Andelanda sandhinnundaril endit<br>Maria and Antion and Antional and Antional Antional                                                                                                    | arriskent beschmode orothmelog kineanders<br>correctión egyébb szervezet<br>közchasznúsági melléklete<br>PK-141<br>(a Castomeryok kandos<br>Castomeryok szervezet<br>közthasznúsági melléklete<br>PK-141<br>(a Castomeryok szervezet<br>közthasznúsági melléklete<br>PK-141<br>(a Castomeryok szervezet<br>közthasznúsági melléklete<br>PK-141<br>(a Castomeryok szervezet<br>közthasznúsági melléklete<br>PK-141<br>(a Castomeryok szervezet<br>közthasznúsági melléklete<br>PK-141<br>(a Castomeryok szervezet<br>közthasznúsági melléklete<br>PK-141<br>(a Castomeryok szervezet<br>(a Castomeryok szervezet<br>(a Castomer szervezet<br>(a Castomer szervezet)<br>(a Castomer szervezet)<br>(a Castomer szervezet)<br>(a           | 10 - Prod 4                                                |
| Concern<br>Concern<br>Concer                                                                                           | Askédense seudélineusénell evélét                                                                                                    | zeriekšent bestāmotā erotmērej kevezeles<br>zeriekšent bestāmotā erotmērej kevezeles<br>rezetā cegyćb szervezet<br>közhasznúsági melléklete<br>PK-141                                                                                                    | presentational (), (III )                                  |
| Concernant<br>Concernant<br>Concernant                                                                                                    | Askédense tendélnénuséneki evélét<br>Politika vélé<br>Politika vélé<br>Politika vélé<br>Politika vélé<br>Politika vélé<br>Az egyszeres könyvvítelt<br>egyszerűsített beszámolója és<br>emély szervezeti egység neve:<br>ogállás megállapításához szükséges mutatók<br>Alapadatok<br>tes bevétel<br>i jövedelemadó meghatározott részének az<br>kezése szerinti felhazántalásáról szóló<br>(V), törvény alapátánásáhol szöló<br>kezése szerinti felhazántalásáról szóló<br>(V), törvény alapátánásáki szelése<br>támogatás<br>i Unió strukturális alapjaíból, illetve<br>Japból nyújtott támogatás                                                                                                    |                                                                                                    | presentiebant 3, 101 x                                     |
| Concerning and a set of the concerning and a set of the concerning and a set of the concerning and a set of the concerning and a set of the concerning and a set of the concerning and a set of the concerning and a set of the concerning at the concerning at the                                                                                                    | Askédense tendélnénuséneki evélét<br>Askédense tendélnénuséneki evélét<br>Sterrée<br>Sterrée<br>Sterrée<br>Sterrée<br>Sterrée<br>Az egyszeres könyvvítelt<br>egyszerűsített beszámolója és<br>emély szervezeti egység neve:<br>ogállás megállapításához szükséges mutatók<br>Alapadatok<br>tes bevétel<br>i jövedelemadó meghatározott részének az<br>kezése szerinti felhasztulátá fől szóló<br>(V). törvény alapján átulátá tösszeg<br>iltatási bevétel<br>támogatás<br>i Unió strukturális alapjából, illetve<br>ulapból nyújtott támogatás<br>sevétel [                                                                                                    | arreident bestimoli erothning kevenier Typzerfühlt bestimoli erothning kovenier 2. Tothezodasp metidet 1. Tothezodasp metidet 2. Tothezodasp metidet 2. Tothezodasp metidet 3. Tothezodasp metidet 3. Tothezo                                                                                                    | provelebiled 3. (III)                                      |
| Concerning and a set of the concerning and a set of the concerning and a set of the concerning and a set of the concerning and a set of the concerning and a set of the concerning and a set of the concerning and a set of the concerning and the concerning and the concerning a                                                                                                    | Askédenské sektérieusével ekké<br>Startisla<br>Startisla<br>S                                                                                 | zereiztett beschmodi onderning kenzenise<br>zereiztett beschmodi onderning kenzenise<br>rezeiztet beschmodi onderning kenzenise<br>rezeiztet egyéb szervezet<br>közhasznúsági melléklete<br>PK-141<br>Continninguk szeries<br>Continninguk szeries<br>Continninguk | presidential 3. (197                                       |
| Concernance<br>Concernance<br>And And And<br>Concernance<br>And And And<br>And And And<br>And And And<br>And And And<br>And And<br>And And<br>And And<br>And And<br>And And<br>And<br>And<br>And<br>And<br>And<br>And<br>And<br>And<br>And                                                                                                    | Askdanda sauktinnukani ekki<br>Askdanda sauktinnukani ekki<br>Sulfi kanadi<br>Sulfi kanadi                                                                                                    |                                                                                                    | presidential 3. UT 3                                       |

| SE SZANOLO ES MAR                          | SALSZNUSACƏ MELLEKLET   Egynzeninitett benzamotio mərləgə   Egyn                                                              | zerüstleti beszárook eredmény levezetése 🦿 Egyszerűstlet                                                                              | t beszámoló eredmény levezelése                                                                                                    | <ol> <li>Közbanznösägi mellékiet 1. Közbanznösägi</li> </ol>                                                                                                    | melléklet 2. Közbasznisági melléklet 3. M1 | H. |
|--------------------------------------------|----------------------------------------------------------------------------------------------------|----------------------------------------------------------------------------------------------------|----------------------------------------------------------------------------------------------------|----------------------------------------------------------------------------------------------------|--------------------------------------------|----|
|                                            | Az egyszeres könyvvitelt v<br>egyszerűsített beszámolója és                                                                   | ezető egyéb szervezet<br>közhasznúsági melléklete                                                                                     | PK-141                                                                                                    |                                                                                                    |                                            |    |
| vezet / Jogi s                             | zemély szervezeti egység neve:                                                                                                |                                                                                                    |                                                                                                    |                                                                                                    |                                            |    |
|                                            |                                                                                                    | Life Canolinanyok kezelése                                                                                                    |                                                                                                    |                                                                                                    |                                            |    |
|                                            |                                                                                                    | Csatományok tpusa: PK-143-03 Jegyzőkönyv                                                                                              | -                                                                                                    |                                                                                                    |                                            |    |
| 7. Közhasznú                               | jogállás megállapításához szükséges mutatók<br>Alapadatok                                                                     | Dokumentem csatolikas nem kötel<br>File lipusei: ASICL3DOSSER.DOSSZE3S32PDE<br>Egy csatolmány minnis: leghtjebb 5S2005kit, douzesitet | ező<br>méret: legfeljebb 357200 ktt                                                                                                    |                                                                                                    |                                            |    |
| B. Éves öss                                | zes bevétel                                                                                                    | Calomanyot University                                                                                                    | Weight and a second second sec |                                                                                                    |                                            |    |
| ebből:                                     |                                                                                                    | C VROUGEGEKISZATYMAJI KÓZMÍV. PK-                                                                                                    | Note How                                                                                                    | zkad                                                                                                    |                                            |    |
| C. A személ<br>adózó rende<br>1996. évi C) | yi jövedelemadó meghatározott részének az<br>elkezése szerinti felhasználásáról szóló<br>(XVI. törvény alapján átutalt összeg |                                                                                                    |                                                                                                    | 99 <u>8</u>                                                                                                    |                                            |    |
| D. Közszolg                                | jáltatási bevétel                                                                                                    |                                                                                                    |                                                                                                    |                                                                                                    |                                            |    |
| E. Normativ                                | támogatás                                                                                                    |                                                                                                    |                                                                                                    |                                                                                                    |                                            |    |
| F. Az Európ<br>a Kohéziós                  | ai Unió strukturális alapjaiból, illetve<br>Alapból nyújtott támogatás                                                        |                                                                                                    |                                                                                                    |                                                                                                    |                                            |    |
| G. Korrigált                               | bevétel [B-(C+D+E+F)]                                                                                                    |                                                                                                    |                                                                                                    |                                                                                                    |                                            |    |
| H. Összes n                                | áfordítás (kiadás)                                                                                                    | Abartained Margaretin Atlantic                                                                                                    |                                                                                                    | denum 1                                                                                                    |                                            |    |
| I. Ebből sze                               | mélyi jellegű ráfordítás                                                                                                    |                                                                                                    | Los 1                                                                                                    | And the second second se |                                            |    |
| J. Közhaszn                                | ú tevékenység ráfordításai                                                                                                    |                                                                                                    |                                                                                                    |                                                                                                    |                                            |    |
| K. Tárgyévi                                | eredmény                                                                                                    |                                                                                                    |                                                                                                    |                                                                                                    |                                            |    |
| 1 A szerve:                                | zet munkájában közreműködő közérdekű önként                                                                                   | es                                                                                                    |                                                                                                    |                                                                                                    |                                            |    |

## Csatolom a többi mellékletet is:

A DAW - CRUCCH BY 187 14

| ×                                          | ř – – – – – – – – – – – – – – – – – – –                                                                                        |                                                                                                    |  |
|--------------------------------------------|----------------------------------------------------------------------------------------------------|----------------------------------------------------------------------------------------------------|--|
| Ēŧ                                         | Az egyszeres könyvvitelt<br>egyszerűsített beszámolója é                                                                       | vezető egyéb szervezet<br>s közhasznúsági melléklete PK-141                                             |  |
| rvezet / Jogi s                            | személy szervezeti egység neve:                                                                                                |                                                                                                    |  |
|                                            |                                                                                                    | Lij Castoliningok kezelina                                                                              |  |
|                                            |                                                                                                    | Castominyok tpens: (96.141-03.1497/26.0499 +                                                            |  |
| 7. Közhasznú                               | jogállás megállapításához szükséges mutatók                                                                                    | - Vic. 414. 62 Szinkeges berszáltek<br>Pic. 414. 62 Azgyzákary<br>Tiko fejerene Mic. 424. 62 Azgyzákary |  |
|                                            | Alapadatok                                                                                                    | Egy castomaby mained & 541-66 Heptatalments                                                             |  |
| B. Éves öst                                | szes bevétel                                                                                                    | Castományok telőge (P NCar novernen Costoman Herpinni post.)                                            |  |
| ebből:                                     |                                                                                                    | C VARCHERGENISSATYANJI KÉZNAŘU (PRCTASTAL)                                                              |  |
| C. A személ<br>adózó rendi<br>1996. évi C) | lyi jövedelemadó meghatározott részének az<br>elkezése szerinti felhasználásáról szóló<br>XXVI. törvény alapján átutalt összeg |                                                                                                    |  |
| D. Közszolg                                | gáltatási bevétel                                                                                                    |                                                                                                    |  |
| E. Normativ                                | v támogatás                                                                                                    | 1                                                                                                    |  |
| F. Az Európ<br>a Kohéziós                  | ai Unió strukturális alapjaiból, illetve<br>Alapból nyújtott támogatás                                                         |                                                                                                    |  |
| G. Korrigált                               | bevétel [B-(C+D+E+F)]                                                                                                    |                                                                                                    |  |
| H. Összes r                                | áfordítás (kiadás)                                                                                                    | Magfeilant Magagyain Atlantic Da Microm                                                                 |  |
| I. Ebből sze                               | emélyi jellegű ráfordítás                                                                                                    | Contraction of Contraction Contraction Contraction                                                      |  |
| J. Közhaszn                                | nú tevékenység ráfordításai                                                                                                    |                                                                                                    |  |
| K. Tárgyévi                                | eredmény                                                                                                    |                                                                                                    |  |
| L. A szerve.                               | zet munkájában közreműködő közérdekű önkér                                                                                     | ntes                                                                                                    |  |

| ur 25 🖬 💩 🗸 🗙 🏓 🧳 🐁 🛈 🗠                                                                                                    |                                                                                                    |                                                                                                    |
|----------------------------------------------------------------------------------------------------|----------------------------------------------------------------------------------------------------|----------------------------------------------------------------------------------------------------|
| BE SZÁMOLÓ É S KÖZHA SZNŰSÁGI MELLÉKLET 📋 Egyszerüsített beszámoló mérlege 📋 Egys                                                                                                    | zerűsbett beszámoki oredméry levezetése   Egyszerűsitett beszámokó eredméry levezetése 2   Közbasznúság mellékket 1.   Közbasznúság mellékket 2.   Közbasznúság mellékket 3.   1                                                                                                    | n (6)                                                                                                    |
|                                                                                                    |                                                                                                    |                                                                                                    |
| Az egyszeres könyvvitelt v<br>egyszerűsített beszámolója és                                                                                                    | ezető egyéb szervezet<br>közhasznúsági melléklete PK-141                                                                                                    |                                                                                                    |
| prezet / logi személy szeprezeti egység peve:                                                                                                    |                                                                                                    |                                                                                                    |
| rezer i Jugi szeniely szervezen egyseg neve.                                                                                                    | Liji Custolinanyok vezeléne                                                                                                    |                                                                                                    |
|                                                                                                    | Castominyok (pesa: [PK-143.04 Juleniki) In                                                                                                    |                                                                                                    |
|                                                                                                    | Castoltak: 0 (fb)<br>Dokamentan csatolika nen kolekuž                                                                                                    |                                                                                                    |
| <ol> <li>Közhasznú jogállás megállapításához szükséges mutatók</li> </ol>                                                                                                    | Nie Spareie: ASCI_DOSSERDOSSZE#_SS2PC#                                                                                                    |                                                                                                    |
| Alapadatok                                                                                                    | Lugy chalamaday marine, wymigion 55,500 kd, enazawani marine, wymigiod 307,402 km                                                                                                    |                                                                                                    |
| B. Éves összes bevétel                                                                                                    | Castimingue soge<br>Castimingue Begegols Tipus statistic                                                                                                    |                                                                                                    |
| ebből:                                                                                                    | CVED/EGERS/24718/31 PR-141-03 J                                                                                                    |                                                                                                    |
| C. A személyi jövedelemadó meghatározott részének az<br>adózó rendelkezése szerinti felhasználásáról szóló<br>1996. évi CXXVI. törvény alapján átutalt összeg                                                                                                    |                                                                                                    |                                                                                                    |
| D. Közszolgáltatási bevétel                                                                                                    |                                                                                                    |                                                                                                    |
| E. Normativ támogatás                                                                                                    |                                                                                                    |                                                                                                    |
| F. Az Európai Unió strukturális alapjaiból, illetve<br>a Kohéziós Alapból nyújtott támogatás                                                                                                    |                                                                                                    |                                                                                                    |
| G. Korrigált bevétel [B-(C+D+E+F)]                                                                                                    |                                                                                                    |                                                                                                    |
| H. Összes ráfordítás (kiadás)                                                                                                    | Hostant Hermonia Alinia Da Hierro                                                                                                    |                                                                                                    |
| I. Ebből személyi jellegű ráfordítás                                                                                                    |                                                                                                    |                                                                                                    |
| J. Közhasznú tevékenység ráfordításai                                                                                                    |                                                                                                    |                                                                                                    |
| K. Tárgyévi eredmény                                                                                                    |                                                                                                    |                                                                                                    |
| L. A szervezet munkájában közreműködő közérdekű önként                                                                                                    | 85                                                                                                    |                                                                                                    |
| COHOLEY, M. 41 (5).4                                                                                                    |                                                                                                    | () a. 17 a. 1                                                                                                    |
| OBICIP_104: 41: 58.4<br>DBIC PL (11): 122200122 Amergy<br>Infrident: Requester at Digitifications: Requester at Processor at<br>Diricites: Requester at Digitifications: Requester at Processor at<br>Diricites: Requester at Digitifications: Requester at Processor at<br>Diricites: Requester at Digitifications: Requester at Processor at<br>Diricites: Requester at Digitifications: Requester at Processor at<br>Diricites: Requester at Digitifications: Requester at Processor at<br>Diricites: Requester at Digitifications: Requester at Processor at<br>Diricites: Requester at Digitifications: Requester at Processor at Diricites at Diricites at Dirici                                                                                                    | Moderalitată                                                                                                    | и<br>и<br>и<br>и                                                                                                    |
| OURCEP_UK_S147:S.A      OURCEP_UK_S147:S.A      O                                                                                                    | Dividualité                                                                                                    | и – ред 4<br>и – ред 4<br>и – р |
| OBERDY, D.C. 141 visk<br>Control (C. 10) (202000122000122000123000018)<br>Recontrol at Dipficiencess<br>Recontrol at Dipficiencess<br>Recontrol at Di                                                                                              | Eventimenti envelopiere l'equanciale envelopiere 2 Koloarzeniale methoder 1 Koloarzeniale methoder 2 Koloarzeniale methoder 3 Koloarzeniale methoder 3 Koloarzeniale m | 19                                                                                                    |
| OURCEP_UK_stress<br>OURCEP_UK_stress<br>OURCEPUK_stress<br>OURCEPUK_stress<br>OURCEPU |                                                                                                    | ₩<br>• • • • • • •<br>• ]]30]                                                                                                    |
| OURCEP_UK strast<br>Concept_Child 1222000220000000<br>Infedient. Rescuent a Ungeformannel Kancendia Albestappent Stored<br>Infedient. Rescuent a Ungeformannel Kancendia Albestappent Stored<br>Infedient. Rescuent a Ungeformannel Kancendia Albestappent Stored<br>Infedient. Rescuent a Ungeformannel Kancendia Albestappent Stored<br>Infedient. Rescuent a Ungeformannel Kancendia Albestappent Stored<br>Infedient Kancendia Albestappent Stored Infedient Bestationel Infedience Infedience<br>Rescuent a Ungeformannel Kancendia Albestappent Stored<br>Rescuent a Ungeformannel Kancendia Albestappent Stored<br>Rescuent a Ungeformannel Kancendia Albestappent Stored<br>Rescuent a Ungeformannel Kancendia Infedience Infedience Infedien                                                                                                    |                                                                                                    | • • • • • •                                                                                                    |
| OURCEP_UK-SAT (SA<br>CARACTERISTICS CONTRACTION OF CARACTERISTICS CONTRACTION OF CARACTERISTICS CONTRACTERISTICS CONTRACTION OF CARACTERISTICS CONTRACTION OF CARACTERISTICS CONTRACTION OF CARACTERISTICS CONTRACTION OF CARACTERISTICS CONTRACTION OF CARACTERISTICS CONTRACTION OF CARACTERISTICS CONTRACTION OF CARACTERISTICS CONTRACTION OF CARACTERISTICS CONTRACTION OF CARACTERISTICS CONTRACTERISTICS CONT                                                                                                    |                                                                                                    | 9 9<br>9 9<br>10                                                                                                    |
| OBJECTP, Let 1: SA         OBJECTP, Let 1: SA         OBJECTP                                                                                                    |                                                                                                    | 1 = <u>9</u>                                                                                                    |
| OBECPL / K. HT (K. M. M. M. M. M. M. M. M. M. M. M. M. M.                                                                                                    |                                                                                                    | н <u></u>                                                                                                    |
| OBECPL / K + 11 + 3/     OBECPL / K + 11 + 3/     OBECPL / K + 11                                                                                                    |                                                                                                    | н <mark>р</mark>                                                                                                    |
| OBECTP. (J. 14) 122200822000.exps     OBECTP. (J. 14) 122200822000.exps     OBECTP. (J. 14) 122200822000.exp     OBECTP. (J. 14) 122200822000.exp     OBECTP. (J. 14) 122200822000.exp     OBECTP. (J. 14) 122200822000.exp     OBECTP. (J. 14) 12200822000.exp     OBECTP. (J. 14) 1220082000.exp     OBECTP. (J. 14) 1220082000.exp     OBECTP. (J. 14) 1220082000.exp     OBECTP. (J. 14) 1220082000.exp     OBECTP. (J. 14) 1220082000.exp     OBECTP. (J. 14) 1220082000.exp     OBECTP. (J. 14) 1220082000.exp     OBECTP. (J. 14) 1220082000.exp     OBECTP. (J. 14) 1220082000.exp     OBECTP. (J. 14) 1220082000.exp     OBECTP. (J. 14) 1220082000.exp     OBECTP. (J. 14) 1220082000.exp     OBECTP. (J. 14) 12200820000.exp     OBECTP. (J. 14) 122008200000000000000000000000000000000                                                                                                    |                                                                                                    | n (1)                                                                                                    |
| OBECTP. (K. 14 r. 6.4      OBECTP. (K. 14 r. 6.4      OBECTP. (K. 14 r                                                                                                    |                                                                                                    |                                                                                                    |
| OURCEP, UK 141 (K)     OURCEP, UK 141 (K)     OURCEP, UK 141 (K                                                                                                    |                                                                                                    |                                                                                                    |
| OBICIP, UK 141 (KA     OBICIP, UK 141 (KA     OBICIP, UK 141 (K                                                                                                    |                                                                                                    | 1                                                                                                    |
| OBECPL / K 14 r.s./     OBECPL / K 14 r.s./     O                                                                                                    |                                                                                                    | 1 - <b>P</b>                                                                                                    |
| OBERTP. (K. 141 (K. 14))         OBERTP. (K. 141 (K. 14))         OBERTP. (                                                                                                    |                                                                                                    | 1 - <b>N</b>                                                                                                    |
| OBRETP, UK 141 (%)     OBRETP, UK 141 (%)     OBRETP, UK 141 (%                                                                                                    |                                                                                                    | 1 <b>1</b>                                                                                                    |
| OBROTE JEK 14 15.8     OBROTE JEK 14 15.8     OBROTE JEK 14 15.                                                                                                    |                                                                                                    | 1 - <b>F</b>                                                                                                    |
| OBRETP, DK 141 (KA     OBRETP, DK 141 (KA     OBRETP, DK     OBRETP, DK     OBRETP, DK                                                                                                    |                                                                                                    |                                                                                                    |
| OBCEP, PK 141 %     OBCEP, PK 141 %                                                                                                    |                                                                                                    |                                                                                                    |
| OBECTP. (J. 11) 222008/22/Macayk      OBECTP. (J. 11) 222008/22/Macayk      Ore     OBECTP. (J. 11) 222008/22/Macayk      Ore     Ore                                                                                                    |                                                                                                    |                                                                                                    |

| E SEAMOLO ES N                                                                                                    | UZHALSZNU SAKU MELLERLET   Egynzenisitett beszansoló merlege   Eg                                                                                                    | yhterustetti beszámoló eredinéry levezetése   Egyszerűsit                                                                                                    | In destances electrony reversions Z                |             |           |
|----------------------------------------------------------------------------------------------------|----------------------------------------------------------------------------------------------------|----------------------------------------------------------------------------------------------------|----------------------------------------------------|-------------|-----------|
| الم<br>1                                                                                                    | Az egyszeres könyvvitelt<br>egyszerűsített beszámolója é                                                                                                    | vezető egyéb szervezet<br>s közhasznúsági melléklete                                                                                                    | PK-141                                             |             |           |
| vezet / loni                                                                                                    | személy szervezeti enysén neve:                                                                                                    |                                                                                                    |                                                    |             |           |
| vezer i sogi                                                                                                    | szemely szervezen egyseg neve.                                                                                                    | Lás Castolményok kezelése                                                                                                    |                                                    |             |           |
|                                                                                                    |                                                                                                    | Chatoliminyok fiprena: [PK-141-04 Jelenköll in                                                                                                    |                                                    |             |           |
| Kärbasro                                                                                                    | ú ionállás menállsoltásáboz szüksénes mutatók                                                                                                    | - Dokumentum csatoläsa nem kil                                                                                                    | sta20                                              |             |           |
| . Roznaszn                                                                                                    | o joganas meganaprasanoz szükseges mutatok                                                                                                    | File Spatol: ASICI,0055ER:00552E±53;P0<br>Egy caatolmany minutic loghtjebb 15360kil, dauzenila                                                                                                    | e<br>et revinet: legteljebb 307200 ktl             |             |           |
|                                                                                                    | Alapadatok                                                                                                    | Cashington assage                                                                                                    |                                                    |             |           |
| B. Éves ö                                                                                                    | sszes bevétel                                                                                                    | Caatomány neve Meglegoás<br>C VACCEGEK SZATYMATI KÖZILÍV P                                                                                                    | Tipus elálidk Hozzásd                              |             |           |
| C. A szem<br>adózó ren<br>1996. évi C                                                                                                    | élyi jövedelemadó meghatározott részének az<br>delkezése szerinti felhasználásáról szóló<br>XXVI. törvény alapján átutalt összeg                                                                                                    | смассебевказитника козиду.                                                                                                    | C121-04.J                                          |             |           |
| D. Közszo                                                                                                    | lgáltatási bevétel                                                                                                    |                                                                                                    |                                                    |             |           |
| E. Normat                                                                                                    | iv támogatás                                                                                                    |                                                                                                    |                                                    |             |           |
| F. Az Euró<br>a Kohézió                                                                                                    | pai Unió strukturális alapjaiból, illetve<br>s Alapból nyújtott támogatás                                                                                                    |                                                                                                    |                                                    |             |           |
| G. Korrigá                                                                                                    | t bevétel [B-(C+D+E+F)]                                                                                                    |                                                                                                    |                                                    |             |           |
| H. Összes                                                                                                    | ráfordítás (kiadás)                                                                                                    | Manifesteri Managemente                                                                                                    |                                                    |             |           |
| I. Ebből sz                                                                                                    | emélyi jellegű ráfordítás                                                                                                    |                                                                                                    | - Margan                                           |             |           |
| J. Közhasz                                                                                                    | nú tevékenység ráfordításai                                                                                                    |                                                                                                    |                                                    |             |           |
| K. Tárgyév                                                                                                    | i eredmény                                                                                                    |                                                                                                    |                                                    |             |           |
| L. A szerv                                                                                                    | ezet munkájában közreműködő közérdekű önkér                                                                                                    | ites                                                                                                    |                                                    |             |           |
|                                                                                                    | megvan                                                                                                    | az                                                                                                    | összes                                             | melléjklet, | al        |
| KGEPLINK LAL LARD<br>derafasik Kapcar<br>MF 25 11 4                                                                                                    | megvan                                                                                                    | az                                                                                                    | összes                                             | melléjklet, | al        |
|                                                                                                    | megvan TZOORIZJANNANYA<br>TATALOGYTHAANANI KARCUIH a Perkapatai Sarva<br>TATALOGYTHAANANI KARCUIH a Perkapatai Sarva<br>TATALOGYTHAANANI KARCUIH a Perkapatai Sarva<br>TATALOGYTHAANANI KARCUIH A Perkapatai Sarva<br>TATALOGYTHAANANI KARCUIH A PERKANI KARCUIH A PERKANIANI KARCUIH A PERKANIANI KARCUIH KARCUIH A PERKANIANI KARCUIH A PERKANIANI KARCUIH A PERKANIANI KARCUIH A PERKANIANI KARCUIH A PERKANIANI KARCUIH KARCUIH A PERKANIANI KARCUIH KARCUIH KARCUIH A PERKANIANI KARCUIH A PERKANIANI KARCUIH KARCUIH KARCUIH KARCUIH KARCUIH KARCUIH KARCUIH KARCUIH KARCUIH KARCUIH KARCUIH KARCUIH KARCUIH KARCUIH KARCUIH KARCUIH KARCUIH KARCUIH KARCUIH KARCUIH KARCUIH KARCUIH KARCUIH KARCUIH KARCUIH KARCUIH KARCUIH KARCUIH KARCUIH K | az<br>exercitet bestendt endede twender [ eproreitet<br>vezető egyéb szervezet<br>s közhasznúsági melléklete                                                                                                    | ÖSSSZES                                            | melléjklet, | al<br>al  |
| AGPUPCIAL IAD<br>Arrivel K. Kapese<br>M. 2010 A. 2010<br>A. 2010<br>A. 201 | megvan  T2200022/menet  Tarao Orgifikayenet Kapcsonet Servic  Tarao Orgifikayenet Kapcsonet Servic  Tarao Orgifikayenet Kapcsonet Service  Tarao Orgifikayenet Kapcsonet Service  Tarao Orgifikayenet Service  Tarao Orgifikayenet Kapcsonet Service  Tarao Orgifikayenet Kapcsonet Service  Tarao Orgifikayenet Service  Tarao Orgifikayenet Service  T                                             | az<br>ezerűkett basámak evelnete keventés ( tyrazeték<br>vezető egyéb szervezet<br>s közhasznúsági melléklete                                                                                                    | ÖSSSZES                                            | melléjklet, | al<br>m x |
| soru (k. 14. 14)<br>firmini, Kapes<br>Marian, Kapes<br>Marian, Kape                                                                                                    | TZ200002/menet         TATE OF THE THE STATE AND AND AND AND AND AND AND AND AND AND                                                                                                    | az<br>az<br>rezefüket bestinok endersty terestés ( cyrandia<br>vezető egyéb szervezet<br>s közhasznúsági melléklete                                                                                                    | ÖSSZES                                             | melléjklet, | In In In  |
| AGPUNC LA LAD<br>Adress K. Kapese<br>M. A. A. A. A. A. A. A. A. A. A. A. A. A.                                                                                                    | TZ200002/menet         Bate zo Optifiziarent         Karzentet a Persagonal         Same zo Optifiziarent         Karzentet a Persagonal         Same zo Optifiziarent         Same zo Optifiziarent         Same                                                                                                    | az<br>az<br>rzerűket basánok eventes (gyravén<br>vezető egyéb szervezet<br>s közhasznúsági melléklete                                                                                                    | ÖSSSZES                                            | melléjklet, | In In In  |
| sor octa da<br>formes. Easest<br>e solato of se<br>vezet / Jogi                                                                                                    | TZZOORZŻAWANYA         TZZOORZŻAWANYA         TRZE OD USTUTUCIE W RAJECZNE I SAWYA         TRZE OD USTUTUCIE W RAJECZNE I SAWYA                                                                                                    | az<br>az<br>rzerűket beszének eventely kvereteler (gyravék<br>vezető egyéb szervezet<br>s közhasznúsági melléklete                                                                                                    | ÖSSZES                                             | melléjklet, | al<br>al  |
| sor octa do<br>frank Rece<br>e szálos († se<br>vezet / Jogi                                                                                                    | T2000822/menet         Bit au Organizational Kapacalit Sarrat         Sarrational Kapacalit Kapacalit Sarrat         Sarrational Kapacalit Kapacalit Sarrat         Sarrational Kapacalit Kapacalit Kapacalit Sarrat         Sarrational Kapacalit Kapacalit Kapacalit Sarrat         Sarrational Kapacalit Kapacalit Kapacalit Kapacalit Sarrat         Sarrational Kapacalit Kapacalit Kapacalit Kapacalit Sarrat         Sarrational Kapacalit Kapacalit Kapacalit Sarrational Indexing Tag         Sarrational Kapacalit Kapacalit Ka                                                                                                    | az<br>az<br>rzerfülett beschnol entrety twenter (grandit<br>vezető egyéb szervezet<br>s közhasznúsági melléklete                                                                                                    | ÖSSSZES                                            | melléjklet, | al<br>al  |
| Kozhaszn                                                                                                    | Dispersion         Dispersion                                                                                                    | az<br>az<br>rzerőidett beszámoli eretneley levenetés (gyazerőid<br>vezető egyéb szervezet<br>s közhasznúsági melléklete<br>Calotmányak teszár<br>Calotmányak teszár<br>fit épzen. Azr.2005 sit 8205 sit 80<br>fit épzen. Azr.2005 sit 8205 sit 80<br>fit épzen. Azr.2005 sit 8205 sit 80<br>fit épzen. Azr.2005 sit 8205 sit 80<br>fit épzen. Azr.2005 sit 8205 sit 80<br>fit épzen. Azr.2005 sit 8205 sit 80<br>fit épzen. Azr.2005 sit 8205 sit 80<br>fit épzen. Azr.2005 sit 8205 sit 80<br>fit épzen. Azr.2005 sit 8205 sit 80<br>fit épzen. Azr.2005 sit 8205 sit 80<br>fit épzen. Azr.2005 sit 8205 sit 80<br>fit épzen. Azr.2005 sit 8205 sit 80<br>fit 62<br>fit 62<br>fit 62<br>fit 62<br>fit 62<br>fit 62<br>fit 62<br>fit 62<br>fit 63<br>fit 63<br>fit 6 | ÖSSSZES                                            | melléjklet, | al<br>al  |
| Agente La Jahr<br>Andreite Rasce<br>Market Rasce<br>Market Rasce<br>Market Agente<br>Market Agente<br>Ma                                                                                                    | DOMACINE VARIANCE         DEROVERZIONALINA         DEROVERZIONALINALINALINA         DEROVERZIONALINALINALINALINALINALINALINALINALINALI                                                                                                    | az<br>az<br>yzerőkétt beszánosi eretmény investés (gyszerőké<br>vezető egyéb szervezet<br>s közhasznúsági melléklete                                                                                                    | ÖSSSZES                                            | melléjklet, | al<br>al  |
| A Contraction of the second second se                                                                                                    | megvan      megvan      m                                                  | Catominget teering<br>Catominget teering<br>Catomi                                                                                                    | Biological and and and and and and and and and and | melléjklet, | al<br>al  |
| Alexandre Reserved Alexandre Reserved Alexandre Res                                                                                                    | megvan      megvan      m                                                  | az<br>az<br>szerőkétet beszémoi eretetetet (representet<br>vezető egyéb szervezet<br>s közhasznúsági melléklete<br>Castminyet fere: (F. 14.1.0. Januar)<br>Castminyet (res: (F. 14.1.0. Januar)<br>Castminyet (res: (F. 14.1.0. Januar)<br><u>Castminyet (res: (F. 14.1.0. Januar)</u><br><u>Castminyet (res: (F. 14.1.0. Januar)</u><br><u>Castminyet (</u>                                                                                                    | Biological and and and and and and and and and and | melléjklet, | al<br>m x |
| Approx. 12. Jah<br>Approx. 12. Jah<br>Approx. 12. Jah<br>Approx. 12. Jah<br>Approx. 13. Jah<br>Approx. 13. Jah<br>Approx                                                                                                    | megvan     megvan     megvan     szeret     vereinet kapcalatok     vereinet kapcalatok     vere                                                   | az<br>szerőkétet beszámol evetenére vezetére (specerédi<br>vezető egyéb szervezet<br>s közhasznúsági melléklete<br>Cathonizyek teszén<br>Cathonizyek teszén<br>tés égenek kezetés<br>s közhasznúsági melléklete<br>cathonizyek teszén<br>tés égenek teszénére<br>s közhasznúsági melléklete<br>s közhaszní kezetés<br>s közhaszní kezetés<br>s közhászní kezetés<br>s közhaszní kezetés<br>s közhaszní kezetés<br>s közhászní kezetés<br>s közhaszní kezetés<br>s közhaszní kezetés<br>s közhászní kezetés<br>s közhásztás<br>s közhászní kezetés<br>s közhászní kezetés<br>s k                                                                                                    | ÖSSZES                                             | melléjklet, | al<br>al  |
| Approx.12.141<br>Approx.12.141<br>Approx.12.142<br>Approx.141<br>Approx.142<br>Approx.142<br>Ap                                                                                                    | megvan      megvan                                                         | az<br>szerővietet beszámol eveletetete (egyeszték<br>vezető egyéb szervezet<br>s közhasznúsági melléklete<br>Cantonisyok tesze<br>fél Cantonisyok tesze<br>Cantonisyok tesze<br>tes containa ana kö<br>bitoszatta cselőbet tűstöbbet, észeseb<br>Cantonisyok tesze<br><u>Cantonisyok tesze</u><br><u>Cantonisyok teszeseb</u><br><u>Cantonisyok tesze<br/>teszentés közölas teszeseb<br/>Cantonisyok tesze<br/><u>Cantonisyok tesze</u><br/><u>Cantonisyok tesze</u></u>                                                                                                    | ÖSSZES                                             | melléjklet, | al<br>al  |
| Approx. 12. Jan<br>Approx. 12. Jan<br>Approx. 12. Jan<br>Approx. 12. Jan<br>Approx. 13. Jan<br>Approx. 13. Jan<br>Approx. 14. Jan<br>Approx. 14. Jan<br>Approx                                                                                                    | megvan      megvan                                                         | az<br>szerőkietet beszámol eretetetete teszetése (specaritát<br>vezető egyéb szervezet<br>s közhasznúsági melléklete<br>Catentisáyai tesze (K-14.14.44.44000 k<br>Catentisáyai tesze (K-14.14.44.4000 k<br>Catentisáyai tesze (K-14.14.44.44.4000 k<br>Catentisáyai tesze (K-14.14.44.44.4000 k<br>Catentisáyai tesze (K-14.14.44.44.4000 k<br>Catentisáyai tesze (K-14.14.44.44.4000 k<br>Catentisáyai tesze (K-14.14.44.44.4000 k<br>Catenti                                                                                                    | ÖSSZES                                             | melléjklet, | al<br>al  |
| Alexen<br>Alexen<br>Alexen                                                                                                    | megvan                                                                                                    | az<br>az<br>przeriodeni besisimosi eredeniegi kewzetker (sprzerioda<br>vezető egyéb szervezet<br>s közhasznúsági melléklete<br>Cantenianya tipese (K-14.14.14.0000 m<br>Cantenianya tipese)<br>(K-14.14.14.14.0000 m<br>Cantenianya tipese)<br>(K-14.14.14.14.14.14.14.14.14.14.14.14.14.1                                                                                                    | ÖSSZES                                             | melléjklet, | al<br>al  |
| A SUPER CONTRACTOR OF A SUPER CONTRACTOR OF                                                                                                    | Szczeres         Az egyszeres könyvvitelt egyszerűsített beszámolója és         Szczerűsített beszámolója és         Szczerős szerini felhasználásáról szóló         SzXVI. tövény alapján átutat összeg         Igjáltatási bevétel         V támogatás         pai Unió strukturáli salapjaiból, illetve         Alapodatok         t bevétel [B-(C+D+E+F)]         rádordtás (kiadás)         temelyi jellegű ráfordítás                                                                                                    | az<br>az<br>szerőstett beszámost evetetete (szeresztés)<br>szerőstett beszámost evetetete (szeresztés)<br>szerőstett beszámost evetetete (szeresztés)<br>szerőstett beszámost evetetete (szeresztés)<br>szerőstett beszámost evetetetete (szeresztés)<br>szerőstett beszámost evetetetete (szeresztés)<br>szerőstett beszámost evetetetete (szeresztés)<br>szerőstett beszámost evetetetetetetetetetetetetetetetetetet                                                                                                    | ÖSSZES                                             | melléjklet, | al<br>al  |
| <ul> <li>Service (14, 140)</li> <li>Service (14, 140)</li> <li>Service (14, 140)&lt;</li></ul>                                                                                                    | megvan     megvan     megva                                                   | az<br>az<br>yzerőstett beszánost evetreteg vezetés (gyzardat<br>vezető egyéb szervezet<br>s közhasznűsági melléklete<br>Castotta 1.0<br>Dokument (szasos al al<br>bis fegus, ALC) 0.05 (KISSI), daszen<br>Castotta 10<br>Dokument (szasos al al<br>bis fegus, ALC) 0.05 (KISSI), daszen<br>Castotta 10<br>Dokument (szasos al al<br>bis fegus, ALC) 0.05 (K                                                                                                    | ÖSSZES                                             | melléjklet, | al<br>al  |
| <ul> <li>Service 1 a sale</li> <li>Service 1 a sale</li></ul>                                                                                                    | megvan     megvan     megva                                                   | az<br>az<br>przeriostent beszánosti erestneny keszetker (sprzeriał<br>vezetó egyéb szervezet<br>s kózhasznúsági melléklete<br>Cententnekysk teszté<br>(str. 45.64.24.06.06.00028 5.59<br>feg castemány mieńste teglejete 15310684, daszete<br>castemány mieńste teglejete 15310684, daszete<br>castemány s testjá<br>(sector feg castemány konzál) (sector)<br>feg castemány mieńste teglejete 15310684, daszete<br>castemány s testjá<br>(sector feg castemány konzál) (sector)<br>(sector feg castemány konzál) (sector)<br>(sector feg castemány konzál) (sector)<br>(sector feg castemány konzál) (sector)<br>(sector feg castemány konzál) (sector)<br>(sector feg castemány konzál) (sector)<br>(sector feg castemány konzál) (sector)<br>(sector feg castemány konzál) (sector)<br>(sector feg castemány konzál) (sector)<br>(sector feg castemány konzál) (sector feg castemány konzál)<br>(sector feg castemány konzál) (sector feg castemány konzál) (sector feg castemány konzál)<br>(sector feg castemány konzál) (sector feg castemány konzál) (sector feg castemány ko                                                                                                    | ÖSSZES                                             | melléjklet, | al<br>al  |

| 22                                                                                                    |                                                                                                    |                                                                                                    |
|----------------------------------------------------------------------------------------------------|----------------------------------------------------------------------------------------------------|----------------------------------------------------------------------------------------------------|
| Az egyszeres könyv<br>egyszerűsített beszámo                                                                                                    | vitelt vezető egyéb szervezet<br>lója és közhasznúsági melléldete PK-141                                                                                                    |                                                                                                    |
| vezet / Jogi személy szervezeti egység neve:                                                                                                    |                                                                                                    |                                                                                                    |
|                                                                                                    | Castorningek krauléne 22                                                                                                    |                                                                                                    |
|                                                                                                    | Catolitati 2 di                                                                                                    |                                                                                                    |
| . Közhasznú jogállás megállapításához szükséges                                                                                                    | mutatók nie tęznoi: ABC2;00558/8:05528/3:5306                                                                                                    |                                                                                                    |
| Alapadatok                                                                                                    | Ly catinhay Nyongtony nester                                                                                                    |                                                                                                    |
| B. Éves összes bevétel                                                                                                    | Casamaryok U Anyontatsing<br>Class<br>Class                                                                                                    |                                                                                                    |
| ebből:                                                                                                    | C VAC-Mentores seven the nature.                                                                                                    |                                                                                                    |
| c. A szemety jovedelemado megnatarozott resze<br>adózó rendelkezése szerinti felhasználásáról szól<br>1996. évi CXXVI. törvény alapján átutalt összeg                                                                                                    |                                                                                                    |                                                                                                    |
| D. Közszolgáltatási bevétel                                                                                                    |                                                                                                    |                                                                                                    |
| E. Normatív támogatás                                                                                                    |                                                                                                    |                                                                                                    |
| <ul> <li>Az Europai Unio strukturális alapjaiból, illetve<br/>a Kohéziós Alapból nyújtott támogatás</li> </ul>                                                                                                    |                                                                                                    |                                                                                                    |
| G. Korrigált bevétel [B-(C+D+E+F)]                                                                                                    |                                                                                                    |                                                                                                    |
| H. Összes ráfordítás (kiadás)                                                                                                    | Moglekant, Megaegyains Aläinik De Mégnem                                                                                                    |                                                                                                    |
| I. Ebből személyi jellegű ráfordítás                                                                                                    |                                                                                                    |                                                                                                    |
| K. Tárovévi eredmény                                                                                                    |                                                                                                    |                                                                                                    |
| 1. A manufacture constraints to the second state to the state of the state of th                                                                                                    |                                                                                                    |                                                                                                    |
| tevékenységet végző személyek száma                                                                                                    | Ru Ontentes                                                                                                    |                                                                                                    |
| tevékenységet végző személyek száma<br>la kősédelői keléntes tevékenyséreki szálá<br>OBHGEPL MCTATYSA                                                                                                    | No UNIXETILES Motoritation                                                                                                    | ×                                                                                                    |
| A solvedze vegy vegy solven kosterindova nozeve<br>tevékenységet végyő személyek száma<br>A kadedolő kokárton tevékenységeti velté<br>Oetenegy vegy solveny solveny solveny solveny<br>Oetenegy vegy solveny solveny solveny solveny solveny<br>Oetenegy vegy solveny solveny solve                                                                                                    | No onkentes                                                                                                    | ×                                                                                                    |
| Lev Association of the analysis of the analysis of the association of the association of the associatio                                                                                                    | NU DIAKENES                                                                                                    | <b>)</b><br>10 - 10 - 10                                                                                                    |
| Tervikerungsdiget velgten Sacemelityek száma<br>beleseketekete<br>beleseketekete<br>COURCER, Mr. H. Y. GA<br>COURCER, Mr. H. Y. GA<br>COURCER, MR. H. Y. GA<br>COURCER, MR. H. Y. GA<br>COURCER, MR. H. Y. H. Y. H. Y. H. Y. H. Y. H. Y. H. Y. H. Y. H. Y. H. Y. H. Y. H. Y. H. Y. H. Y. H. Y. H.                                                                    | No UNIXENTES Modocinató                                                                                                    | ∦<br>- ►                                                                                                    |
| Evolution ys Seget V utigr 20 secent 6 lyvk to zama<br>Live V utigr 20 second 1 yet i zama<br>Del Call 1 yet 20 second 2 yet i zama<br>Call 1 yet 1 yet 1 y                                                                                                    | NU DIRECTIONS                                                                                                    | ))<br>                                                                                                    |
| tevel kennys séget v végző személyek száma<br>L bélas kelletői keltekete a melletemesésmél evel k<br>DERER, JK. H. 1 v. A<br>1 J. L. L. 1. 1272/2008/27/menek<br>Terlem. Kapcsatet a Ogetikapenel Kapcsatet a Perkapenel Szerve<br>2 J. L. 2 J. 2 J. 2 J. 2 J. 2 J. 2 J. 2                                                                                                    | NU DIRKETIES                                                                                                    | 10 - Pr at (                                                                                                    |
| tervékenységet végző személyek száma<br>tervékenységet végző személyek száma<br>tervékenységet személyek száma<br>tervékenységet személyek száma<br>tervékenységet személyek száma<br>tervékenységet személyek száma<br>tervékenységet személyek száma<br>tervékenységet személyek száma<br>tervékenységet személyek személyek személ                                                                                                    | Na Unikernes<br>Modosilhaló<br>integre (zyrzenélaket beszánosú erednoleg investelse ) zyrzenélaket (beszánosú erednoleg bevezetélse 2. Konkarzenisági meléléket 2. Konkarzenisági meléléket 3. )<br>witelet vezető egyéb szervezet<br>lója és közhasznúsági melléklete PK-141                                                                                                    | ()<br>()<br>()<br>()<br>()<br>()<br>()<br>()<br>()<br>()<br>()<br>()<br>()<br>(                                                                                                    |
| tervékenységet végző személyek száma<br>tervékenységet végző személyek száma<br>tervékenységet végző személyek száma<br>tervékenységet végző személyek szema<br>tervékenységet végző személyek szema<br>tervéken kezetetete a felségető szervé<br>tervéken kezetetete a felségető szervé<br>tervéken kezetetete a felségető szervé<br>tervéken kezetetetetetetetetetetetetetetetetetete                                                                                                    | Na Unikernes<br>Modoulitató<br>Modoulitató<br>Modo | 9 al (                                                                                                    |
| tevékenységet végző személyek száma<br>tevékenységet végző személyek száma<br>tevékesénekőt kinéséne ne kinésének személyek száma<br>tevékesénekőt kinésének előtékesénekés<br>tevékek kezetetetete a tevékeset<br>tevékek kezetetetetetetetetetetetetetetetetetete                                                                                                    | No OnKENIES                                                                                                    | 10 - 10 - 11 - 11 - 11 - 11 - 11 - 11 -                                                                                                    |
| tevékenységet végző személyek száma<br>tevékenységet végző személyek száma<br>tevékeséneket keseketeket<br>tevékeséneket keseketeket<br>tevékek személy szervezeti egység neve:                                                                                                    | No UNKENIES                                                                                                    | 10 - 1 - 1 - 1 - 1 - 1 - 1 - 1 - 1 - 1 -                                                                                                    |
| tevékerységet végző személyek száma<br>tevékerységet végző személyek száma<br>kissekerési kiskésére en műkésere elemetete<br>elemetete elemetete elemetete<br>terenek reszentet a Ogetinaneut<br>zelemetetete elemetete elemetetetetetetetetetetetetetetetetetet                                                                                                    | No dinkemes  No downada  No downada  No downad  No downada  No downada  No downada  No downada  No dow                                                                                                    | 94 - U<br>94 - U<br>94 |
| tevédenységet végző személyek száma<br>Celefer Jost Katrakian kenetéseketeket kenetéseket<br>Celefer Jost Katrakia<br>Celefer Jost Katrakia<br>Katrakia Kenetéseketeketeket<br>Kézekesznű jogállás megállapításához szükséges<br>Alapadatok                                                                                                    | No dinkemes  No downada  No downada  No downad  No downada  No downada  No downada  No downada  No dow                                                                                                    | 90 - pa <sub>el</sub> e<br>91 - pa <sub>el</sub> e<br>91                                                                                                    |
| tevédenységet végző személyek száma<br>L kladedalátók keleketek es kesztémesterek<br>Dieter Jist ki rád<br>Dieter Jist ki rád<br>Diet                                     | NA DIALETINES                                                                                                    | 10 - Pr .d (                                                                                                    |
| tevédenyuséget végző személyek száma<br>L beladiatábal keleketek es kesztésenesésetek<br>Delegen jelek keleketek es kesztésenesésetek<br>Delegen jelek keleketek es kesztésenesésetek<br>Delegen jeleketeketek es kesztésetek es kesztésetek<br>Delegen jeleketeketek es kesztésetek<br>CSZARCO. Ó S KODALSZNÖZÁR MELLÉRLT Egynerekistet beszámat<br>Az egyszerűsített beszáma<br>egyszerűsített beszáma<br>Az egyszeres könyve<br>egyszerűsített beszáma<br>Az egyszeres könyve<br>egyszerűsített beszáma<br>Az egyszerés könyve<br>egyszerűsített beszáma<br>egyszerűsített beszáma<br>Az egyszerés könyve<br>egyszerűsített beszáma<br>egyszerűsített beszáma<br>egyszerűsített                                                                             | No Directives                                                                                                    | ()<br>()<br>()<br>()<br>()<br>()<br>()<br>()<br>()<br>()<br>()<br>()<br>()<br>(                                                                                                    |
| tevelkenységet végző személyek száma<br>tevelkenységet végző személyek száma<br>tevelkenységet végző személyek száma<br>tevelkenységet végző személyek szema<br>terest i sogi személy szervezeti egység neve:<br>Kózhasznű jogállás megállapításához szükséges<br>Alapadatok<br>B. Éves összes bevétel<br>cöbö:<br>C. A személyi jövedelemadó meghatározott részé<br>adózó rendelkezése szerinit felhasználásáról szöl                                                                                                    | No dokenies                                                                                                    | 10 - P di (                                                                                                    |
| tevelkenyuságet végző személyek száma<br>tevelkenyuságet végző személyek száma<br>tevelkenyuságet végző személyek száma<br>tevelkenyuságet végző személyek szeme<br>tereket kezeket a tejetinagent<br>tereket kezeket a tejetinagent<br>tereket kezeket a tejetinagent<br>tereket kezeket a tejetinagent<br>tereket kezeket a tejetinagent<br>tereket kezeket a tejetinagent<br>tereket kezeket a tejetinagent<br>tereket kezeket a tejetinagent<br>tereket kezeket a tejetinagent<br>tereket kezeket a tejetinagent<br>tereket kezeket a tejetinagent<br>tereket kezeket a tejetinagent<br>kézeket kezeket a tejetinagent<br>kézeket kezeket a tejetinagent<br>kézeket kezeket a tejetinagent<br>kézeket kezeket a tejetinagent<br>tejetinagent<br>tejet | No doubletteres                                                                                                    | 10 - P - d (                                                                                                    |
| tevelkenyuságet végző személyek száma<br>tevelkenyuságet végző személyek száma<br>tevelkenyuságet végző személyek száma<br>tevelkenyek személyek szemel sekkele<br>tevelkenyek szemelek szemel sekkele<br>tevelkenyek szemelek szemelek szemelek<br>közhasznű jogállás megállapításához szükséges<br>Alapadatok<br>B. Éves összes bevétel<br>citölö:<br>C. A személyi jövedelemadó meghatározott részé<br>adósz erndelkezése szemint felhasználásáról szól<br>szők személy alapján átutat összeg<br>D. Közszolgáltatási bevétel<br>E. Normativ támogatás                                                                                                    | No doublemes No doublemes No do                                                                                                    | 10 - 10 - 11<br>11 - 12                                                                                                    |
| tevelkovyságet végző személyek száma         tevelkovyságet végző személyek száma         tevelkovyságet végző személyek száma         tevelkovyságet végző személyek száma         tevelkovyságet végző személyek szémes         tevelkovyságet keszeket személy         zevelkovyságet keszeket személy         zevelkovyságet szevezeti egység neve:         Közhasznű jogállás megállapításához szűkséges         A szengyszeres könyve         zevelkovyságet szevezeti egység neve:         Közhasznű jogállás megállapításához szűkséges         A szengyszeres könyve         zevelkovy         zevelket szevezeti egység neve:         Közhasznű jogállás megállapításához szűkséges         A szengyszeres könyve         zokuro keszes szevelel         zöbő:         C. A szenélyi jövedelemadó meghatározott részé         dőgé, évi ckvzkv tovény nali felhasználásóról szól         S. Közszolgáltatási bevétel         E. Normativ támogatás         F. Az Európai Unió strukturális alapjaiból, illetve         a köhezős Alapólón víjotti kamogatás                                                                                                    | No dokenies                                                                                                    | 19 - 19 - 10 - 19<br>19 - 19<br>19 -                                                                                                    |
| tevédékorységet végző személyek száma<br>b kladodalók i kelekkek kelekkelek elekkelek<br>COUCER JK kit vál<br>COUCER JK kit vál<br>COU                           | No dokenies  No dokenies  No d                                                                                                    | 19 - 19 - 10 - 19<br>19 - 19<br>19 -                                                                                                    |
| tvočkémyságet végző személyek száma<br>b koladolatók i kelhatoba neutokumadanial<br>courser, jak kel via<br>b koladolatók i kelhatoba neutokumadanial<br>courser, jak kel via<br>b koladolatók i kelhatoba neutokumadanial<br>courser, jak kel via<br>courser, jak kel via<br>courser, jak kel via<br>courser, jak kel via<br>courser, jak kel via<br>kel kel kel kel kel<br>kel kel kel kel kel<br>kel kel kel kel<br>kel kel kel kel<br>kel kel kel kel<br>kel kel kel kel<br>kel kel kel kel<br>kel kel kel<br>kel kel kel<br>kel kel kel<br>kel kel kel<br>kel kel<br>kel kel kel<br>kel kel<br>kel kel<br>kel kel<br>kel kel<br>kel kel<br>kel kel<br>kel kel<br>kel kel<br>kel kel<br>kel kel<br>kel kel<br>kel kel<br>kel<br>kel kel<br>kel<br>kel<br>kel<br>kel<br>kel<br>kel<br>kel                                                                                                    | No doubletties                                                                                                    | 19 - 19 - di<br>19 - 19 - di<br>19 - 19 - di                                                                                                    |
| tvočkenyských végrá személyvé száma<br>b kladichált k kladich a kultúrensekenél<br>COURCE (M. 14 1 v.4<br>COURCE (M. 14 1 v.4<br>COURCE (M. 14                                               | No OnKENTES                                                                                                    | 10 - P - d (                                                                                                    |
| tvočkemyských végrá Személyk száma<br>b kladichálta kladich a kladich személyk száma<br>b kladichálta kladich kladich kladich<br>COURCE (M. 14 Y 4.4<br>COURCE (M. 14 Y 4.4<br>COURCE (M.                                                  | NA UNIXENTES                                                                                                    |                                                                                                    |

| SZÁNIOLÓ ÉS KŐ                          | )294552N05ÅGI MELLÉKLET   Egynzerűnített benzámotó mérlege   Egynzerűnített                                                      | beszámoki oredmécy levezetése      | Egyszerűsilett | beszámoló eredmény leveze | téne 2.   Közhanznűsági mellékke | t 1. 🕺 Közbasznűsági mellékket 2 | Kózkosznűsági melléklet 3, 181 | 16 |
|-----------------------------------------|----------------------------------------------------------------------------------------------------|------------------------------------|----------------|---------------------------|----------------------------------|----------------------------------|--------------------------------|----|
| شه<br>+                                 | Az egyszeres könyvvitelt vezető<br>egyszerűsített beszámolója és közb                                                            | ő egyéb szervez<br>tasznúsági mell | et<br>éklete   | PK-141                    |                                  |                                  |                                |    |
| vezet / Jogi                            | személy szervezeti egység neve:                                                                                                  |                                    |                |                           |                                  |                                  |                                |    |
| . Közhaszni                             | ú jogállás megállapításához szükséges mutatók                                                                                    |                                    | (Adatok ezer   | formiban.)                |                                  |                                  |                                |    |
|                                         | Alapadatok                                                                                                    | Előző év (1)                       | Tárgyé         | v (2)                     |                                  |                                  |                                |    |
| B. Éves ös                              | szes bevétel                                                                                                    |                                    |                |                           |                                  |                                  |                                |    |
| ebből:                                  |                                                                                                    |                                    |                |                           |                                  |                                  |                                |    |
| C. A szemé<br>adózó renc<br>1996. évi C | ilyi jövedelemadó meghatározott részének az<br>lelkezése szerinti felhasználásáról szóló<br>XXVI. törvény alapján átutalt összeg |                                    |                |                           |                                  |                                  |                                |    |
| D. Közszol                              | lgáltatási bevétel                                                                                                    |                                    |                |                           |                                  |                                  |                                |    |
| E. Normati                              | lv támogatás                                                                                                    |                                    |                |                           |                                  |                                  |                                |    |
| F. Az Euró<br>a Kohéziós                | pai Unió strukturális alapjaiból, illetve<br>s Alapból nyújtott támogatás                                                        |                                    |                |                           |                                  |                                  |                                |    |
| G. Korrigál                             | t bevétel [B-(C+D+E+F)]                                                                                                    |                                    |                |                           |                                  |                                  |                                |    |
| H. Összes                               | ráfordítás (kiadás)                                                                                                    |                                    |                |                           |                                  |                                  |                                |    |
| I. Ebből sz                             | emélyi jellegű ráfordítás                                                                                                    |                                    |                |                           |                                  |                                  |                                |    |
| J. Közhasz                              | nú tevékenység ráfordításai                                                                                                    |                                    |                |                           |                                  |                                  |                                |    |
| K. Tárgyév                              | i eredmény                                                                                                    |                                    |                |                           |                                  |                                  |                                |    |
| L. A szerve<br>tevékenyse               | ezet munkájában közreműködő közérdekű önkéntes<br>éget végző személyek száma                                                     |                                    |                |                           |                                  |                                  |                                |    |

Visszajutunk a nyomtatványhoz. A beküldéshez előbb szükségünk lesz egy AVDH aláírásra. Ezt a **Kapcsolat a Perkapuval** menüben találjuk:

| BE SZÁNOLÓ É S KÓ                       | ÓZHA SZNŰSÁGI MELL                                     | and the second second sec | imoló eredmény levezetése    | Cqyszerűsitett | beszámoló eredmény leveze | lése 2.   Közhasznűsági melléklet 1.   Közhasznűság | a melléklet 2. 🔋 Kilzbasznűsági melléklet 3. 👘 M1 | 1013 |
|-----------------------------------------|--------------------------------------------------------|----------------------------------------------------------------------------------------------------|------------------------------|----------------|---------------------------|-----------------------------------------------------|---------------------------------------------------|------|
| -                                       | · · · ·                                                | Nyomtatxiny közvetlen beküldése<br>Nyomtatxiny csoportos közvetlen beküldése                                                                                                    |                              |                |                           |                                                     |                                                   |      |
|                                         | A<br>egysz                                             | Tobbes aläirin AVDH exceptional<br>Nyomtatsiany mentése kültő aláirással történő hitelesítésbez<br>Kültő allíríssal történő töstu ültir electromáse                                                                                                    | gyéb szervez<br>znúsági mell | æt<br>éklete   | PK-141                    |                                                     |                                                   |      |
|                                         |                                                        | Nyomatchey Michaelika ostatoolika biddhiyo<br>Nyomatchey Micrifikalosh orazaoshiya                                                                                                    |                              |                |                           |                                                     |                                                   |      |
| rvezet / Jogi                           | személy szerv                                          | 352 Vezzteine fiziko adattorituzio vali benyittiatoa.<br>RCF kitattilia ensiatenniare                                                                                                    |                              |                |                           |                                                     |                                                   |      |
| 7. Közhaszni                            | ú jogállás megá                                        | llapításához szükséges mutatók                                                                                                    |                              | (Adatok eze    | formtban.)                |                                                     |                                                   |      |
|                                         |                                                        | Alapadatok                                                                                                    | Előző év (1)                 | Tárgyé         | v (2)                     |                                                     |                                                   |      |
| B. Éves ös                              | szes bevétel                                           |                                                                                                    |                              |                |                           |                                                     |                                                   |      |
| ebből:                                  |                                                        |                                                                                                    |                              |                |                           |                                                     |                                                   |      |
| C. A szemi<br>adózó rend<br>1996. évi C | élyi jövedelema<br>delkezése szerir<br>XXVI. törvény a | dó meghatározott részének az<br>nti felhasználásáról szóló<br>Ilapján átutalt összeg                                                                                                    |                              |                |                           |                                                     |                                                   |      |
| D. Közszo                               | lgáltatási bevét                                       | el                                                                                                    |                              |                |                           |                                                     |                                                   |      |
| E. Normat                               | ív támogatás                                           |                                                                                                    |                              |                |                           |                                                     |                                                   |      |
| F. Az Euró<br>a Kohéziós                | pai Unió struktu<br>s Alapból nyújte                   | urális alapjaiból, illetve<br>ut támogatás                                                                                                    |                              |                |                           |                                                     |                                                   |      |
| G. Korrigál                             | t bevétel [B-(C+                                       | D+E+F)]                                                                                                    |                              |                |                           |                                                     |                                                   |      |
| H. Összes                               | ráfordítás (kiad                                       | ás)                                                                                                    |                              |                |                           |                                                     |                                                   |      |
| I. Ebből sz                             | cemélyi jellegű r                                      | áfordítás                                                                                                    |                              |                |                           |                                                     |                                                   |      |
| J. Közhasz                              | nú tevékenység                                         | ráfordításai                                                                                                    |                              |                |                           |                                                     |                                                   |      |
| K. Tárgyév                              | i eredmény                                             |                                                                                                    |                              |                |                           |                                                     |                                                   |      |
| L. A szerve<br>tevékenys                | ezet munkájába<br>éget végző szer                      | n közreműködő közérdekű önkéntes<br>nélvek száma                                                                                                    |                              |                |                           |                                                     |                                                   |      |

| Sepinok, Kapcsolat az Ogsfélkapusat Rapcsolat a Persuperat Sperviz                                                                                                    |                                                                                                    |                                                                                                    |                                                                                                    |                                                  |                                                      |
|----------------------------------------------------------------------------------------------------|----------------------------------------------------------------------------------------------------|----------------------------------------------------------------------------------------------------|----------------------------------------------------------------------------------------------------|--------------------------------------------------|------------------------------------------------------|
| 🗗 🔁 🖬 🖨 🗸 🗙 🏓 🧃 🧔 Hysmitalsikry megelőkése ekkörenkes beku                                                                                                    | Ibésni                                                                                                    |                                                                                                    |                                                                                                    |                                                  |                                                      |
| E SZÁMOLÓ É S KÖZHA SZNŰSÁGI MELL REIMININE megatilisztetti tettametére                                                                                                    | amoló eredmiery levezetése                                                                                                    | <ul> <li>Egyszerűsített beszámoló eredmény let</li> </ul>                                                                                                    | vezeléne 2. 🕴 Közhanznűsági mellékke                                                                                                    | t 1. 🕆 Közhanzminigi melléklet 2. 🍸              | Köchanzminägi melléklet 3. N1                        |
| tin material kiese de la constante la constante la consta                                                                                                    |                                                                                                    |                                                                                                    | 115                                                                                                    |                                                  |                                                      |
| Tothes Merias AVERI scorphisteres                                                                                                    | Hypernitatsárry telefereite                                                                                                    | ae AVDH uzokpáltotánovál                                                                                                    |                                                                                                    |                                                  |                                                      |
| Alter tak                                                                                                    | Andesitéstez Association Utrimin                                                                                                    | Mark Hollowskins                                                                                                    |                                                                                                    |                                                  |                                                      |
| egysz szad allehan terten hannen                                                                                                    | alsa Zhusagi men                                                                                                    | CRICIC FIX-141                                                                                                    |                                                                                                    |                                                  |                                                      |
| Hypersections descent and the sector of the sector of the                                                                                                    | and a second second sec                                                                                                    |                                                                                                    |                                                                                                    |                                                  |                                                      |
| vezet / Jogi személy szerv 302 kézmese tako atatortaták vali bete                                                                                                    | rationat                                                                                                    |                                                                                                    |                                                                                                    |                                                  |                                                      |
| NC2 bits Nos musiamentan                                                                                                    |                                                                                                    |                                                                                                    |                                                                                                    |                                                  |                                                      |
|                                                                                                    |                                                                                                    |                                                                                                    |                                                                                                    |                                                  |                                                      |
| . Közhasznű jogállás megállapításához szükséges mutatók                                                                                                    | 5                                                                                                    | (Adatok ezer forintban.)                                                                                                    |                                                                                                    |                                                  |                                                      |
| Alapadatok                                                                                                    | Elozo ev (1)                                                                                                    | Targyev (2)                                                                                                    |                                                                                                    |                                                  |                                                      |
| B. Eves összes bevétel                                                                                                    |                                                                                                    |                                                                                                    |                                                                                                    |                                                  |                                                      |
| ebbol:                                                                                                    |                                                                                                    |                                                                                                    |                                                                                                    |                                                  |                                                      |
| adózó rendelkezése szerinti felhasználásáról szóló<br>1996. évi CXXVI. törvény alapján átutalt összeg                                                                                                    |                                                                                                    |                                                                                                    |                                                                                                    |                                                  |                                                      |
| D. Közszolgáltatási bevétel                                                                                                    |                                                                                                    |                                                                                                    |                                                                                                    |                                                  |                                                      |
| E. Normatív támogatás                                                                                                    |                                                                                                    |                                                                                                    |                                                                                                    |                                                  |                                                      |
| F. Az Európai Unió strukturális alapjaiból, illetve<br>a Kohéziós Alapból nyújtott támogatás                                                                                                    |                                                                                                    |                                                                                                    |                                                                                                    |                                                  |                                                      |
| G. Korrigált bevétel [B-(C+D+E+F)]                                                                                                    |                                                                                                    |                                                                                                    |                                                                                                    |                                                  |                                                      |
| H. Összes ráfordítás (kiadás)                                                                                                    |                                                                                                    |                                                                                                    |                                                                                                    |                                                  |                                                      |
| I. Ebből személyi jellegű ráfordítás                                                                                                    |                                                                                                    |                                                                                                    |                                                                                                    |                                                  |                                                      |
| J. Közhasznú tevékenység ráfordításai                                                                                                    |                                                                                                    |                                                                                                    |                                                                                                    |                                                  |                                                      |
| K. Tárgyévi eredmény                                                                                                    |                                                                                                    |                                                                                                    |                                                                                                    |                                                  |                                                      |
| L. A szervezet munkájában közreműködő közérdekű önké                                                                                                    | éntes                                                                                                    |                                                                                                    |                                                                                                    |                                                  |                                                      |
| tevékenységet végző személyek száma                                                                                                    | 111220                                                                                                    |                                                                                                    |                                                                                                    |                                                  |                                                      |
| Ar A.M.A. defaultie Architecture Benefitier in Architecture March Architecture Benefitier (Architecture Benefitier)<br>ORIGER JP. LEU LEU Y AR<br>DEPL (FL LEU LEU Y ARCHITECTURE BENEfit (Architecture Benefit)<br>Genefit (Architecture Benefitier)<br>Genefit (Architecture Benefitier)<br>DEPL (Architecture Benefitier)<br>DEPL (Architecture Benefitier)<br>DEPL (Architecture Benefit)<br>DEPL (Architecture Benefit)<br>DEPL (Architecture Benef | gyszerűsikit beszámodó erretmésy levezetése                                                                                                    | <ul> <li>) Egyszerűsilett beszámoki ersetmény le</li> </ul>                                                                                                    | veretéise 2. † Körðartreisky maláda                                                                                                    | tildosillati<br>1                                | 10. pro de a                                         |
| A Life Adda Ball Sections and Adda Ball Section Adda Ball Section Adda Ball Sec                                                                                                    | I I IIII IIIIIIIIIIIIIIIIIIIIIIIIIIIII                                                                                                    | r ) Taysariisiint beszinski ensitniry ie<br>zet                                                                                                    | veretéke 7.   Kojtarzzókag metéko                                                                                                    | Hódosilható<br>1. Kozherzni kást melékket 2.     | (U = )* ,a (                                         |
| A Let Andrew Berkernen and Allen Andrew Berkernen and Berkernen and Berkernen and Berkernen and Berkernen Sterrer       Bill (1) (2) (2) (2) (2) (2) (2) (2) (2) (2) (2                                                                                                    | grandidat beskaad andraky kenzele<br>(yrezető egyéb szervez<br>és közhasznúsági mell                                                                                                    | r) tajuanisintibuzimski metnelog je<br>ret<br>éklete PK-141                                                                                                    | wrethin 2. T Kartarzeńsky molitika                                                                                                    | Módosilhakó<br>4. – Könherzséségi melékélej 2. – | (U = Pr (<br>Rechargedining medicidet 3. [ 111 ]     |
| Image: Control of the state of the state of the stat                                                                                                    | grevelülett beschrodt oreindeg bespete<br>t vezető egyéb szervez<br>és közhasznúsági mell                                                                                                    | r) Egysamlähtt beschnada anatholing de<br>vet<br>ékklete PK-141.                                                                                                    | weethine 2.   Kayhan nakkida                                                                                                    | Módosilhakó                                      | (d.) o pro de<br>Réchanzarishing metériket 3, 181 ja |
| Image: State State                                                                                                    | graentidett besämol endede breater<br>t vezető egyéb szervez<br>és közhasznúsági mell                                                                                                    | > typomfulitit beschinde erentindry in<br>zet<br>céklete PK-141                                                                                                    | wrotelike 2. Mocharzelsky methód                                                                                                    | tiódosimató                                      | (U , P* , a (                                        |
| Image: State State                                                                                                    | graenikket beslansk mednek kreatie<br>graenikket beslansk mednek kreatie<br>t vezető egyéb szervez<br>és közhasznúsági mell<br>g Anyontatsiny és catalankyi                                                                                                    | •) Egysamfällett beszänski enettnelny är  /et  /ékiete PK-141  mellékietek: hyteressitése az AVDH sz                                                                                                    | veretérie 2. Kojtacznoisky metkéde                                                                                                    | Bildroofmatil                                    | (U , P*, J, C                                        |
| Image: Control of the state of the state of the stat                                                                                                    | graariäisti besämali ondming konzules<br>graariäisti besämali ondming konzules<br>t vezető egyéb szervez<br>és közhasznúsági mell<br>éj Anyontatvány és cuatomaye:<br>Nyomtatvány és over                                                                                                    | •) Egyszerfőlitt beszámáló enetmény le-<br>/et<br>léklete PK-141<br>meltékletek hitelessítése az AVDH sz<br>hönyigy neve                                                                                                    | veretére 2. Kontarcelsky molékke                                                                                                    | Notocittuati                                     | Rochanzelning metholet 3. [91]                       |
| Image: Section of the section of the section of th                                                                                                    | greardidett beschool oretming lengthis<br>greardidett beschool oretming lengthis<br>t vezető egyéb szervez<br>és közhasznúsági mell<br>g( A nyortendey és castelning)<br>byomtatviany és<br>biotester (ps. 141 - 1447)22204322                                                                                                    | r ) Egyszerőkitett beszimoló essemélyi ke<br>jet<br>jéklete PK-141<br>nellékletek hyteleszítése az AVDH sz<br>balogigi navi                                                                                                    | veretére 2. Kortusznésky metédés                                                                                                    | Motodinakó                                       | (U) = (Pr.,                                          |
|                                                                                                    | greenvisidett beschmadt eredministe bewonde<br>greenvisidett beschmadt eredministe bewonde<br>t vezettő egyéb szervez<br>śs közhasznúsági mell<br>skjan szervez<br>Stortzen jeget szadotninget:<br>bejortz<br>Stortzen jeget 11 - 142722200422<br>A czatotningek astato:                                                                                                    |                                                                                                    | wertetter 2. T Kortaxznásky mestálad                                                                                                    | Notosiinaki                                      | Northeanneleige melékiet 3, 191 ja                   |
|                                                                                                    | granovikient beskinosi oreineiry kenyseks<br>granovikient beskinosi oreineiry kenyseks<br>t vezető egyéb szervez<br>és közhasznúsági mell<br>(///////////////////////////////////                                                                                                    | Caysardialitti beschinski anetholing de  vet     ékilete     PK-141  malifekiletek hitelwaltése az AVDH az biologia new                                                                                                    | weettiise 2. [Rocharznéskej methód<br>]<br>]<br>olgáltatásasi<br>4 <u>Pipte Aldein szima</u>                                                                                                    | tiónoimati                                       | Kodoszeńsky metikał 3, 191 _ ja                      |
|                                                                                                    | Igraenticket beskinnel endeder kreuzeten<br>Igraenticket beskinnel endeder kreuzeten<br>t vezető egyéb szervez<br>és közhasznúsági mell<br>fil Anyontativány és catolinkija<br>Bigraffi Jan Jan Jan Jan Jan Jan Jan Jan Jan Jan                                                                                                    |                                                                                                    | verteise 2. Koharmisky motiók<br>orgálatziasal<br>Aládia záma<br>Pip. 11-12. jog                                                                                                    | Notociman)                                       | (U , P* , a (                                        |
|                                                                                                    |                                                                                                    | Egysantikint beszimoló enemning le      Egy     Egy     E | veretifiere 2. Torykanznáciský mosikáci<br>orgalizatán sali<br>sa veječík szárma<br>př. 141-02. jozy<br>př. 141-02. jozy                                                                                                    | Notostitukó                                      | Rochenzenteninge metrikled 3. [91]                   |
|                                                                                                    | tgrezertűként beszánosá eredmény kengetés tgrezertűként beszánosá eredmény kengetés t vezető egyéb szervez és közhasznúsági mell  (4 Angentensény és czetelményei beszervez és közhasznúsági mell  (5 Angentensény és czetelményei beszervez és közhasznúsági mell  (5 Angentensényei beszervez beszervez beszerv                                                                                                    | Egyszerőkint beszimoki esemeininy le      idt     idklete     PK-141  mellékletek hitelesitése az AVDH sz      balonja now      in 11.147720004020000000     Vigengri                                                                                                    | weettive Z.         Tophaczeńskiej motificio                                                                                                    | Notocittuati                                     | Rochanzeninkig metriklet 3. (91 )                    |
| Az egyszeres könyvvitelt egyszerűsített beszámolója é         Közhasznű jogállás megállapításához szükséges mutató         Alapadatok         B. Éves összes bevétel         etből:         cöböl:         C. Aszemélyi jövedelemadó meghatározott részének az adósó rendelezése szerinti felhasználásáról szölő         B. Éves összes bevétel         etből:         cöböl:         C. Aszendíyi jövedelemadó meghatározott részének az adósó rendelezése szerinti felhasználásáról szölő         J. Közszogjáltatási bevétel         ciból:         E. Kozsultási bevétel         ciból:         E. Kozsultási bevétel         etből:         E. Kozsultási bevétel                                                                                                    |                                                                                                    | Egyszerőkitet beszámoló erestnérég le      Jet     Egyszerőkitet beszámoló erestnérég le      Jet     Jékkete PK-141  meltékketek hitelesztése az AVDH sz      bándjáj név                                                                                                    | weethine 2. T Kayharandiskip medidad<br>meethine 2. T Kayharandiskip medidad<br>olgahtatasaal<br><u>Kabbi usama</u><br><u>Kabbi usama</u><br><u>Kabbi usama</u><br><u>Kabbi usama</u>                                                                                                    | Notostitukó                                      | Rochenzofining metriklet 3. [91]                     |
|                                                                                                    |                                                                                                    | Figurardialist bezainold exempting in      Figurardialist bezainold exempting in      ict      icfdete     PK-141      meilékitetek hitelesitése az AVDH sz      bandjá new      ···      ···      ···      ···      ···      ···      ···      ···      ···      ···      ···      ···      ···      ···      ···      ···      ···      ···      ···      ···      ···      ···      ···      ···      ···      ···      ···      ···      ···      ···      ···      ···      ···      ···      ···      ···      ···      ···      ···      ···      ···      ···      ···      ···      ···      ···      ···      ···      ···      ···      ···      ···      ···      ···      ···      ···      ···      ···      ···      ···      ···      ···      ···      ···      ···      ···      ···      ···      ···      ···      ···      ···      ···      ···      ···      ···      ···      ···      ···      ···      ···      ···      ···      ···      ···      ···      ···      ···      ···      ···      ···      ···      ···      ····      ···      ···      ···      ···      ···      ···      ···      ···      ···      ···      ···      ···      ···      ···      ···      ···      ···      ···      ···      ···      ···      ···      ···      ···      ···      ···      ···      ···      ···      ···      ···      ···      ···      ···      ···      ···      ···      ···      ···      ···      ···      ···      ···      ···      ···      ···      ···      ···      ···      ···      ···      ···      ···      ···      ···      ···      ····      ···      ···      ···      ···      ···      ···      ···      ···      ···      ···      ···      ···      ···      ···      ···      ···      ···      ···      ···      ···      ···      ···      ···      ···      ···      ···      ···      ···      ···      ···      ···      ···      ···      ···      ···      ···      ···      ···      ···      ···      ···      ···      ···      ···      ···      ···      ···      ···      ···      ···      ···      ···      ···      ···      ···      ···      | weeterise Z.         Kojnaczniskije metekiće           upovali         upovali           olgalitatiasali         xilotie azima           ist         Tipos           jipo 111-06.000         111-06.000                                                                                                    | Notocittudi                                      | Rodobarzeniaki metiliki da 3. (11 )                  |
|                                                                                                    |                                                                                                    | Egyszerőkitet beszámoló erestmény le      ret     iéklete     PK-141  meltékletek hitelesítése az AVDH sz      bándjáj new      · (47732004932008-02)     Megasgré     i 47732004932008-02                                                                                                    | verettive 2. T Kajtarzmáský mediáci<br>verettive 2. T Kajtarzmáský mediáci<br>verettive 2                                 | Notocittudi                                      | Kothannelaig melékiet 3, [11]                        |
|                                                                                                    |                                                                                                    |                                                                                                    | recettino 2. Teleforazzaisky molitika<br>orgałista szarna<br>recettino 2. Teleforazzaisky molitika<br>orgałista szarna<br>recettino 2. Teleforazzana<br>recettino 2. Teleforazzana | ti Koneroniský melétiku 2.                       | Kotobaszelikági melékket 3. (***                     |
|                                                                                                    | Igrepretident beskinnel eretming bregaries<br>Igrepretident beskinnel eretming bregaries<br>I vezető egyéb szervez<br>S közhasznúsági mell                                                                                                    |                                                                                                    | eretélés 2. filózkarzelésig mellése                                                                                                    | ti Konoman                                       | Kichaszeńskig metikiet 3. [11]                       |
|                                                                                                    |                                                                                                    |                                                                                                    | AVXII allarie                                                                                                    | NORONINAS                                        | Richangelinkig metilikiet 3, Tet                     |
| Concernence       Concernence         Concernence       Concernence                                                                                                    |                                                                                                    | Egyszerőkint beszimoki esemény je      iet      iéklete PK-141      mellékletek hitelesítése az AVDH sz      bandjá nov      ist tárrozosalozozelőz:                                                                                                    | weeterse Z.         Kojnacznický metelék           Juli         Juli           orgálizárással         Juli           Image: Statistic scale         Juli           Juli         Juli           Alátis         Válajek           Alátis         Válajek                                                                                                    | NOTORITAD                                        | Rodnaszeninág metékket 3. (B1 )                      |
| Image: Section of the section of the section of th                                                                                                    | tgrezerűdilett bestámoli eredmény levezetés<br>tgrezerűdilett bestámoli eredmény levezetés<br>t vezzető egyéb szervez<br>és közhasznúsági mell<br>körntatvány és<br>tel A nyoritatvány és<br>tel A nyoritatvány és<br>tel A | Egyszerőkitet beszánosók ereetneleg le      zet     iéklete     PK-141  meltékketek hiteleszítése az AVDH sz      bányági nev      ·      ·      ·      ·      ·      ·      ·      ·      ·      ·      ·      ·      ·      ·      ·      ·      ·      ·      ·      ·      ·      ·      ·      ·      ·      ·      ·      ·      ·      ·      ·      ·      ·      ·      ·      ·      ·      ·      ·      ·      ·      ·      ·      ·      ·      ·      ·      ·      ·      ·      ·      ·      ·      ·      ·      ·      ·      ·      ·      ·      ·      ·      ·      ·      ·      ·      ·      ·      ·      ·      ·      ·      ·      ·      ·      ·      ·      ·      ·      ·      ·      ·      ·      ·      ·      ·      ·      ·      ·      ·      ·      ·      ·      ·      ·      ·      ·      ·      ·      ·      ·      ·      ·      ·      ·      ·      ·      ·      ·      ·      ·      ·      ·      ·      ·      ·      ·      ·      ·      ·      ·      ·      ·      ·      ·      ·      ·      ·      ·      ·      ·      ·      ·      ·      ·      ·      ·      ·      ·      ·      ·      ·      ·      ·      ·      ·      ·      ·      ·      ·      ·      ·      ·      ·      ·      ·      ·      ·      ·      ·      ·      ·      ·      ·      ·      ·      ·      ·      ·      ·      ·      ·      ·      ·      ·      ·      ·      ·      ·      ·      ·      ·      ·      ·      ·      ·      ·      ·      ·      ·      ·      ·      ·      ·      ·      ·      ·      ·      ·      ·      ·      ·      ·      ·      ·      ·      ·      ·      ·      ·      ·      ·      ·      ·      ·      ·      ·      ·      ·      ·      ·      ·      ·      ·      ·      ·      ·      ·      ·      ·      ·      ·      ·      ·      ·      ·      ·      ·      ·      ·      ·      ·      ·      ·      ·      ·      ·      ·      ·      ·      ·      ·      ·      ·      ·      ·      ·      ·      ·      ·      ·      ·      ·      ·      ·      ·      ·      ·      ·      ·      ·      ·      ·      | verettier 2. T Koharminisg metities<br>orgaties 2. Koharminisg metities<br>verettier 2. Koharminisg metities<br>verettier 2. Ko                           | NOTORITAN)                                       | Kothannelaig melékiet 3, 191 ja                      |
|                                                                                                    |                                                                                                    | Figurardialist beschoold exempting to      Fet      fet      iéklete     PK-141      meilékletek hitelesitése az AVDH sz      alandaj nav      ···      ···      ···      ···      ···      ···      ···      ···      ···      ···      ···      ···      ···      ···      ···      ···      ···      ···      ···      ···      ···      ···      ···      ···      ···      ···      ···      ···      ···      ···      ···      ···      ···      ···      ···      ···      ···      ···      ···      ···      ····      ···      ···      ···      ···      ···      ···      ···      ···      ···      ···      ···      ···      ···      ···      ···      ···      ···      ···      ···      ···      ···      ···      ···      ···      ···      ···      ···      ···      ···      ···      ···      ···      ···      ···      ···      ···      ···      ···      ···      ···      ···      ···      ···      ···      ···      ···      ···      ···      ···      ···      ···      ···      ···      ···      ···      ···      ····      ···      ···      ···      ···      ···      ···      ···      ···      ···      ···      ···      ···      ···      ···      ···      ···      ···      ···      ···      ···      ···      ···      ···      ···      ···      ···      ···      ···      ···      ···      ···      ···      ···      ···      ···      ···      ···      ···      ···      ···      ···      ···      ···      ···      ···      ···      ···      ···      ···      ···      ···      ···      ···      ···      ···      ···      ····      ····      ····      ····      ····      ····      ····      ····      ····      ····      ····      ····      ····      ····      ·····      ·····      ····      ····      ····      ····      ·····      ·····      ·····      ····      ····      ····      ·····      ·····      ····      ····      ····      ····      ·····      ·····      ····      ····      ····      ····      ·····      ·····      ····      ····      ····      ······                                                                | sereties 7.         Kohazmisky meléké           J         J           J         J           J<                                                                                                    | NOROSTAND                                        | Rochaszeninkig metiliklet 3. [11]                    |

|                                                                                                    | Az egyszeres könyvvitelt<br>egyszerűsített beszámolója é                                                                                                    | vezető egyéb szervezet<br>s közhasznúsági melléklete                                                                                                    | PK-141                                                                                                    |                                                                                                    |   |  |
|----------------------------------------------------------------------------------------------------|----------------------------------------------------------------------------------------------------|----------------------------------------------------------------------------------------------------|----------------------------------------------------------------------------------------------------|----------------------------------------------------------------------------------------------------|---|--|
| neret / logi s                                                                                                    | zeméh szeprezeti egység peve:                                                                                                    | Nyomtatuliny-ellendrots hibellata                                                                                                    |                                                                                                    |                                                                                                    |   |  |
| rvezet i Jogi s                                                                                                    | szemely szervezen egyseg neve.                                                                                                    | A nyomtatvány az alábbi hibákat tartalmazza:                                                                                                    |                                                                                                    | -                                                                                                    | 2 |  |
| 7. Közhasznú                                                                                                    | i jogállás megállapításához szükséges mutató                                                                                                    | A mezo kitáltése kötelező, löltakód~<2523>) Berömlam<br>A mezo kitáltése kötelező, löltakód~<2524>) Berömlam<br>A mezo kitáltése kötelező, löltakód~<2524>) Berömlam<br>A mezo kötáltése kötelező, löltakód~<2525>) Berömlam<br>A mezo kötáltése kötelező, löltakód~<2525>) Berömlam                                                                                                    | nációk (Lap: Bekatóő, Sorszám<br>nációk (Lap: Bekatóő, Sorszám<br>nációk (Lap: Bekatóő, Sorszám<br>nációk (Lap: Bekatóő, Sorszám                                                                                                    | 2 Zelső azososkó-VISELT<br>1 Julistvő azososkó-VISELT<br>5 Julistvő azososkó-SZULT<br>8 Bethő azososkó-SZULT                                                                                                    |   |  |
|                                                                                                    | мараваюк                                                                                                    | A mező kötöltése kötelező. (Hitakód=<2527%) Mezőinforn                                                                                                    | nációk (Lep: Bekéldő, Sorszám                                                                                                    | 8 Belaő azonosító- ANYJA                                                                                                    |   |  |
| B. Éves ös                                                                                                    | szes bevétel                                                                                                    | A mazó kitöltése kölekiző, (Hitakód=<2527>) Mezőintim     A mazó kitöltése kölekiző, (Hitakód=<2528>) Mezőintim     A mazó kitöltése kölekiző, (Hitakód=<2529>) Mezőintim     A mazó kitöltése kölekiző, (Hitakód=<2529>) Mezőintim                                                                                                    | nációk (Lap. Beküldő, Sorszám<br>nációk (Lap. Beküldő, Sorszám<br>nációk (Lap. Beküldő, Sorszám<br>nációk (Lap. Beküldő, Sorszám                                                                                                    | <ul> <li>8. Ballo azonosito - Ally JA</li> <li>9. Belső azonosito - Ally JA</li> <li>11. Belső azonositó - SZUL</li> <li>12. Belső azonositó - SZUL</li> </ul>                                                                                                    |   |  |
| B. Éves ös:<br>ebből:                                                                                                    | szes bevétel                                                                                                    | A mezzi kütölése kösletző, (Hitakód-<2527%) Heczönform     A mezzi kütölése kösletző, (Hitakód-<2528%) Heczönform     A mezzi kütölése kösletző, (Hitakód-<2528%) Heczönform     A mezzi kütölése kösletző, (Hitakód-<2520%) Heczönform     A mezzi kütölése kösletző, (Hitakód-<2520%) Heczönform     A mezzi kütölése kösletző, (Hitakód-<2520%) Heczönform     A mezzi kütölése kösletző, (Hitakód-<2520%) Heczönform     A mezzi kütölése kösletző, (Hitakód-<2520%) Heczönform     A mezzi kütölése kösletző, (Hitakód-<2520%) Heczönform     A mezzi kütölése kösletző, (Hitakód-<2520%) Heczönform     A mezzi kütölése kösletző, (Hitakód-<2520%) Heczönform     A mezzi kütölése kösletző, Negzi A mezzi kütölése kösletző, Negzi A mezzi kütölése kösletző,                                                                                                    | nációk (Lap: Beküldő, Sorszám<br>nációk (Lap: Beküldő, Sorszám<br>nációk (Lap: Beküldő, Sorszám<br>nációk (Lap: Beküldő, Sorszám<br>tema hábós) (Hibeküső ~25312)<br>tema hábós) (Hibeküső, Sorszám                                                                                                    | 8. Satis 5. azonositó - ARYJA<br>9. Setső azonositó - ARYJA<br>11. Betső azonositó - SZUL<br>12. Betső azonositó - SZUL<br>Mezéntvmációk (Lap: De<br>1. Setső azonositó - BBC/S,                                                                                                    |   |  |
| B. Éves öst<br>ebből:<br>C. A személ<br>adózó rendi<br>1996. évi C)                                                                                                    | jugpadadok<br>szes bevétel<br>lyi jövedelemadó meghatározott részének az<br>elkezése szerinti felhasználásáról sozóló<br>(XVI. tövrény alapján átuttal tösszeg                                                                                                    | <ul> <li>A marci kittlines kolskuls, Planacka-r25279 i Bickofferin<br/>A marci kittlines kolskuls, Planacka-r25289 i Bickofferin<br/>A marci kittlines kolskuls, Planacka-r25289 i Bickofferin<br/>A marci kittlines kolskuls, Planacka-r25289 i Bickofferin<br/>A marci kittlines kolskuls, Planacka-r25289 i Bickofferin<br/>A marci kittlines kolskuls, Planacka-r25289 i Bickofferin<br/>A marci kittlines kolskuls, Planacka-r25289 i Bickofferina<br/>A marci kittlines (Bitskada-r2559) i Bickoffermácisk<br/>A marci kittlines (Bitskada-r2559) i Bickoffermácisk<br/>A marci kittl</li></ul>                                                                                                    | nhéciók (Lap: Bekédél, Sorraliny<br>nhéciók (Lap: Bekédél, Sorraliny<br>nhéciók (Lap: Bekédél, Sorraliny<br>nhéciók (Lap: Bekédél, Sorraliny<br>nhéciók (Lap: Bekédél, Sorraliny<br>nhéciók (Lap: Bekédél, Sorraliny<br>Lap: BE SZÁRDU, Ó F. 8022463,<br>Lap: BE SZÁRDU, Ó F. 8022463,<br>Lap: BE SZÁRDU, Ó F. 8022463,                                                                                                    | 220000 automotio-AllVIA<br>9 Serio automotio-AllVIA<br>9 Serio automotio-AllVIA<br>11 Belo automotio-SULL<br>12 Belo automotio-SULL<br>12 Belo automotio-SULL<br>13 Belo automotio-BBOSs<br>14 Belo automotio-BBOSs<br>14 Belo automotio-BBOSs<br>14 Belo automotio-BBOSs<br>14 Belo automotio-BBOSs<br>2003 Sci MILLENLET, Son<br>2003 Sci MILLENLET, Son                                                                                                    |   |  |
| B. Éves öse<br>ebből:<br>C. A személ<br>adózó rendi<br>1996, évi C)<br>D. Közszole                                                                                                    | juppadadok<br>szes bevétel<br>lýl jövedelemadó meghatározott részének az<br>elkezése szerinti felhasználásáról szóló<br>KXVI. törvény alapján átutalt összeg<br>gáltatási bevétel                                                                                                    | <ul> <li>A nezo kitelisea koisuksi, pimaski ~~22739 Hackiteri</li> <li>A nezo kitelisea koisuksi, pimaski ~~22769 Hackiteri</li> <li>A nezo kitelisea koisuksi, pimaski ~~22769 Hackiteri</li> <li>A nezo kitelisea koisuksi, pimaski ~~22769 Hackiteri</li> <li>A nezo kitelisea koisuksi, pimaski ~~23769 Hackiteri</li> <li>A nezo kitelisea koisuksi, pimaski ~~23759 Hackiteri</li> <li>A nezo kitelisea koisuksi, pimaski ~~23759 Hackiteri</li> <li>A nezo kitelisea koisuksi, pimaski ~~23759 Hackiterimetsik,<br/>a nezo kitelisea koisuksi, pimaski ~~23759 Hackiterimetsik,<br/>a nezo kitelisea koisuksi, pimaski ~~23759 Hackiterimetsik,<br/>a nezo kitelisea (pimaski ~~23579) Hackiterimetsik,<br/>a nezo kitelisea (pimaski ~~23579) Hackiterimetsik,<br/>a nezo kitelisea (pimaski ~~23579) Hackiterimetsik,<br/>a nezo kitelisea (pimaski ~~23779) Hackiterimetsik,<br/>a nezo kitelisea (pimaski ~~23779) Hackiterimetsik,<br/>a nezo kitelisea (pimaski ~~23779) Hackiterimetsik,<br/>a nezo kitelisea (pimaski ~~23779) Hackiterimetsik,<br/>a nezo kitelisea (pimaski ~~23779) Hackiterimetsik,<br/>a nezo kitelisea (pimaski ~~23779) Hackiterimetsik,<br/>a nezo kitelisea (pimaski ~~23779) Hackiterimetsik,</li> </ul>                                                                                                    | náción (a.g.: Bokiado, Sorralam-<br>náción (a.g.: Bokiado, Sorralam-<br>náción (a.g.: Bokiado, Sorralam-<br>náción (a.g.: Bokiado, Sorralam-<br>nición (a.g.: Bokiado, Sorralam-<br>nición (a.g.: Bokiado, Sorralam-<br>nición (a.g.: Bokiado, Sorralam-<br>nición (a.g.: Bokiado, Sorralam-<br>tage IESZANOLÓ (5.5020483)<br>(a.g.: BESZANOLÓ (5.5020483)<br>(a.g.: BESZANOLÓ (5.5020483)<br>(a.g.: BESZANOLÓ (5.5020483)<br>(a.g.: BESZANOLÓ (5.5020483)<br>(a.g.: BESZANOLÓ (5.5020483)                                                                                                    | Samos Janucovan - Scott<br>Samos Janucovan - Alvija<br>19. Berls Janucovan - Alvija<br>17. Betlsta Janucovan - Alvija<br>17. Betlsta Janucovan - Alvija<br>19. Berlsta Janucovan - Alvija<br>19. Berlsta Janucovan - Balling<br>19. Berlsta Janucovan - Balling<br>19. Berlsta Janucovan - Balling<br>2005 Scott Milling Letter, Som<br>2005 Scott Milling Letter, Som<br>2005 Scott Milling Letter, Som<br>2005 Scott Milling Letter, Som<br>2005 Scott Milling Letter, Som<br>2005 Scott Milling Letter, Som<br>2005 Scott Milling Letter, Som<br>2005 Scott Milling Letter, Som<br>2005 Scott Milling Letter, Som<br>2005 Scott Milling Letter, Som                                                                                                    |   |  |
| B. Éves öss<br>ebből:<br>C. A szemé<br>adózó rend<br>1996. évi C)<br>D. Közszole<br>E. Normativ                                                                                                    | juppadadok<br>szes bevétel<br>lýl jövedelemadó meghatározott részének az<br>elkezése szerinti felhasználásáról szóló<br>KXVI. törvény alapján átutalt összeg<br>gáltatási bevétel<br>v támogatás                                                                                                    | <ul> <li>A nezo kitelisea koisuksi, pimaski ~~22709 Hackher<br/>A nezo kitelisea koisuksi, pimaski ~~22709 Hackher<br/>A nezo kitelisea koisuksi, pimaski ~~22709 Hackher<br/>A nezo kitelisea koisuksi, pimaski ~~22709 Hackher<br/>A nezo kitelisea koisuksi, pimaski ~~22709 Hackher<br/>A nezo kitelisea koisuksi, pimaski ~~23709 Hackher<br/>A nezo kitelisea koisuksi, pimaski ~~23709 Hackher<br/>A nezo kitelisea koisuksi, pimaski ~~23709 Hackher<br/>A nezo kitelisea koisuksi ~~23709 Hackher<br/>A nezo kitelisea (pimaski ~~23709) Hackher<br/>A nezo kitelisea (pimaski ~~23709) Hackher</li></ul>                                                                                                    | nációti (ap.: Bokiado, Sorralarr<br>nációti (ap.: Bokiado, Sorralarr<br>nációti (ap.: Bokiado, Sorralarr<br>nációti (ap.: Bokiado, Sorralarr<br>nációti (ap.: Bokiado, Sorralarr<br>naria hubes) (Hababiad-S2514)<br>(ap. BE SZÁNICO, Č. 5 NOZIAS,<br>(ap. BE SZÁNICO, Č. 5 NOZIAS,                                                                                                    | - Edimid assessment - AVY Ja<br>- Edimid assessment - AVY Ja<br>- 11:Betto assessment - SZUL<br>- 11:Betto assessment - SZUL<br>- 11:B                                                                                                    |   |  |
| B. Éves öss<br>ebből:<br>C. A személ<br>adózó rend<br>1996. évi C)<br>D. Közszoly<br>E. Normativ<br>F. Az Európ<br>a Kohéziós                                                                              | juppadadok<br>szes bevétel<br>lyi jövedelemadó meghatározott részének az<br>elkezése szerínti felhasználásáról szoló<br>(XVV. tövrény alapján átutalt összeg<br>gáltatási bevétel<br>v támoggatás<br>bal Unió strukturális alapjaiból, illetve<br>Alapból myűtott támogatás                                                                                                    | a neo Weitzen kutteka kutekut, pillakute-re22709 Hackhurr<br>b neo Weitzen kutekutekutekutekutekutekutekutekutekute                                                                                                    | Nación (a no Beneralis, Sorralam<br>Nación (a no Beneralis, Sorralam<br>Nación (a no Beneralis, Sorralam)<br>Nación (a no Beneralis, Sorralam)<br>Nación (a no Beneralis | Linear 2000000-04074A     Linear 2000000-04074A     Linear 2000001-52011     Linear 2000010-52011     Linear 20000     Linear 200000     Linear 20000     Linear 20000                                                                                                    |   |  |
| B. Éves öss<br>ebbői:<br>C. A szemé<br>adózó rend<br>1996. évi CJ<br>D. Közszoly<br>E. Normatív<br>F. Az Európ<br>a Kohéziós<br>G. Korrigált                                                               | juppadadok<br>szes bevétel<br>lyi jövedelemadó meghatározott részének az<br>elkezése szerinti felhasználásáról szoló<br>(XVV. tövrény alapján átutalt összeg<br>gáltatási bevétel<br>v támogatás<br>al Unio strukturális alapjaibóli, illetve<br>Alapból nyújtott támogatás<br>: bevétel [B-(C+D+E+F)]                                                                                | <ul> <li>A nezo kitelisea koisuksi, pilluksida – 22509) Hischilteratuksi<br/>A nezo kitelisea koisuksi, pilluksida – 22509 Hischilteratuksi<br/>A nezo kitelisea koisuksi, pilluksida – 22509 Hischilteratuksi<br/>A nezo kitelisea koisuksi, pilluksida – 22509 Hischilteratuksi<br/>A nezo kitelisea koisuksi, pilluksida – 25509 Hischilteratuksi<br/>A nezo kitelisea koisuksi, pilluksida – 25509 Hischilteratuksi<br/>A nezo kitelisea koisuksi, pilluksida – 25509 Hischilteratuksi<br/>A nezo kitelisea koisuksi, pilluksida – 25509 Hischilteratuksi<br/>A nezo kitelisea koisuksi, pilluksida – 25509 Hischilteratuksi<br/>A nezo kitelisea koisuksi – 25609 Hischilteratuksi<br/>A nezo kitelisea koisuksi – 25609 Hischilteratuksi<br/>A nezo kitelisea (histoada – 25509) Hischilteratuksi<br/>A nezo kitelisea (histoada – 25509) Hischilteratuksi<br/>A nezo kitelisea (histoada – 25509) Hischilteratuksi<br/>A nezo kitelisea (histoada – 25509) Hischilteratuksi<br/>A nezo kitelisea (histoada – 25509) Hischilteratuksi<br/>A nezo kitelisea (histoada – 25509) Hischilteratuksi<br/>A nezo kitelisea (histoada – 25509) Hischilteratuksi<br/>A nezo kitelisea (histoada – 25609) Hischilteratuksi<br/>A nezo kitelisea (histoada – 25609) Hischilteratuksi<br/>A</li></ul> | Nación (a no Benelia S. Sorralmo<br>Nación (a no Benelia S. Sorralmo<br>Nación (a no Benelia S. Sorralmo<br>Nación (a no Benelia S. Sorralmo<br>Nación (a no Benelia S. Sorralmo<br>Nación (a no Benelia S. Sorralmo<br>nación (a no Benelia S. Sorralmo<br>I ange et S. SAltor, O E % 0021443<br>I ange et S. SAltor, O E % 0021443<br>I ange e                                                                   | Linear 20100001-0407 An     Linear 2010001-0407 An     Linear 2010001-057011     Linear 201001-05701     Linear 20100     Linear 20100     Linear 2010     Linear 2010                                                                                                    |   |  |
| B. Éves öst<br>ebből:<br>C. A személ<br>adózó rend-<br>1996. évi C)<br>D. Közszoly<br>E. Normatíw<br>F. Az Európ<br>a Kohéziós<br>G. Korrigált<br>H. Összes r                                              | juppadadok<br>szes bevétel<br>lyi jövedelemadó meghatározott részének az<br>elkezése szerinti felhasználásáról szoló<br>(XVI. tövrény alapján átutalt összeg<br>gáltatási bevétel<br>v támogatás<br>al Uhió strukturális alapjaibóli, illetve<br>Alapból nyútut támogatás<br>i bevétel [B-(C+D+E+F)]<br>ráfordítás (kiadás)                                                           | A nezo kitelisea kuisuksi, piinaksi25279) Hischierto<br>A nezo kitelisea kuisuksi, piinaksi25269 Hischierto<br>A nezo kitelisea kuisuksi, piinaksi25269 Hischierto<br>A nezo kitelisea kuisuksi, piinaksi25269 Hischierto<br>A nezo kitelisea kuisuksi, piinaksi25269 Hischierto<br>A nezo kitelisea kuisuksi, piinaksi25269 Hischierton<br>A nezo kitelisea kuisuksi, piinaksi25269 Hischierton<br>A nezo kitelisea kuisuksi, piinaksi25569 Hischierton<br>A nezo kitelisea (piinaksi25569) Hischiertonesiski<br>A nezo kitelisea (piinaksi25569) Hischiertonesiski<br>A nezo kitelisea (piinaksi25569) Hischiertonesiski<br>A nezo kitelisea (piinaksi25569) Hischiertonesiski<br>A nezo kitelisea (piinaksi25569) Hischiertonesiski<br>A nezo kitelisea (piinaksi25569) Hischiertonesiski<br>A nezo kitelisea (piinaksi25679) Hischiertonesiski<br>A nezo kitelisea (piinaksi25679) Hischiertonesiski<br>A nezo kitelisea (piinaksi25679) Hischiertonesiski<br>A nezo kitelisea (piinaksi25679) Hischiertonesiski<br>A nezo kitelisea (piinaksi25679) Hischiertonesiski<br>A nezo kitelisea (piinaksi2569) Hischiertonesiski<br>A nezo kitelisea (piinaksi2569) Hischiertone                                                                                                    | Nación (Jang, Baselaño, Sorralam<br>Nación (Jang, Baselaño, Sorralam<br>Nación (Jang, Baselaño, Sorralam<br>Nación (Jang, Belasta), Sorralam<br>Nación (Jang, Belasta), Sorralam<br>Jang, Belasta, Sorralam<br>Jang, Belasta, Jang, Belasta, Jang, Jang, Jan                                                                                                    | 2 Bind 2 annotine - APVA<br>11 Bind a consolit- APVA<br>11 Bind a consolit- S201<br>12 Bind a consolit- S201<br>12 Bind a consolit- S201<br>12 Bind a consolit- BINO<br>12 Bind a consolit- BINO<br>12 Bind a consolit- BINO<br>12 Bind a consolit- BINO<br>12 Bind a consolit- BINO<br>2005 Adv BinL 12 BinL 7, Son<br>2005 Adv BinL 12 BinL 7, Son<br>2005 Adv BinL 12                                                                                                    |   |  |
| B. Éves öst<br>ebből:<br>C. A személ<br>adózó rend-<br>1996. évi C)<br>D. Közszoly<br>E. Normativ<br>F. Az Európ<br>a Kohéziós<br>G. Korrigált<br>H. Összes r<br>I. Ebből sze                              | jupadadok<br>szes bevétel<br>iyi jövedelemadó meghatározott részének az<br>elkezése szerinti felhasználásáról szóló<br>(XVI. törvény alapján átulalt összeg<br>gáltatási bevétel<br>v támogatás<br>ai Unió strukturális alapjaiból, illetve<br>Alapból nyűjtott támogatás<br>bevétel [8-(c+D+E+F)]<br>ráfordítás (kiadás)<br>emélyi jellegű ráfordítás                                | A neze kiteles konsule, (maad2526) Histoiten-<br>A neze kiteles konsule, (maad2526) Histoiten-<br>A neze kiteles konsule, (maad-2526) Histoiten-<br>A neze kiteles konsule, (maad-2526) Histoiten-<br>A neze kiteles konsule, (maad-2526) Histoiten-<br>A neze kiteles konsule, (maad-2526) Histoiten-<br>A neze kiteles konsule, (maad-2526) Histoiten-<br>A neze kiteles konsule, (maad-2526) Histoiten-<br>A neze kiteles konsule, (maad-2526) Histoiten-<br>A neze kiteles konsule, (maad-2526) Histoiten-<br>A neze kiteles konsule, (maad-2526) Histoiten-<br>A neze kiteles (maad-2526) Histoiten-<br>A neze kiteles (maad-2526) Histoiten-                                                                                                    | Alcoli La Delastia, Serviziani<br>sociali za Delastia, Serviziani<br>sociali za Delastia, Serviziani<br>sociali za Delastia, Serviziani<br>sociali La Delastia, Serviziani<br>sociali La Delastia, Serviziani<br>sociali La Delastia, Serviziani<br>sociali La Delastia, Serviziani<br>sociali La Delastia, Serviziani<br>sociali La Delastia, Serviziani<br>sociali La Delastia, Serviziani<br>sociali La Delastia, Serviziani<br>sociali La Delastia, Serviziani<br>sociali La Delastia, Serviziani<br>sociali La Delastia, Serviziani<br>sociali La Delastiani<br>sociali La Delastiani<br>sociali La                  | 2.0045.000000-049744<br>2.0046.000000-049744<br>11.0460.0000014-5201<br>2.0460.0000001-5201<br>1.0460.000000-0000<br>1.0460.00000-0000<br>1.0460.00000-0000<br>200550.00000-00000-0000<br>200550.00000-0000-00000-0000<br>200550.00000-00000-00000-00000-00000-00000-0000                                                                                                    |   |  |
| B. Éves öst<br>EDDÖI:<br>C. A személ<br>adózó rendi<br>1996. évi CJ<br>D. Közszoly<br>E. Normatík<br>F. Az Európ<br>a Kohéziós<br>G. Korrigált<br>H. Összes r<br>I. Ebből sze<br>J. Közhaszn               | jupadadok<br>szes bevétel<br>iyi jövedelemadó meghatározott részének az<br>elkezése szerinti felhasználásáról szóló<br>(XVI. törvény alapján átutalt összeg<br>gáltatási bevétel<br>v támogatás<br>nai Unió strukturális alapjaiból, illetve<br>Alapból nyűjtott támogatás<br>bevétel [B-(C+D+E+F)]<br>ráfordítás (kiadás)<br>emélyi jellegű ráfordítás<br>nű tevékenység ráfordítása | A neze kitelen kitelen ki                                                                                                    | Alexia (La particular) (La particular) (La par                                                                                                    | 2.0045.000000-049744<br>2.0046.00000-049744<br>11.0466.0000014-5201<br>2.0466.000000-0201<br>1.0466.000000-0000<br>1.0466.00000-0000<br>1.0466.00000-00000<br>0005560.0000-00000-0000<br>0005560.0000-00000-0000<br>0005560.0000-0000-0000<br>0005560.0000-0000-0000-0000<br>0005560.0000-0000-0000-0000<br>0005560.0000-0000-0000-0000-0000<br>0005560.0000-0000-0000-0000-0000-0000-00                                                                                                    |   |  |
| B. Éves ős:<br>ebbői:<br>C. A szeméi<br>adózó rend<br>1996. évi CJ<br>D. Közszoly<br>E. Normatík<br>F. Az Eurój<br>a Kohéziós<br>G. Korrigált<br>H. Összes r<br>I. Ebből sze<br>J. Közhaszn<br>K. Tárgyévi | viapadadok szes bevétel iyi jövedelemadó meghatározott részének az elkezése szerinti felhasználásáról szóló XXV. tövrény alapján átutalt összeg gáltatási bevétel v támogatás ai Unió strukturális alapjáiból, illetve Alapból nyújtott támogatás bevétel [B-(C+D+E+F)] áfordítás (kiadás) emélyi jellegű ráfordítás nú tevékenység ráfordításal eredmény                             | A nezé kiteles könszké, Bindadó – -22709 Hackberne     A nezé kiteles könszké, Bindadó – -22769 Hackberne     A nezé kiteles könszké, Bindadó – -2260 Hackberne     A nezé kiteles könszké, Bindadó – 2260 Hackberne     A nezé kiteles könszké, Bindadó – 2260 Hackberne     A nezé kiteles könszké, Bindadó – 2250 Hackberne     A nezé kiteles könszké, Bindadó – 2550 Hackberne     A nezé kiteles könszké, Bindadó – 2550 Hackberne     A nezé kiteles könszké, Bindadó – 2550 Hackberne     A nezé kiteles könszké, Bindadó – 2550 Hackberne     A nezé kiteles könszké, Bindadó – 2550 Hackberne     A nezé kiteles könszké, Bindadó – 2550 Hackberne     A nezé kiteles (Bitadó – 2550 Hackberne     A nezé kiteles (Bitadó – 2550 Hackbe                                                                                                    | Alcole it ap Beaking, Service and Service and Service                                                                                                    | - Biomic accounts - APPVA<br>- Biomic accounts - APPVA<br>- TT Berld supposed in the STUL<br>- TT Berld supposed in STUL<br>- TT Berld supposed in STUL<br>- Tables - Association - STUL<br>- Tables - Association - STUL<br>- Tables - Association - STUL<br>- Tables - Association - STUL<br>- Tables - Association - STUL<br>- STUL- STUL - STUL<br>- STUL- STUL - STUL<br>- STUL- STUL<br>- STUL- STUL<br>- STUL- STUL<br>- STUL- STUL<br>- STUL<br>- |   |  |

Kapunk egy listát az esetleges hibálról, ha minden rendben, akkor meg kell adni az ügyfélkapus azonosítókat és megtörténik az AVDH aláírás. Visszajutva a mellékleteknél már az aláírók száma 1 lesz.

| SZÁNOLO ES KO                           | 2948.52200/SAGI MELLEKLET   Egyrzerünitett beszámotó mértege   1                                                                 | igenzerünlieti benzämoló oredmény levezeténe 🕴 Egynzerűsileti                                            | beszámoló eredinény levezele | ne 2.   Köcharzzeüsägi melléklet 1.   Közharzzuisägi melléklet 2.   Közharzminägi r | whiteld [ N1 ] [H |
|-----------------------------------------|----------------------------------------------------------------------------------------------------|----------------------------------------------------------------------------------------------------|------------------------------|-------------------------------------------------------------------------------------|-------------------|
|                                         | Az egyszeres könyvvitel<br>egyszerűsített beszámolója e                                                                          | t vezető egyéb szervezet<br>és közhasznúsági melléklete                                                  | PK-141                       |                                                                                     |                   |
| vezet / Jogi                            | személy szervezeti egység neve:                                                                                                  |                                                                                                    |                              |                                                                                     |                   |
|                                         |                                                                                                    | 🔬 A nyomtatuány és csatolmányai                                                                          | 1                            |                                                                                     |                   |
|                                         |                                                                                                    | Nyomtatväny és mellékletek hits                                                                          | elesítése az AVDH szolgál    | tatással                                                                            |                   |
| Mishaana                                | i sadlida maadilaafidadhan ayidadaan mutaté                                                                                      | Nyarotalvänyläjä nese                                                                                    |                              | Atlêde azâma                                                                        |                   |
| . Koznaszni                             | i joganas meganapitasanoz szükseges mutato                                                                                       | A manufacture and                                                                                        |                              |                                                                                     |                   |
|                                         | Alapadatok                                                                                                    | A Casomerya assoc                                                                                        | Managericky                  |                                                                                     |                   |
| B. Éves ös                              | szes bevétel                                                                                                    | C VBC WWK/csatormanyor/OBHCEPL_PK_141_146732200492<br>C VBC WWK/csatormanyor/OBHCEPL_PK_141_146732200492 | 20846E 2                     | K-14 (03 Jog)                                                                       |                   |
| ebből:                                  |                                                                                                    |                                                                                                    |                              |                                                                                     |                   |
| C. A szemé<br>adózó rend<br>1996. évi C | ilyi jövedelemadó meghatározott részének az<br>lelkezése szerinti felhasználásáról szóló<br>XXVI. törvény alapján átutalt összeg |                                                                                                    |                              |                                                                                     |                   |
| D. Közszol                              | gáltatási bevétel                                                                                                    |                                                                                                    |                              |                                                                                     |                   |
| E. Normati                              | v támogatás                                                                                                    | Albirok                                                                                                  |                              | UTELaia in Robinsin                                                                 |                   |
| F. Az Eurój<br>a Kohéziós               | pai Unió strukturális alapjaiból, illetve<br>: Alapból nyújtott támogatás                                                        |                                                                                                    |                              |                                                                                     |                   |
| G. Korrigál                             | t bevétel [B-(C+D+E+F)]                                                                                                    |                                                                                                    |                              |                                                                                     |                   |
| H. Összes                               | ráfordítás (kiadás)                                                                                                    |                                                                                                    |                              |                                                                                     |                   |
| I. Ebből sz                             | emélyi jellegű ráfordítás                                                                                                    |                                                                                                    |                              |                                                                                     |                   |
| J. Közhaszi                             | nú tevékenység ráfordításai                                                                                                    |                                                                                                    |                              |                                                                                     |                   |
| K. Tárgyévi                             | eredmény                                                                                                    |                                                                                                    |                              |                                                                                     |                   |
| L. A szerve                             | zet munkájában közreműködő közérdekű önk                                                                                         | intes                                                                                                    |                              |                                                                                     |                   |

| H 30 11 31                                                                                      |                                                           | Nyomtatsäny megjelülése elektronikus beküldésne                                    |                                                              |                  |                                  |                                    |                         |                               |       |
|-------------------------------------------------------------------------------------------------|-----------------------------------------------------------|------------------------------------------------------------------------------------|--------------------------------------------------------------|------------------|----------------------------------|------------------------------------|-------------------------|-------------------------------|-------|
| E BESZÁMOLÓ ÉS KÖZHASZNŰSÁGI MELL                                                               |                                                           | Reportations mognifications incomments                                             | moló eredmény leveretése                                     | Egyszerüstlett   | beszámoló eredmény levezetése 2. | Körðauznúsági mellékket 1.   Körba | nzmäningi meikikiket 2. | Közhanzminági melléklet 3. MI | 101.0 |
|                                                                                                 |                                                           | Reportations lidzvetten bekaldése                                                  | <ul> <li>Hypermatistory indexection</li> </ul>               | beküldene Deckog | us kerenutul                     |                                    |                         |                               |       |
| 24                                                                                              |                                                           | Nysmlatväny csoportos közvetlen teküldése                                          | Myorntatistary addresses bakakidase az OggNOkapus kessesztél |                  |                                  |                                    |                         |                               |       |
|                                                                                                 | A<br>egysz                                                | Tobbes släråe AVOI ezolgåtational                                                  | <sup>2</sup> gyéb szervezet<br>znúsági melléklete            | of               |                                  |                                    |                         |                               |       |
|                                                                                                 |                                                           | Nyomtatsiny mentése külső aláírással történő hitelesítéshoz                        |                                                              | áldata           | PK-141                           |                                    |                         |                               |       |
|                                                                                                 |                                                           | Kitső milrissartöröö tennsítés szararonása                                         |                                                              | ekiete           |                                  |                                    |                         |                               |       |
|                                                                                                 |                                                           | Nyomatrany Mosailan sontronina toisintee                                           |                                                              |                  |                                  |                                    |                         |                               |       |
|                                                                                                 |                                                           | Hermologies designations view constraints                                          |                                                              |                  |                                  |                                    |                         |                               |       |
| ervezet / Jogi személy szerv 302 késztése tako atatterhoze vel bervettetet                      |                                                           |                                                                                    |                                                              |                  |                                  |                                    |                         |                               |       |
|                                                                                                 |                                                           | NCE BRIERS HILLANDER                                                               |                                                              |                  |                                  |                                    |                         |                               |       |
|                                                                                                 |                                                           |                                                                                    |                                                              |                  |                                  |                                    |                         |                               |       |
|                                                                                                 |                                                           |                                                                                    |                                                              |                  |                                  |                                    |                         |                               |       |
| 7. Közhaszr                                                                                     | nú jogállás megá                                          | llapításához szükséges mutatók                                                     |                                                              | (Adatok ezer     | formthan.)                       |                                    |                         |                               |       |
| Alanartatok                                                                                     |                                                           | Előző év (1) Tárqvév (                                                             |                                                              | (2)              |                                  |                                    |                         |                               |       |
|                                                                                                 |                                                           |                                                                                    |                                                              |                  |                                  |                                    |                         |                               |       |
| B. Éves ö                                                                                       | isszes bevétel                                            |                                                                                    |                                                              |                  |                                  |                                    |                         |                               |       |
| ebből:                                                                                          |                                                           |                                                                                    |                                                              |                  |                                  |                                    |                         |                               |       |
| C. A szem<br>adózó ren<br>1996. évi                                                             | nélyi jövedelema<br>ndelkezése szerir<br>CXXVI. törvény a | ló meghatározott részének az<br>ti felhasználásáról szóló<br>lapján átutalt összeg |                                                              |                  |                                  |                                    |                         |                               |       |
| D. Közszolgáltatási bevétel                                                                     |                                                           |                                                                                    |                                                              |                  |                                  |                                    |                         |                               |       |
| E. Normativ támogatás                                                                           |                                                           |                                                                                    |                                                              |                  |                                  |                                    |                         |                               |       |
| F. Az Euro<br>a Kohézió                                                                         | ópai Unió struktu<br>ós Alapból nyújte                    | irális alapjaiból, illetve<br>itt támogatás                                        |                                                              |                  |                                  |                                    |                         |                               |       |
| G. Korriga                                                                                      | ált bevétel [B-(C+                                        | D+E+F)]                                                                            |                                                              |                  |                                  |                                    |                         |                               |       |
| H. Összes ráfordítás (kiadás)                                                                   |                                                           |                                                                                    |                                                              |                  |                                  |                                    |                         |                               |       |
| I. Ebből személyi jellegű ráfordítás                                                            |                                                           |                                                                                    |                                                              |                  |                                  |                                    |                         |                               |       |
| J. Közhasznű tevékenység ráfordításai                                                           |                                                           |                                                                                    |                                                              |                  |                                  |                                    |                         |                               |       |
| K. Tárgyévi eredmény                                                                            |                                                           |                                                                                    |                                                              |                  |                                  |                                    |                         |                               |       |
| L. A szervezet munkájában közreműködő közérdekű önkéntes<br>tevékenységet végző személyek száma |                                                           |                                                                                    |                                                              |                  |                                  |                                    |                         |                               |       |

A beküldés ismét a "Kapcsolat a perkapuval" menüben, a "Nyomtatvány közvetlen beküldése" menüponton belül a "Nyomtatvány közvetlen beküldése Ügyfélkapun keresztül" menüpontot kell válaszatani. Ismét megadni az ügyfélkapus azonosítókat, majd tudomásul venni a sikeres benyújtást. Erről számtalan üzenet fog érkezni az ügyfélkapuhoz tartozó e-mail címre.

Szeged, 2017. február 17.

dr. Szakács Péter ügyvéd 70/940-1904 ugyved@drszakacspeter.hu